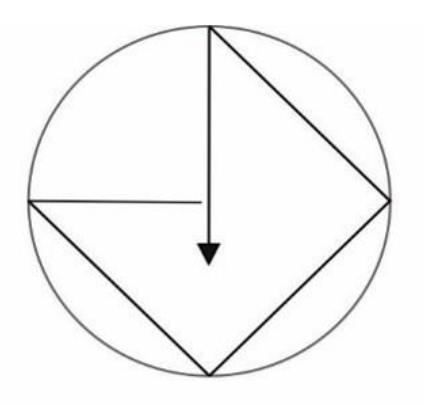

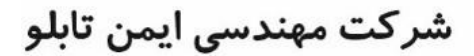

O Eamentablo.co.ltd

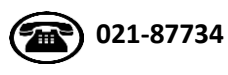

|    | فهرست                                              |
|----|----------------------------------------------------|
| 4  | شرایط عدم گارانتی اینور ترهای LS                   |
| 4  | موارد احتياطي لازم                                 |
| 5  | شرایط محیطی مناسب برای نصب دستگاه                  |
| 6  | اطلاعات اولیه وکدشناسایی محصول                     |
| 7  | جزئيات ظاهري محصول                                 |
| 9  | نحوه نصب و سیم,بندی                                |
| 10 | ترمینالهای قدرت در توانهای مختلف                   |
| 11 | نقشه شماتیک ترمینالهای قدرت                        |
| 11 | سیمبندی برای استفاده از واحد ترمز دینامیکی اختیاری |
| 13 | ترمینالهای کنترلی                                  |
| 14 | معرفی ترمینالهای کنترلی اینور تر                   |
| 14 | فعال/غيرفعال كردن فيلتر داخلى EMC                  |
| 16 | پیکربندی اصلی                                      |
| 17 | معرفی کی پد اینور تر                               |
| 17 | معرفی اجزای کی پد                                  |
| 18 | صفحه نمایش                                         |
| 19 | بخشهای مختلف منو در کی د:                          |
| 20 | معرفی گروههای اصلی اینور تر                        |
| 20 | روش جابهجایی بین گروههای اصلی اینور تر             |
| 22 | پارامترهای پایه اینور تر IS7                       |
| 23 |                                                    |
| 24 | Auto tuning                                        |
| 24 | Auto tune                                          |
| 25 | ACC/DEC Time                                       |
| 25 | انتخاب ولتاژ ورودی اینور تر                        |
| 26 | فرکانس نامی موتور                                  |
| 27 | روشهای مختلف تنظیم فرکانسخروجی اینور تر IS7        |

| 28 | ا-تنظیم فرکانس خروجی اینورتر از روی keypad روی اینورتر       |
|----|--------------------------------------------------------------|
| 28 | 2-تنظیم فرکانس از طریق ورودی آنالوگ                          |
| 29 | 1-2 تنظیم فرکانس از طریق ورودی آنالوگ ولتاژی <b>(V 10-0)</b> |
| 32 | 2-2 تنظیم فرکانس از طریق ورودی آنالوگ ولتاژی (v 10+~10-)     |
| 33 | <b>3-2</b> تنظیم فرکانس از طریق ورودی آنالوگ جریانی (20mA~0) |
| 35 | 3-تنظیم فرکانس چند مرحلهای(Multi-step <b>)</b>               |
| 37 | 4-تنظیمفرکانس ازطریق ورودیدیجیتال (UP-Down)                  |
| 38 | 5 -تنظيم فركانس از طريق رابط RS-485                          |
| 47 | محدوده low/High برای کنترل فرکانس :                          |
| 47 | پرش از ورودی فرکانسهای مشخص                                  |
| 48 | فرکانس مرجع برای ACC/Dec Time                                |
| 49 | تنظيم خصوصيات زمان افزايش و كاهش سرعت (ACC/DEC Time scale)   |
| 49 | تنظیم چندین زمان افزایش/کاهش به کمک ترمینال (Multi-function) |
| 50 | فعال/غیر فعال بودن چپگرد یا راستگرد                          |
| 52 | تعيين نحوه توقف(Stop)                                        |
| 54 | مقاومت ترمزی اینور تر                                        |
| 55 | تعیین نحوه راهاندازی(START)                                  |
| 56 | فرکانس Jog                                                   |
| 57 |                                                              |
| 58 | فركانس تثبيت (Dwell frequency)                               |
| 59 | انتخاب مدکاری دستگاه                                         |
| 59 | روشهای کنترلی                                                |
| 63 | عملیات ذخیرەسازی انرژی                                       |
| 63 | تغيير فركانس حامل                                            |
| 64 | افزایش دستی گشتاور (Torque Boost)                            |
| 64 | افزایش اتوماتیک گشتاور (Auto Torque Boost)                   |
| 65 | تنظيم ولتاژخروجى                                             |

| 65 | کنترل فن خنککننده                             |
|----|-----------------------------------------------|
| 66 | Power-on-Run                                  |
| 67 | توابع حفاظتی                                  |
| 69 | خروجی آنالوگ                                  |
| 72 | خروجیهای رلهای و ترانزیستوری                  |
| 72 |                                               |
| 72 | FDT-1                                         |
| 74 | FDT-2                                         |
| 75 | FDT-3                                         |
| 76 |                                               |
| 77 | تفاوت خروجی ترانزیستوری با رلهای              |
| 78 | كنترلPID                                      |
| 80 | کنترلPID توسط اینور ترهای IS7 :               |
| 84 | كنترل گشتاور                                  |
| 85 | Speed search                                  |
| 87 | عملكرد تايمر                                  |
| 88 | قابلیت تنظیم کمیت نمایشی روی نمایشگر اینور تر |
| 89 | حفاظت از قطع فاز ورودی و خروجی                |
| 89 | Automatic Restart                             |
| 90 | انتخاب نمايش وضعيت                            |
| 91 | Analog Hold                                   |

شرایط عدم گارانتی اینور ترهای LS 1-رعایت نکردن اتصال کابلها و سیمهای ورودی و خروجی اینورتر 2- نصب اینورتر در محیطهای با رطوبت بالا 3- نصب اینورتر در محیط با دمای بسیار بالا یا محیط با دمای بسیار پایین 4- نصب اینور تر در محیط پر گرد و غبار 5- رعایت نکردن فاصله مناسب بین اینورتر و بدنه تابلو یا اشیا دیگر ( براساس دفترچه راهنمای اینورتر) 6- اتصال ولتاژ غیرمجاز به اینورتر (خارج از محدوده عملکرد اینورتر) 7– آسيب فيزيكي به اينورتر 8- نصب اينورتر توسط افراد غيرمتخصص 9- عدم استفاده از مقاومت ترمزی در صورت تنظیم مقدار پارامتر (second) dec <10 ( 10– عدم استفاده از سیم ارت 11- نداشتن برچسب و کد شناسایی محصول 12- اقدام به تعمير دستگاه توسط مشترى 13- استفاده از اینورتر جهت راه اندازی موتورهای با توان بالاتر از توان اینورتر 14- در صورت نصب کنتاکتور مابین کابل رابط موتور و اینورتر

موارد احتياطي لازم

- دستگاه اینور تر باید توسط کار کنان فنی و باتجربه نصب و راه اندازی شود که با شیوه تنظیم پارامتر، اصول و مبانی برق، نصب و سیمبندی آشنایی کافی را داشته باشند تا از بروز هر گونه حادثه جلوگیری شود.
- در قسمت ورودی برق دستگاه می توانید از رله یا کنتاکتور برای قطع و وصل برق استفاده کنید، ولی هیچگاه نباید در خروجی اینورتر و بین موتور و اینورتر کنتاکتور قرار دهید.

- قبل از هر گونه تعمیر یا بازرسی، برق اصلی را قطع کنید تا چراغ نشانگر برق ورودی خاموش شود و سپس توسط مولتیمتر اطمینان پیدا کنید که بین ترمینالهای P و N هیچ ولتاژ DC وجود ندارد(توجه داشته باشید که این ولتاژ تا 650 ولت میباشد)
- قبل از تنظیم فرکانس خروجی بیش از 60Hz، از توانایی و ایمنی موتور اطمینان حاصل کنید تا به موتور آسیب نرسد.
  - چنانچه از دستگاه اینورتر برای مدت طولانی استفاده نمی کنید برق دستگاه را قطع کنید.
    - دستگاه اینور تر را از طریق قطع و وصل برق اصلی ورودی خاموش و روشن نکنید.
  - با توجه به شرایط آب و هوایی و محیط کار نسبت به نظافت اینورتر مخصوصا فن دستگاه اقدام کنید(عمر مفید فن حداکثر 3 سال است).
  - اگر اینورتر بیش از سه ماه در انبار نگهداری شده و استفاده نکردهاید، دمای محیط نباید بیش از 30 درجه سانتی گراد
    باشد و نگهداری بیش از یک سال نیز توصیه نمی شود زیرا ممکن است موجب خرابی خازن های الکترولیتی دستگاه
    شود.

شرايط محيطى مناسب براى نصب دستگاه

| شرايط                                                                                                    | محيط               |
|----------------------------------------------------------------------------------------------------|--------------------|
| محیط بسته همراه با سقف برای جلوگیری از ریزش باران و تابش نورمستقیم                                               | نصب در محیط        |
| 10- تا 40+ درجه سانتی گراد. هنگامی که از درایو درون تابلو استفاده می کنید حتماً از فن یا خنک کننده مناسب استفاده |                    |
| کنید.                                                                                                    | دمای محیط          |
| کمتر از 90٪ و بدون هرگونه بخار                                                                                   | رطوبت              |
| 20- تا 65+ درجه سانتیگراد                                                                                        | دمای نگهداری انبار |
| كمتر از 1000 متر                                                                                                 | ارتفاع از سطح دریا |
| 5.9 m/s <sup>2</sup> در 55 Hz                                                                                    | لرزش               |
| اینورتر را در محیطی عاری از روغن و گرد و غبار، مواد رادیو اکتیو، مواد آتشزا، لرزشهای شدید، کلریدها، نور مستقیم   |                    |
| خورشید و برادههای فلزات نصب کنید.                                                                                | سرايط محيطي        |
| اینورتر را عمودی نصب کنید تا حداکثر اثر خنککنندگی را داشته باشد.                                                 | جهت نصب اينورتر    |

#### اطلاعات اوليه وكدشناسايي محصول

ابتدا به بررسی پلاک اینورتر می پردازیم:

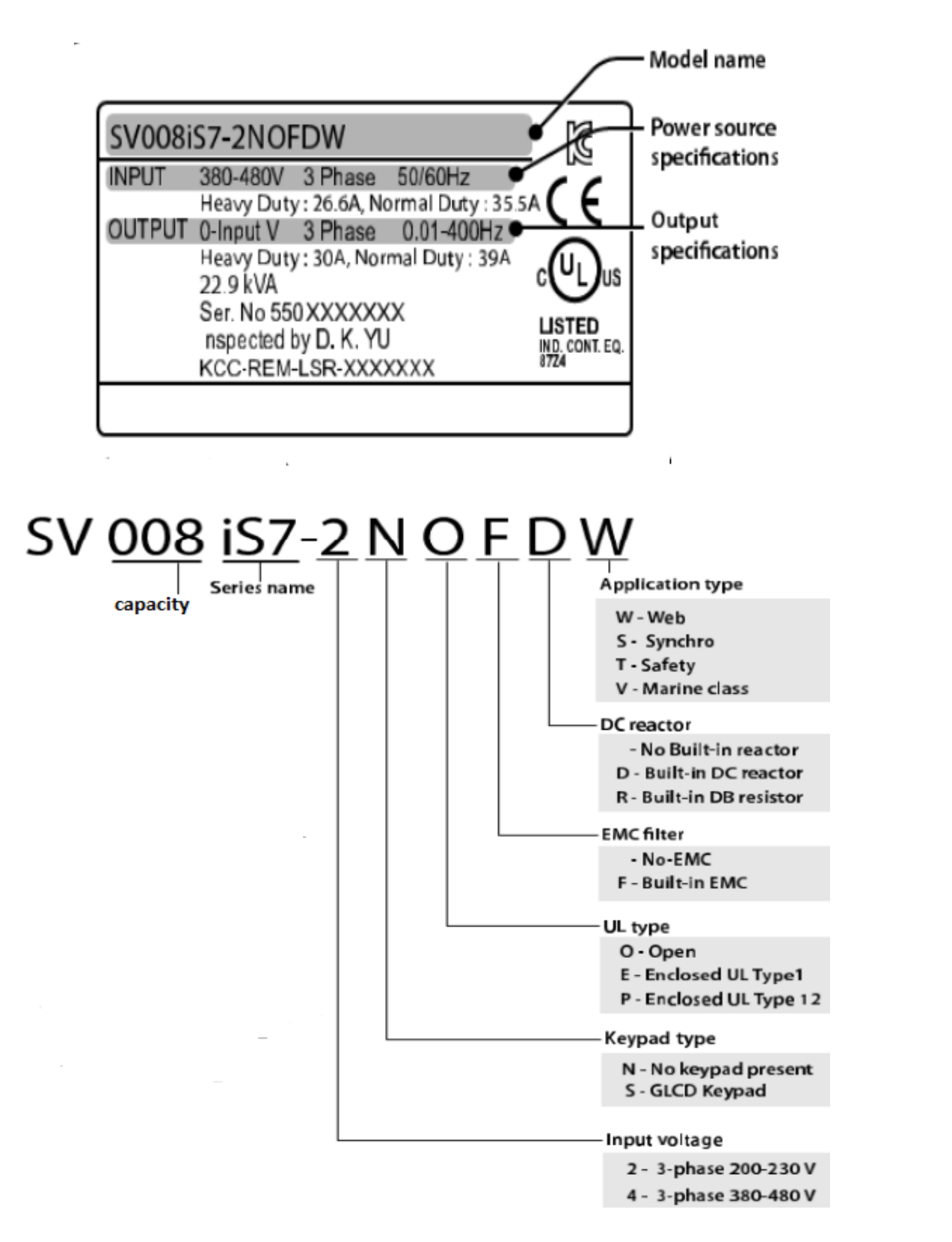

ولتاژ ورودى

2: سه فاز 230-200 ولت

3: سه فاز480-380 ولت

#### جزئيات ظاهرى محصول

مدل IP21 كمتر از 22KW (200ولت) و كمتر از 75KWولت)

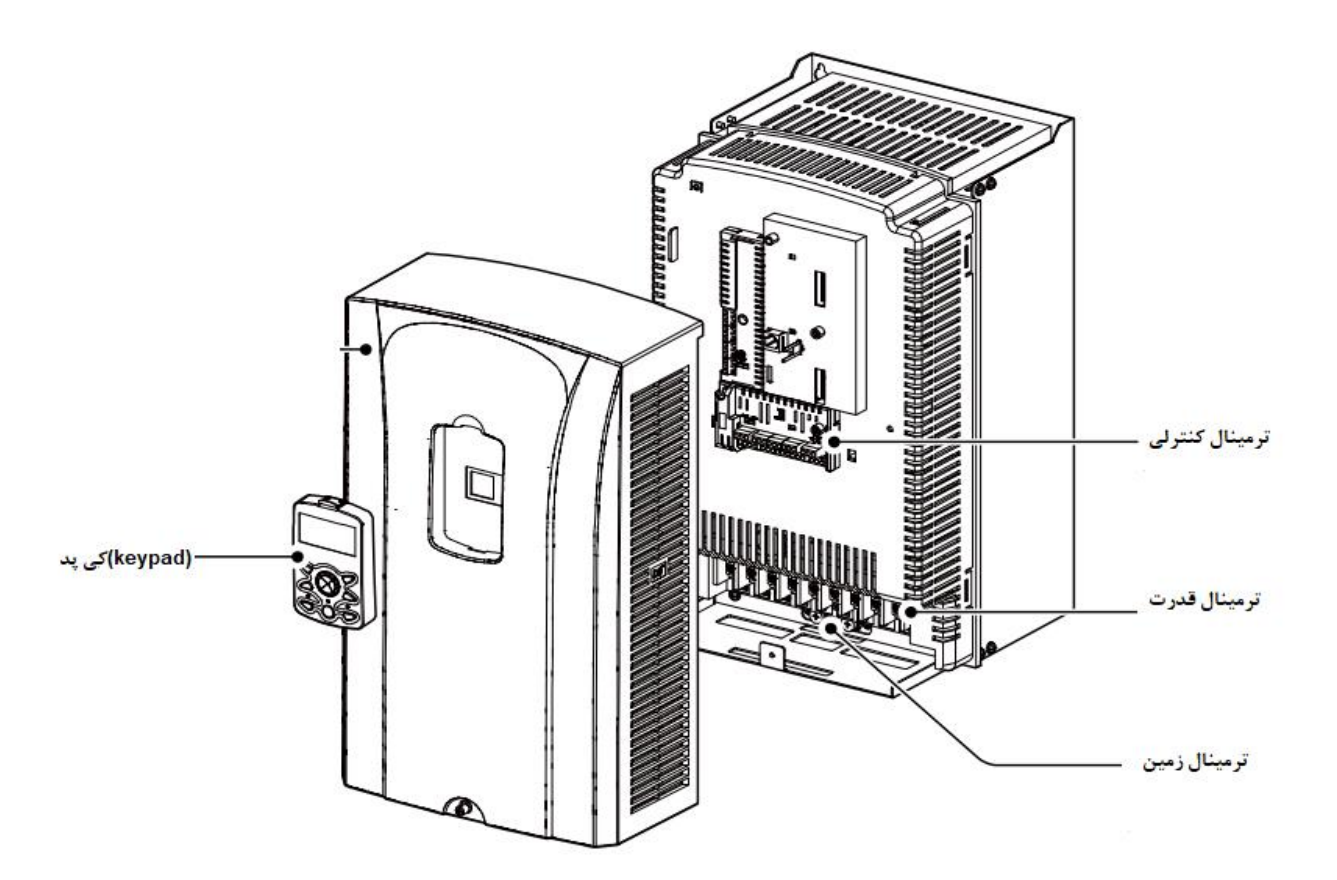

مدل IP54 كمتر از 22KW (200/400ولت)

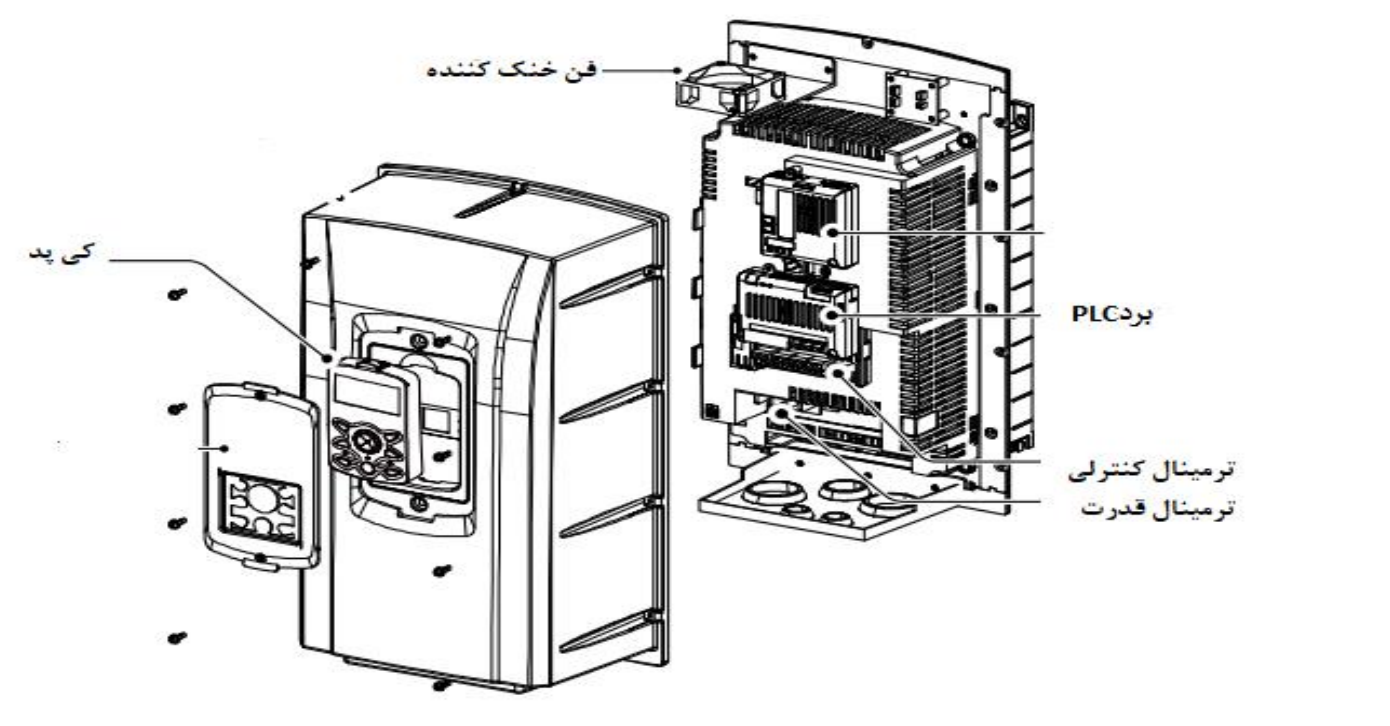

#### مدل 30KW (200ولت) و 90KW (400ولت)

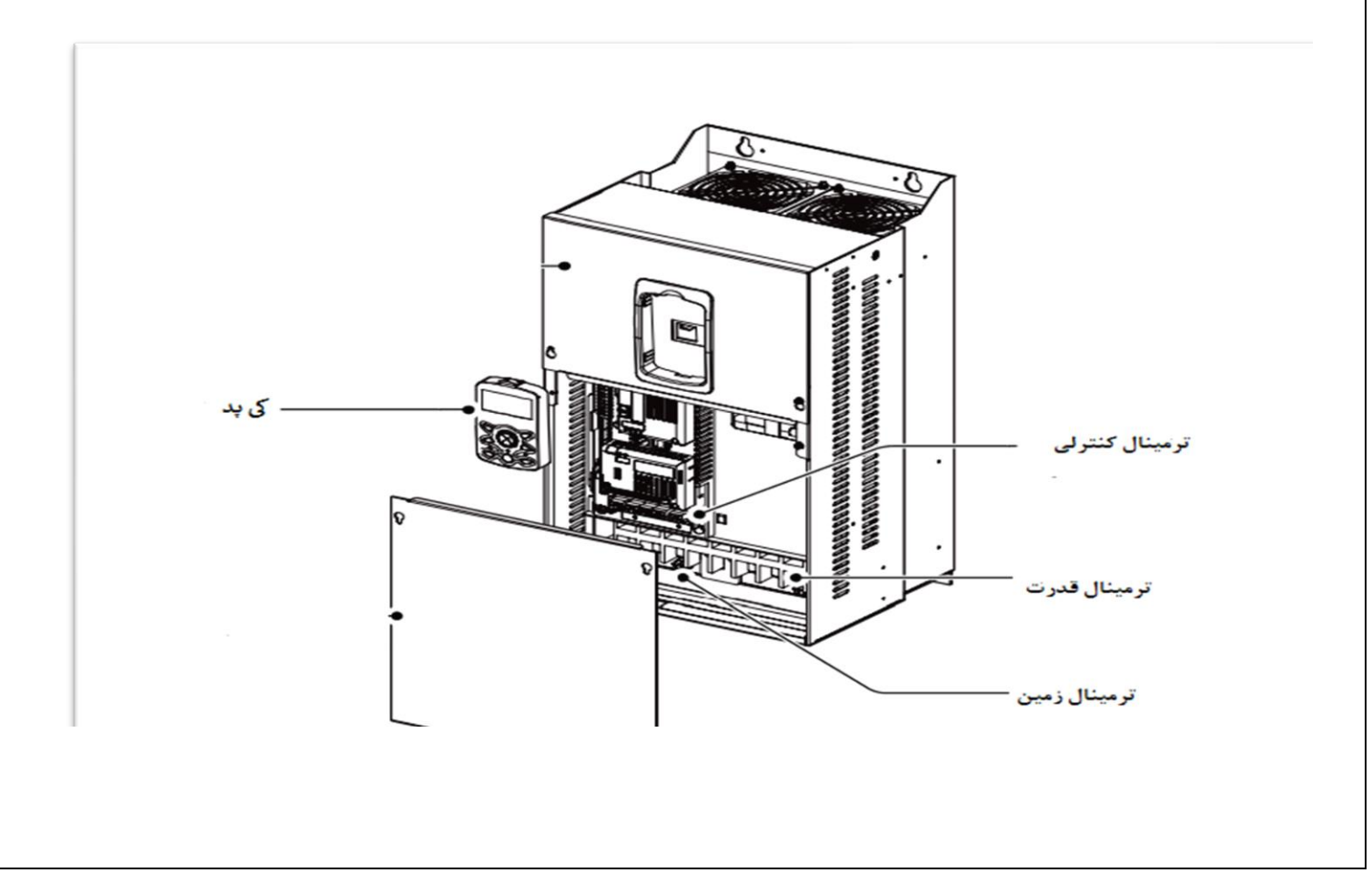

نحوه نصب و سیمبندی

اینورتر را در محلی نصب کنید که از نظر لرزش ( کمتر از 5.9m/s<sup>2</sup>) ایمن باشد و همچنین در محلی نصب کنید که محدوده دمای آن حداکثر 40 <sup>تا</sup> 10- درجه باشد. همان طور که در شکل مشاهده می کنید در اطراف اینورتر حرارت بالایی وجود دارد که میتواند به قطعات دیگر صدمه وارد کند، پس فاصله مناسب را رعایت کنید.

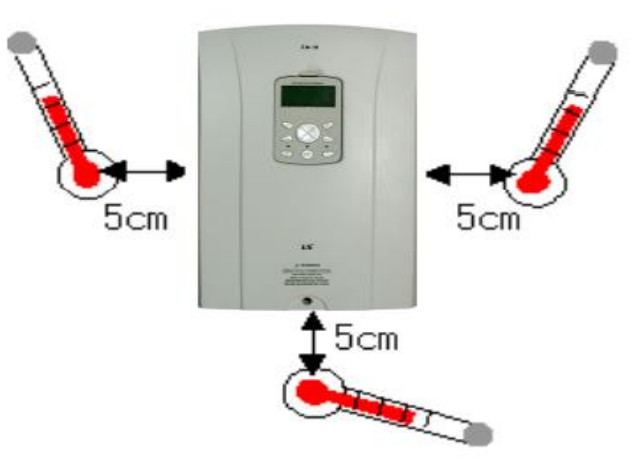

مطابق شکل زیر اگر دو اینورتر یا بیشتر را در یک تابلو واحد قرار دهید حتماً به فاصله استاندارد آنها و سیستم تهویه مناسب توجه کنید:

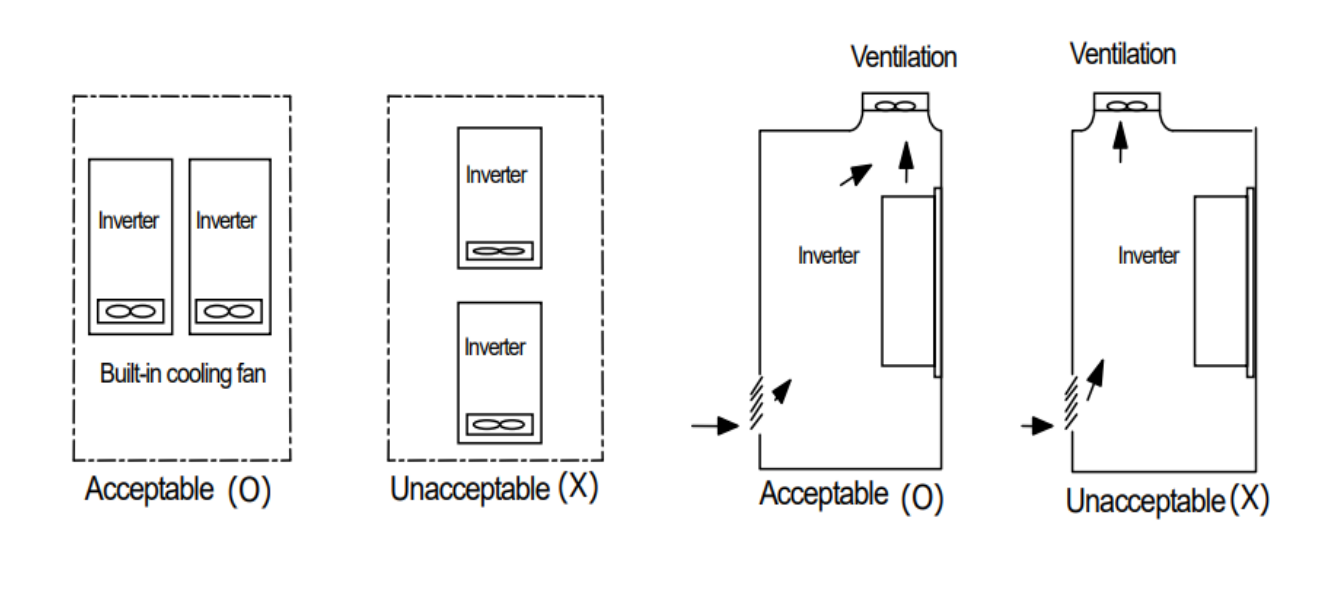

|                         |              |          | <u>15</u>      | <b>.</b> ازی اینور تر 8 <b>7</b> | ی نصب و راه اند | دفترچه ی راهنما: |
|-------------------------|--------------|----------|----------------|----------------------------------|-----------------|------------------|
|                         |              |          | لف             | انھای مختا                       | ندرت در تو      | ترمینالهای ف     |
|                         |              |          |                | ت:                               | نا 7.5 كيلووا   | 1-اينور ترهاي    |
| R (L1) S (L2)           | Г (L3)       |          |                |                                  |                 |                  |
| ولتاژ ورودی سه فاز (AC) | P (+)        | В        | N (-)          | U                                | v v             | /                |
|                         | ، ترمزی      | مقاومت   |                | وتور                             | اتصال ه         |                  |
|                         |              |          |                | ووات:                            | 11 تا 22 كيلر   | 2-اینورترهای     |
| R (L1) S (L2)           | T (L3) P (+) | В        | N (-)          | U                                | v w             |                  |
| · · · · ·               |              |          |                |                                  |                 |                  |
|                         |              |          |                | ووات:                            | 30 تا 75 كيا    | 3- اینور ترهای   |
| R (L1) S (L2) T         | (L3) P1 (+)  | P2 (+)   | N (-)          | U V                              | / W             |                  |
|                         |              |          |                | لووات:                           | 90 تا 160 كي    | 4-اینورترهای     |
| R (L1) S (L2            | ) T (L3)     | P2 (+) N | l <b>(-)</b> U | v                                | w               |                  |
|                         |              |          |                | کیلووات:                         | 185 تا 220      | 5- اینور ترهای   |
| R (L1) S (L2)           | T (L3)       | 2(+) N   | (-) U          | v                                | w               |                  |
|                         |              |          |                |                                  |                 |                  |
|                         |              |          |                |                                  |                 |                  |
|                         |              |          |                |                                  |                 |                  |

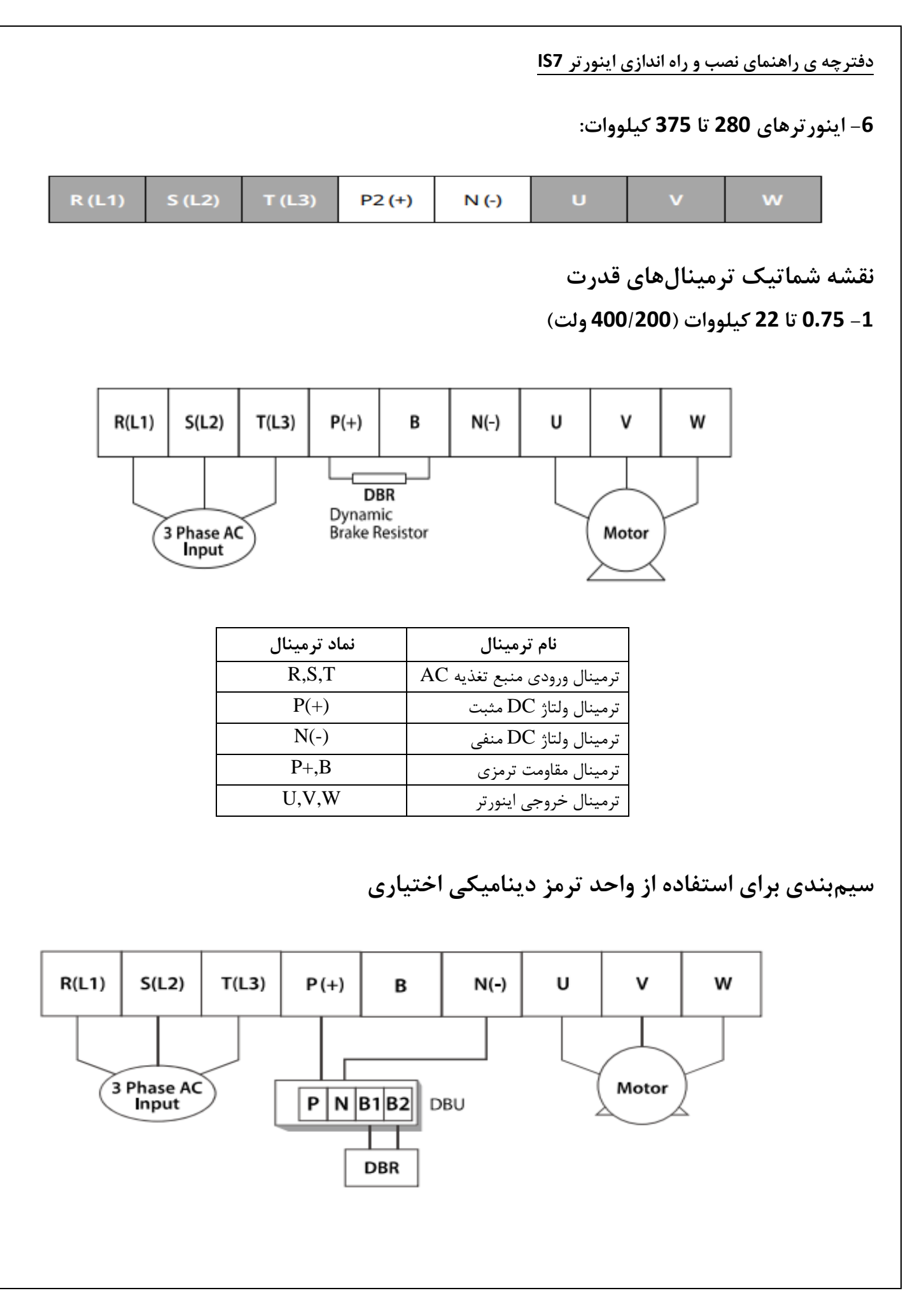

#### 2- 30 تا 75 كيلووات (200/400 ولت)

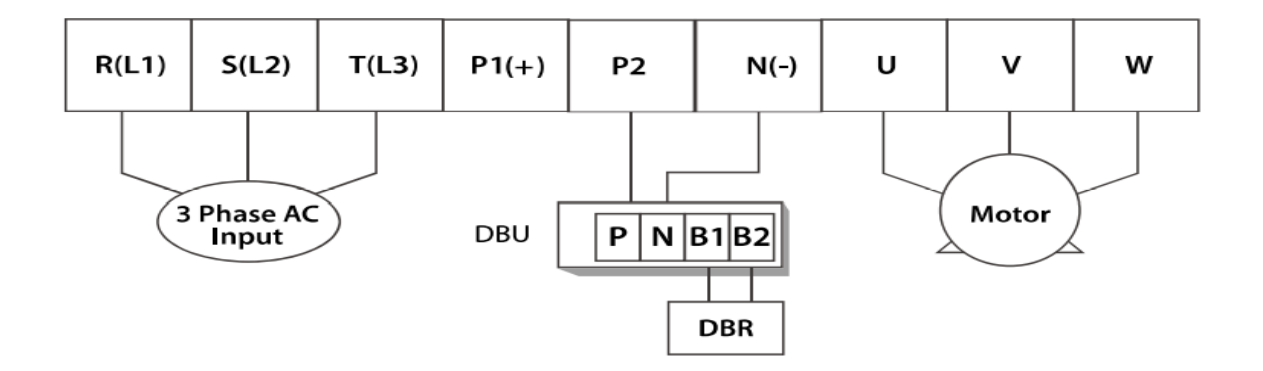

3-90 تا 160 كيلووات (400ولت)

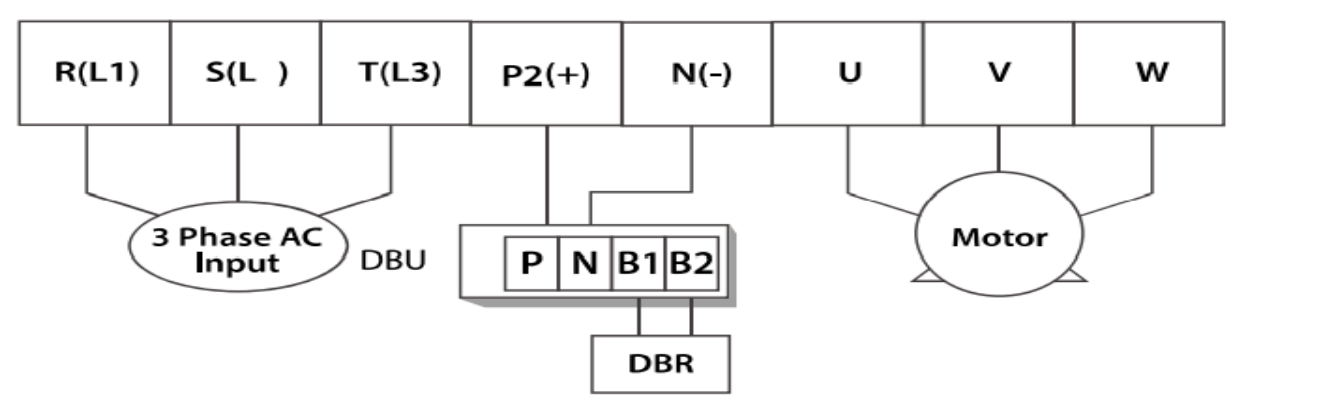

<sup>4-185</sup> تا 220 كيلووات (400ولت)

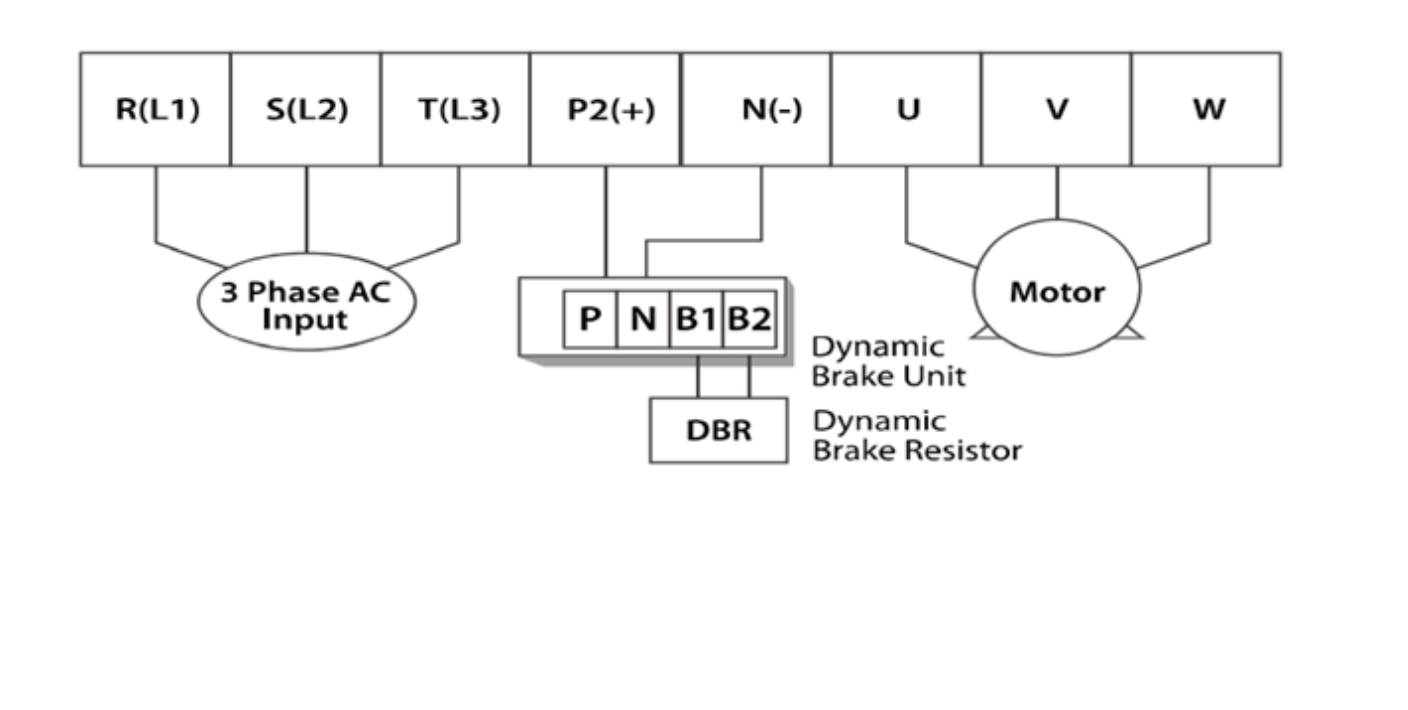

5-280 تا 375 كيلووات (400ولت)

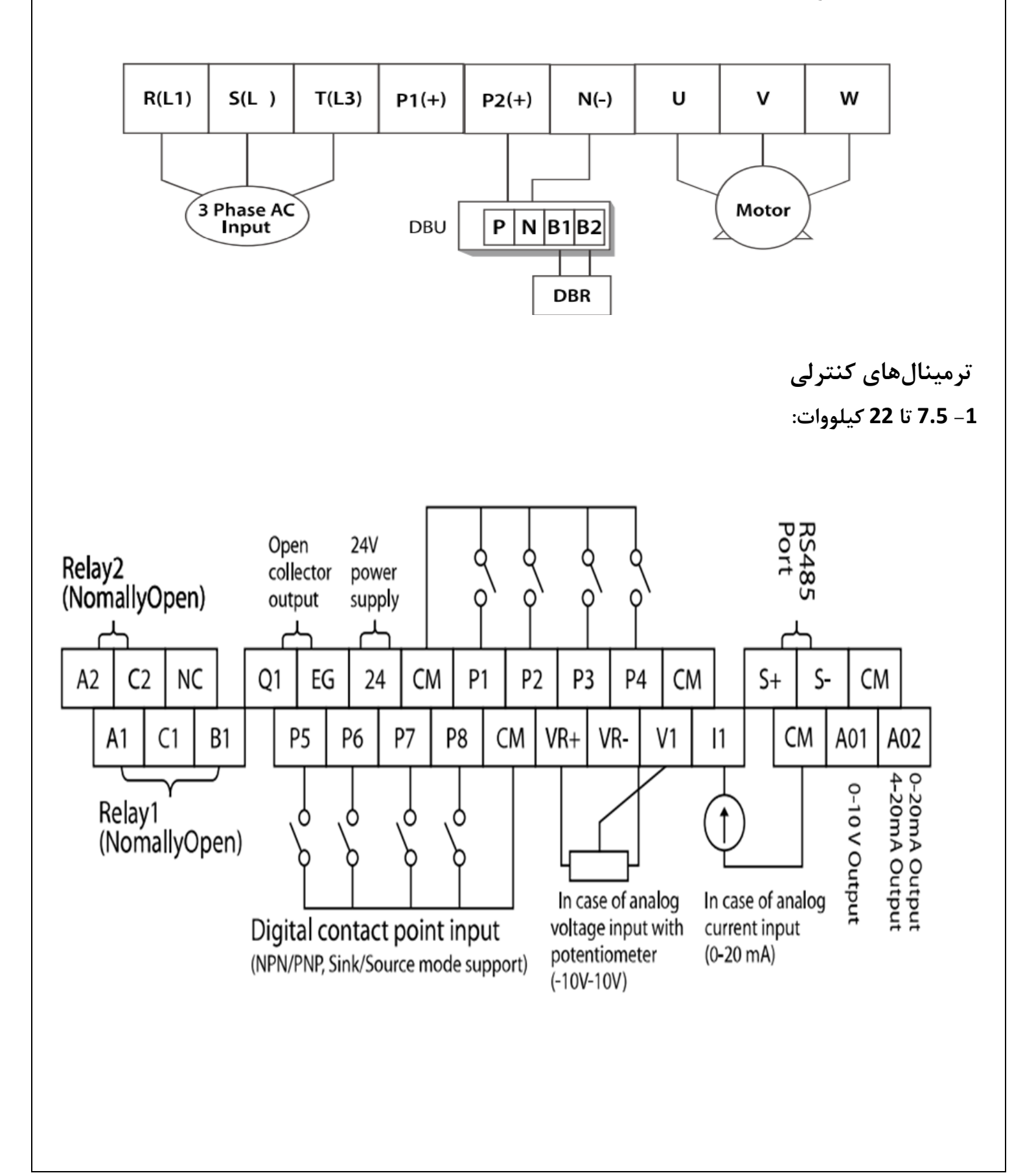

معرفی ترمینالهای کنترلی اینورتر

| توصيف                                    | ترمينال  | توصيف                                             | ترمينال  |
|------------------------------------------|----------|---------------------------------------------------|----------|
| ترمينال ورودى ولتاژ آنالوگ 10+~0و10+~10- | V1       | راهاندازی در جهت راستگرد (طبق تنظیمات کارخانه)    | P1       |
| ترمینال ورودی جریان آنالوگ (mA)+~0       | I1       | راهاندازی در جهت چپگرد                            | P2       |
| ترمینال مشترک برای ورودیهای آنالوگ       | 5G       | توقف اضطرارى                                      | P3       |
| ترمینال خروجی آنالوگ چندمنظورہ (ولتاژی)  | A01      | خطای خارجی                                        | P4       |
| ترمینال خروجی آنالوگ چندمنظورہ (جریانی)  | A02      | فرکانس پلهای کم، متوسط ،زیاد                      | P5,P6,P7 |
| ترمینال خروجی چندمنظوره (ترانزیستوری)    | Q1       | عملکرد درحالت JOG                                 | P8       |
| ترمینال مشترک برای ترمینال Q1            | EG       | ترمینال مشترک برای ورودیهای دیجیتال               | СМ       |
| ترمینال خروجی رلهای چندمنظوره            | A1,C1,B1 | منبع تغذيه جهت تنظيم فركانس توسط پتانسيومتر خارجي | VR+,VR-  |
| ترمينال ارتباط RS-485                    | S+,S-    | ترمینال خروجی رلهای چندمنظوره(کنتاکت باز)         | A2,C2    |

درحالت عادی A1-C1 باز و B1-C1 اتصال بسته می باشد.

**NPN/PNP**کلید وضعیت

در صورتی که کلید روی NPN باشد، با اتصال هر کدام از ورودیها به CM فرمان اجرا میشود.

در صورتی که کلید روی PNP باشد، با اتصال هر کدام از ورودیها به 24 فرمان اجرا می شود.

فعال /غيرفعال كردن فيلتر داخلى EMC

1-اينور ترهاي تا 7.5كيلووات:

طبق تصویر درپوش را خارج کرده و سوئیچ جامپر را پیدا کنید. اگر پینهای جامپر به هم متصل نباشند، فیلتر EMC غیرفعال میشود.

برای فعال کردن فیلترEMC، پینهای جامپر را با استفاده از اتصال کوتاه متصل کنید.(شکل صفحه بعد)

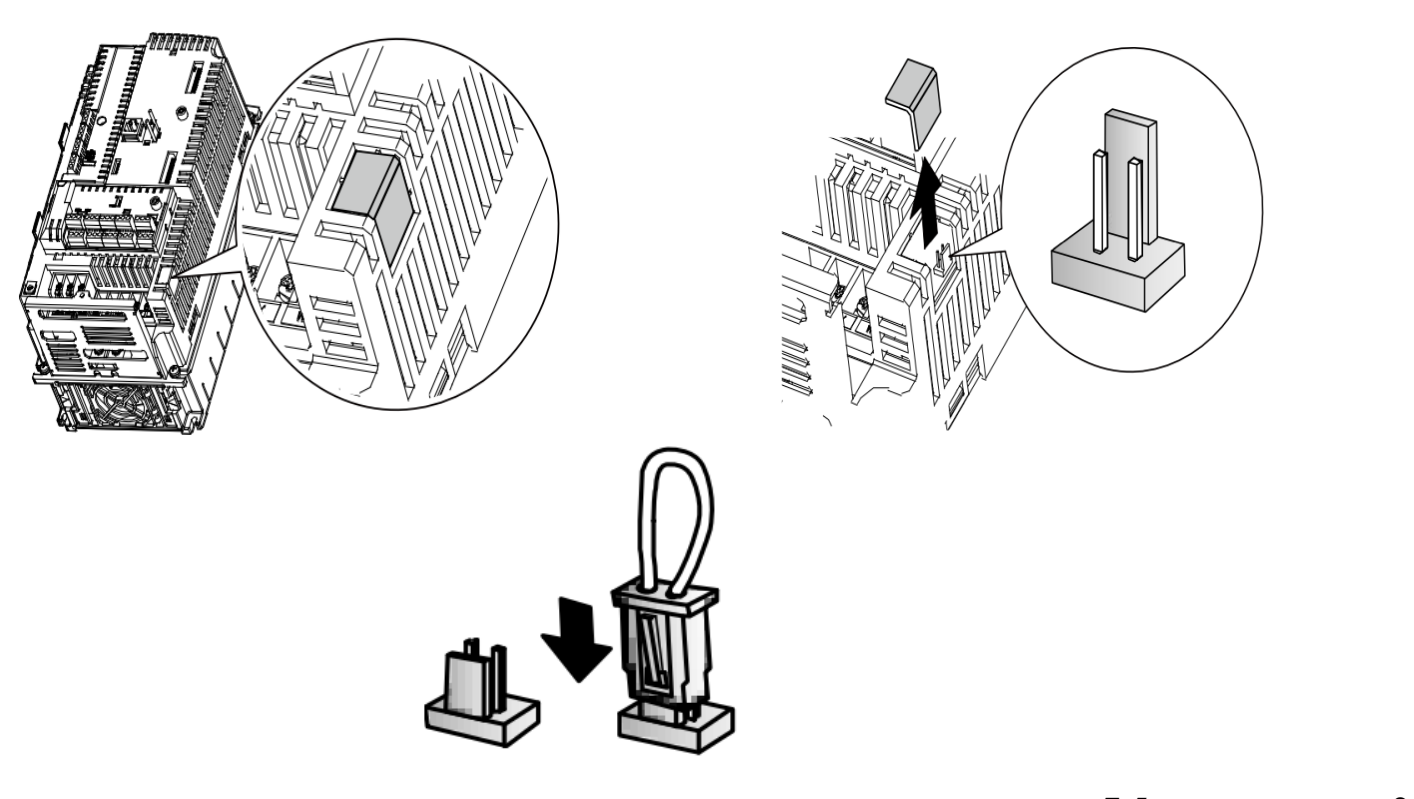

2-اینورترهای بالاتر از 7.5 کیلووات :

كابل فیلترEMC و ترمینال زمین را در پایین اینورتر پیدا كنید. اگر كابل فیلترEMC به پیچ عایق متصل شود، فیلترEMC غیرفعال میشود. برای فعالسازی كابل فیلتر EMC را از پیچ عایق بازكرده و آن را به ترمینال زمین وصل كنید تا فیلترEMC فعال شود.

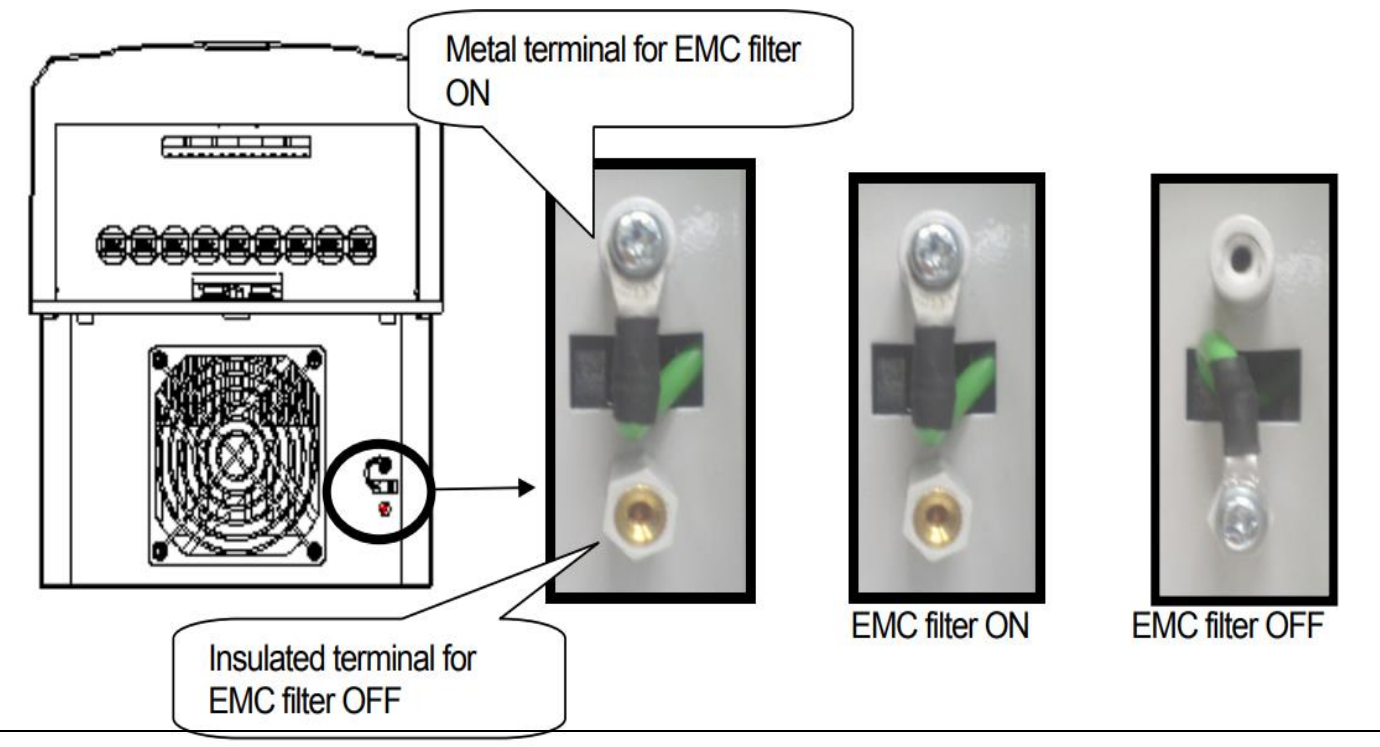

#### پیکربندی اصلی

برای اینکه از سیستمی ایمن برخوردار باشید و در اثر اختلال در شبکه یا موتور به اینورتر آسیبی نرسد، حتما مدار حفاظتی مانند فیوز و چوک AC , DC را در مسیر تغذیه ورودی تا الکتروموتور قرار دهید. در ادامه این توالی را با توضیحاتی مختصر نشان میدهیم.

| $\bigcirc$ | ACمنبع تغذيه      | از منبع تغذیه بارنج مجازکار اینورتر استفاده شود                                                                                        |
|------------|-------------------|----------------------------------------------------------------------------------------------------|
|            | МССВ              | انتخاب قطع كننده مناسب بادرنظر گرفتن حقاظت كامل                                                                                        |
|            | كنتاكتور مغناطيسى | کنتاکتور را تنها در زمان ضروری استفاده کنید و هرگز برای راه اندازی و یا ایست موتور از آن<br>استفاده نکنید                              |
|            | چوک AC,DC         | چوک را تنها در زمانی استفاده کنید که میخواهید ضریب توان را بهبود ببخشید و یا زمانی که<br>اینورتر در نزدیکی یک منبع بزرگ قدرت قرار دارد |
| Ground 🗧   | نصب و سیم بندی    | برای عملکرد صحیح اینورتر آن را در محیطی مناسب و تمیز نصب کنید                                                                          |
| Ground ÷   | اتصال به موتور    | هرگز از بانک خازنی در خروجی اینورتر استفاده نکنید و آن را مستقیما به موتور وصل کنید                                                    |

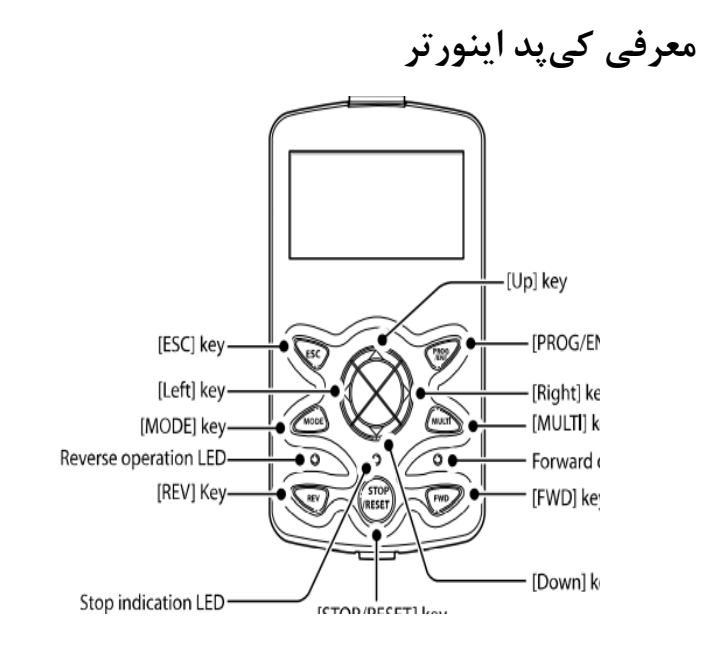

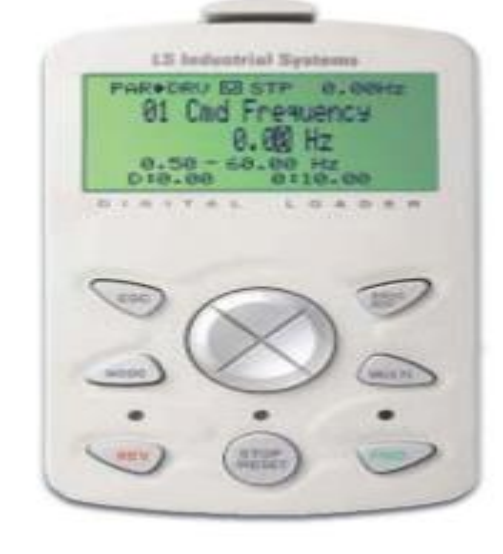

معرفی اجزای کی پد

|              | Mode           | تغییر مد کاری دستگاه                             |
|--------------|----------------|--------------------------------------------------|
| <b>E</b>     | Program        | ورود به پارامتر انتخاب شده / ذخیره مقدار پارامتر |
|              | Up 🔺           | حرکت میان پارامترهای یک گروه                     |
| $\bigotimes$ | Down <b>V</b>  | افزایش و کاهش مقادیر پارامترها                   |
| Ś            | Left / Right   | حرکت میان گروه های پارامتری                      |
|              |                | جابجایی مکان نما به سمت راست و چپ                |
|              | Multi Function | کلید چند منظورہ                                  |
|              |                | – لغو داده های وارد شده قبل از زدن کلید Program  |
| ESC          | Cancel         | – بازگشت به اولین پارامتر از پارامترهای گروه     |
| $\sim$       |                | – بازگشت به مد نمایش اطلاعات عمومی اینور تر      |
|              | Forward        | فرمان راه اندازی راستگرد                         |
| ۲            | Reverse        | فرمان راه اندازی چپگرد                           |
|              | Stop / Reset   | – فرمان توقف<br>– فرمان ريست خطا                 |

#### صفحه نمايش

نمايش اطلاعات عمومي اينورتر:

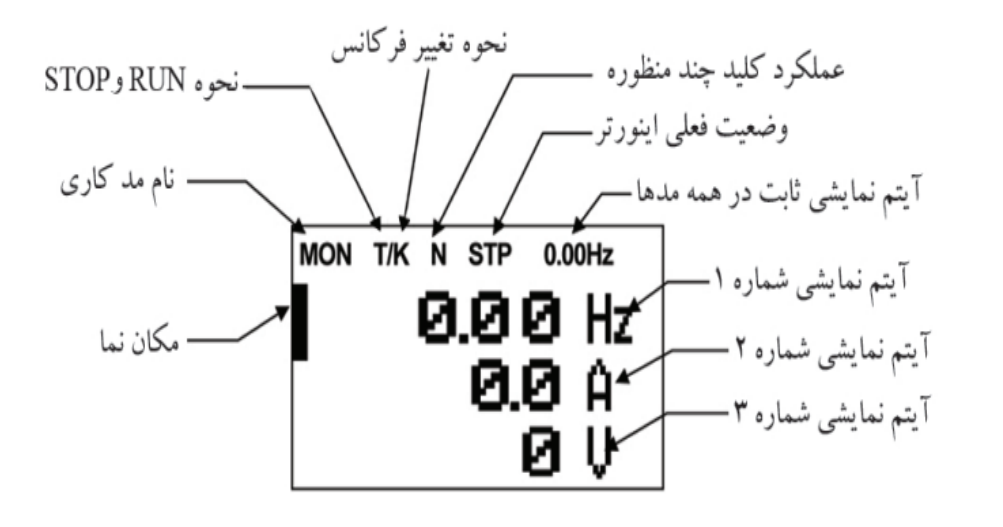

صفحه تغيير پارامتر ها:

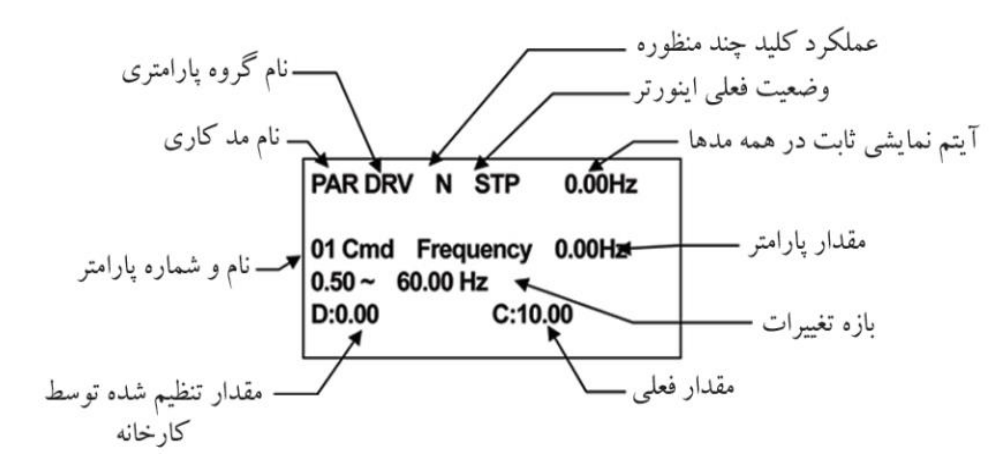

چراغ وضعیت روی کی پد:

| در طول چرخش راستگرد روشن است.                          | FWD        |
|--------------------------------------------------------|------------|
| در طول چرخش چپگرد روشن است.                            | REV        |
| در هنگام توقف موتور روشن است/ در هنگام خطا چشمک میزند. | STOP/RESET |

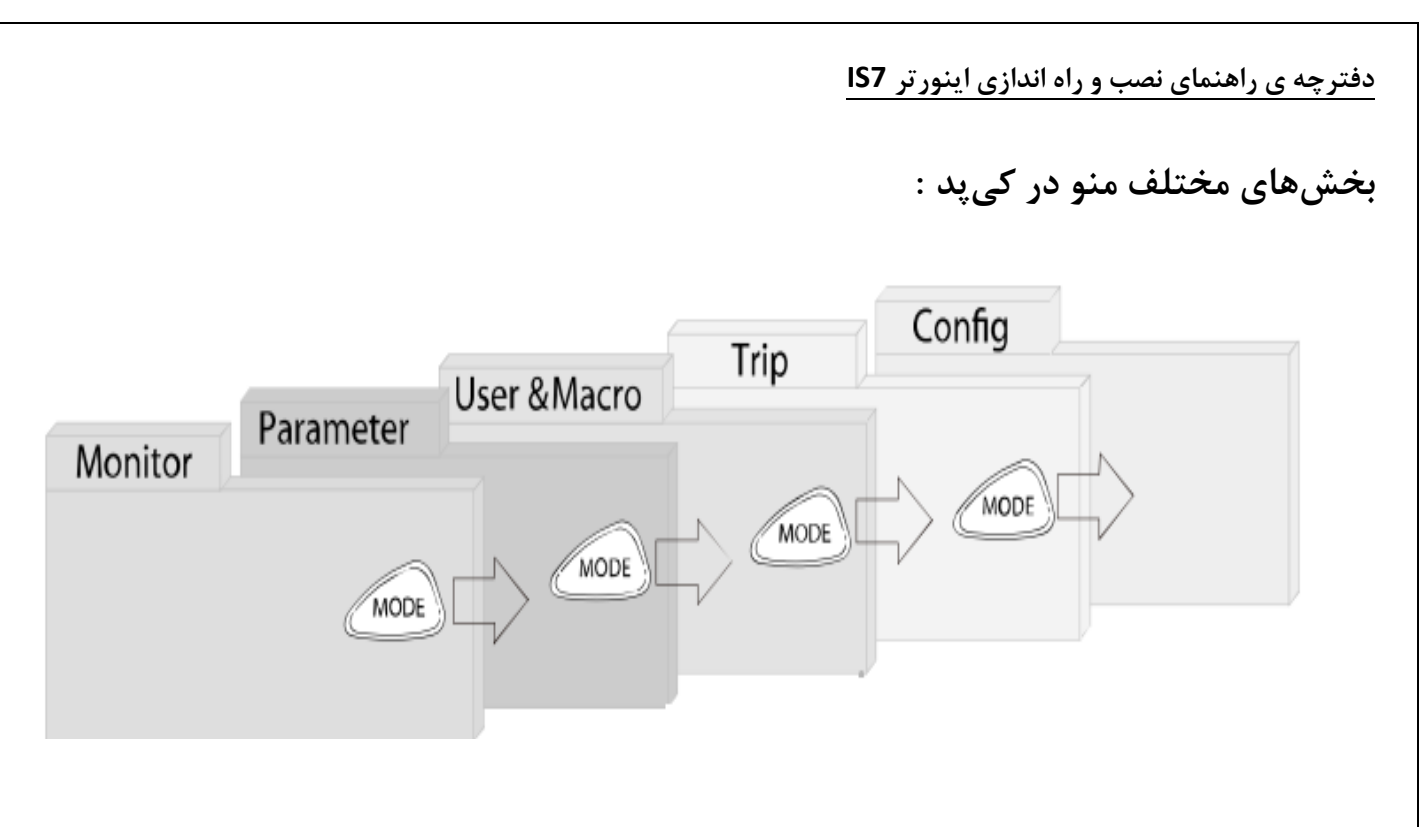

| شرح عملکرد                                                                         | علامت اختصاري | منو            |
|------------------------------------------------------------------------------------|---------------|----------------|
| نمایش اطلاعات عمومی مربوط به اینورتر از قبیل فرکانس کاری، جریان خروجی، ولتاژ       | MON           | Monitor mode   |
| خروجی و                                                                            |               |                |
| نمایش و تغییر پارامترها جهت راهاندازی و کارکرد صحیح شامل 12گروه پارامتری           | PAR           | Parameter mode |
| گروهبندی پارامترهای مورد نیاز کاربر                                                | U&M           | User & macro   |
|                                                                                    |               | mode           |
| نمایش خطاهایی که درگذشته رخ داده است، به همراه اطلاعات مربوط به زمان رخ دادن       | TRP           | Trip mode      |
| هرخطا شامل فركانس/جريان/ولتاژ                                                      |               |                |
| تنظیم محیط کاربری اینورتر برای عملکردهایی غیراز عملکردهای اجرایی از قبیل زبان      | CNF           | Config mode    |
| كى پد، نمايش نوع كارت اختيارى نصب شده، برگرداندن پارامترها به مقدار اوليه وكپىكردن |               |                |
| پارامترها                                                                          |               |                |

معرفی گروههای اصلی اینور تر

مطابق جدول زیر در سری IS7، دوازده گروه پارامتری مختلف وجود دارد.:

| شرح عملکرد                                                             | علامت اختصارى | نام گروه پارامتری          |
|------------------------------------------------------------------------|---------------|----------------------------|
| پارامترهای موردنیاز برای راهاندازی شامل تنظیمات زمان شتابگیری و توقف،  | DRV           | Drive group                |
| فرکانس و                                                               |               |                            |
| پارامترهای اصلی مانند مشخصات موتور، تنظیم سرعتهای پلهای و              | BAS           | Basic group                |
| پارامترهایی جهت تنظیم الگوی شتابگیری، توقف، توابع کنترل فرکانس و       | ADV           | Advanced function group    |
| پارامترهای مربوط به روش کنترلی V/F, Sensorless                         | CON           | control function group     |
| پارامترهای مربوط به تنظیمات ترمینالهای ورودی شامل: ورودیهای دیجیتال    | IN            | Input terminal function    |
| چندمنظوره و ورودیهای آنالوگ                                            |               | group                      |
| پارامترهای مربوط به تنظیمات ترمینالهای خروجی شامل رلههای خروجی         | OUT           | output terminal function   |
| وخروجیهای آنالوگ                                                       |               | group                      |
| پارامترهای مربوط به تنظیمات رابط RS-485 و کارتهای اختیاری ارتباطی      | COM           | communication function     |
|                                                                        |               | group                      |
| پارامترهای مربوط به تنظیمات PID کنترلر و فعالسازی عملکردهای ترتیبی     | APP           | Application function group |
| اتوماتيک                                                               |               |                            |
| این گروه با فعالسازی عملکردهای ترتیبی اتوماتیک در گروه APP آشکار میشود | AUT           | Auto sequence run griup    |
| پارامترهای مربوط به تنظیمات کارتهای اختیاری شامل کارت انکودر و کارت    | APO           | Application option group   |
| PLC                                                                    |               |                            |
| پارامترهای مربوط به حفاظت موتور و اینورتر                              | PRT           | Protection group           |
| این گروه درصورت انتخاب موتور دوم برای یکی از ورودیهای چند منظوره آشکار | M2            | Motor2 function group      |
| مىسازد                                                                 |               |                            |

روش جابهجایی بین گروههای اصلی اینورتر

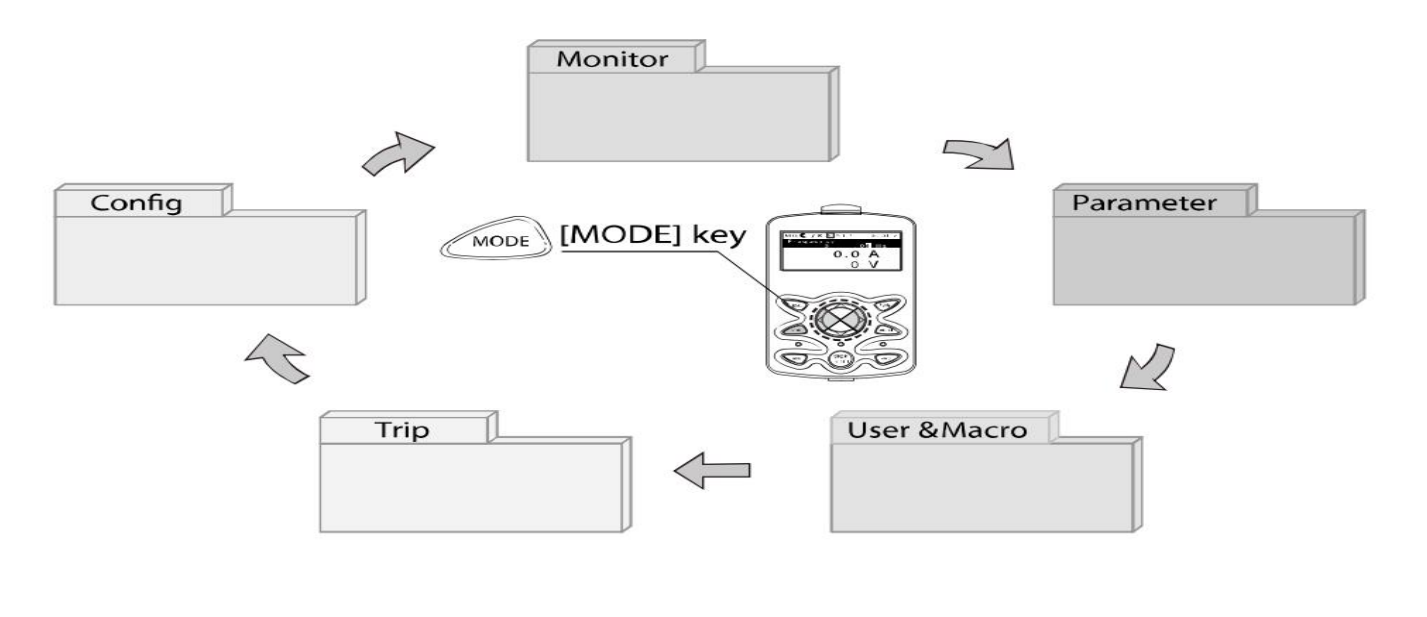

1- به کمک کلید MODE به مدکاری PAR وارد شوید.

2- به کمک کلیدهای جهت دار راست وچپ (طو ◄) گروه پارامتری موردنظر خود را انتخاب کنید.

3- با استفاده از کلیدهای جهتدار بالا وپایین ( ♥ و ▲ ) میتوانید پارامتر مورد نظر خود را در گروه مشخص انتخاب نمایید. (درصورتی که شماره پارامتر مورد نظر خود را میدانید آن را در jump code وارد نمایید تا مستقیما به آن پارامتر دسترسی پیدا کنید)

4- از كليد PROG جهت وارد شدن به پارامتر انتخابي استفاده نماييد.

5- به کمک کلیدهای جهتدار بالا و پایین ( ♥ و ▲ ) میتوانید مقدار پارامتر مورد نظر خود را تغییر دهید. (درصورتی که مقدار پارامتر 2 یا 3 رقمی باشد میتوانید با استفاده از کلید shift مکاننما را به سمت چپ شیفت داده و مقدار دهگان و صدگان را تغییر دهید)

6- به کمک کلید PROG تغییرات وارد شده را ذخیره نمایید.

توجه :

✓ با فشاردادن کلید ESC در میان پارامترها، به اولین پارامتر Drive group برمی گردید.
 ✓ با فشاردادن کلید ESC در زمان حرکت میان مدهای کاری به مد نمایش اطلاعات عمومی اینورتر باز می گردید.

## پارامترهای پایه اینور تر IS7

#### **RESET FACTORY**

به منظور از بین بردن کلیه تغییراتی که روی پارامترهای درایو انجام شده و برای برگرداندن درایو به تنظیمات کارخانه، از پارامتر CNF-40 استفاده می شود.

به منظور ریست کردن هر کدام از گروه های پارامتری، CNF-40 طبق جدول زیر برابر مقادیر مورد نظر تنظیم می گردد:

| شماره پارامتر | تنظيمات | مقدار اوليه | توضيحات                                                           |
|---------------|---------|-------------|-------------------------------------------------------------------|
|               | 1       |             | کلیه مقادیر پارامترها به حالت تنظیم کارخانه برمیگردند.            |
|               | 2       |             | کلیه مقادیر پارامترهای گروه DRV به حالت تنظیم کارخانه برمی گردند. |
|               | 3       |             | کلیه مقادیر پارامترهای گروه BAS به حالت تنظیم کارخانه برمی گردند. |
|               | 4       |             | کلیه مقادیر پارامترهای گروه ADV به حالت تنظیم کارخانه برمی گردند. |
|               | 5       |             | کلیه مقادیر پارامترهای گروه CON به حالت تنظیم کارخانه برمی گردند. |
| CNF-40        | 6       | -           | کلیه مقادیر پارامترهای گروه IN به حالت تنظیم کارخانه برمی گردند.  |
|               | 7       |             | کلیه مقادیر پارامترهای گروه OUT به حالت تنظیم کارخانه برمی گردند. |
|               | 8       |             | کلیه مقادیر پارامترهای گروه COM به حالت تنظیم کارخانه برمی گردند. |
|               | 9       |             | کلیه مقادیر پارامترهای گروه APP به حالت تنظیم کارخانه برمی گردند. |
|               | 10      |             | کلیه مقادیر پارامترهای گروه AUT به حالت تنظیم کارخانه برمی گردند. |
|               | 11      |             | کلیه مقادیر پارامترهای گروه APO به حالت تنظیم کارخانه برمی گردند. |
|               | 12      |             | کلیه مقادیر پارامترهای گروه PRT به حالت تنظیم کارخانه برمی گردند. |

#### 2- پارامترهای موتور

قبل از هرکاری لازم است اینورتر بشناسد که قرار است چه موتوری و با کدام مشخصات را کنترل کند برای این کار باید پارامترهای مربوط به موتور را تنظیم کنید. پس وارد گروه پارامتری BAS شوید:

| شماره پارامتر | نام پارامتر  | توضيحات              |
|---------------|--------------|----------------------|
| DRV-14        | توان موتور   | KW                   |
| BAS-11        | تعداد قطبها  | از روی پلاک موتور    |
| BAS-12        | فركانس لغزش  | -                    |
| BAS-13        | جريان نامي   | -                    |
| BAS-14        | جریان بیباری | 30% جريان نامي موتور |
| BAS-15        | ولتاژ نامی   | -                    |
| BAS-16        | بازده موتور  | COSØ پلاک موتور      |

#### 3-ماکزیمم و مینیمم فرکانس کاری اینورتر

فركانس پایه: فركانسى كه ولتاژ خروجى اينورتر دقيقا با اين پارامتر تنظيم مى شود.

| گروه      | شماره پارامتر | مقدار      | توضيحات           |
|-----------|---------------|------------|-------------------|
| DRV Group | DRV-18        | 30-400(Hz) | تعیین فرکانس پایه |

محدوده فرکانسی برای تعیین فرکانس شروع و حداکثر فرکانس به کار می رود.

| گروه      | شماره پارامتر | نام پارامتر    | توضيحات                                                       |
|-----------|---------------|----------------|---------------------------------------------------------------|
|           | DRV-20        | فركانس ماكزيمم | بالاترین محدوده فرکانس میباشد، هیچ فرکانسی نمیتواند بالاتر از |
| DRV Group |               |                | این محدوده انتخاب شود.                                        |
| DRV Gloup | DRV-19        | فركانس شروع    | پایین ترین محدوده فرکانسی است. اگر فرکانس پایین تر از این     |
|           |               |                | محدوده انتخاب شود به صورت خودکار مقدار تنظیم میشود.           |

#### Auto tuning

درایو با Auto tun به اطلاعات دقیق موتورها دسترسی پیدا می کند و مشخصات موتور را در پارامترهای خود ذخیره کرده و میتواند موتور را بهتر کنترل کند.

با Auto tune ولتاژ نامی، فرکانس نامی، لغزش زیر بار نامی، سرعت زیر بار نامی، جریان نامی، تعداد قطب و توان موتور بدست میآید که معمولا بر روی پلاک موتور همهی این موارد ذکر شده است ولی مشخصات همچون مقاومت اهمی استاتور، اندوکتانس نسبی استاتور، اندوکتانس اصلی استاتور و.... بر روی پلاک موتور ذکر نشده است که شما با انجام Auto tune به این اطلاعات دست مییابید.

مراحل انجام کار:

پارامتر BAS-20=1 قرار دهید.

| گروه      | پارامتر | مقدار | توضيحات               |
|-----------|---------|-------|-----------------------|
| BAS group | 20      | 1     | Auto tune فعال می شود |

#### ACC/DEC Time

Acc Time: زمان بندی افزایش سرعت را از صفر تا حداکثر سرعت تعیین می کند (Acceleration)

مثالهای کاربردی:

- در یک برنامه پمپاژ، افزایش سرعت باید به حدی آهسته باشد که از ایجاد ضربه در لولهها جلوگیری شود.
  - در یک پله برقی باید افزایش سرعت به حدی آهسته باشد که باعث سقوط افراد در حین حرکت نشود.
- در یک کشنده ورق که وظیفه تغذیه ورق برای پرسهای مکانیکی را دارد باید افزایش سرعت به حدی سریع باشد که پس از استارت برای کشش، قبل از بسته شدن دهانه پرس تغذیه به صورت کامل صورت گرفته باشد.

برای تنظیم ACC Time به صورت زیر عمل کنید:

| گروه      | پارامتر | نام پارامتر | مقدار    | توضيحات        |
|-----------|---------|-------------|----------|----------------|
| DRV Group | DRV-03  | ACC         | 0-600(s) | زمانبندى صعودى |

Dec Time: زمان بندی کاهش سرعت از حداکثر سرعت تا مقدار صفر را تعیین می کند.

برای تنظیم Dec Time به صورت زیر عمل کنید:

| گروه      | پارامتر | نام پارامتر | مقدار    | توضيحات        |
|-----------|---------|-------------|----------|----------------|
| DRV Group | DRV-04  | Dec         | 0-600(s) | زمانبندی نزولی |

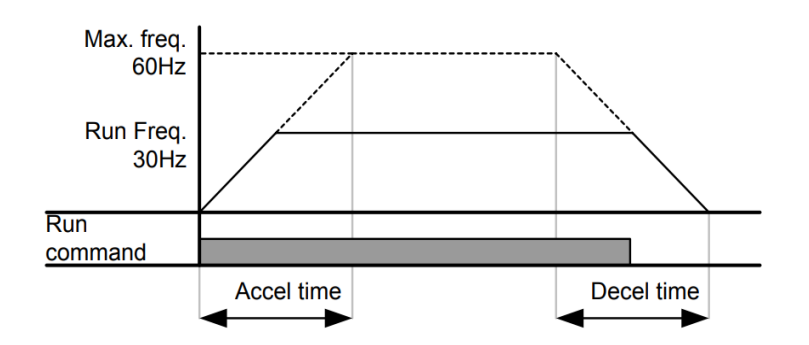

#### انتخاب ولتاژ ورودي اينورتر

با استفاده از پارامتر زیر مقدار ولتاژ ورودی اینورتر را تنظیم کنید:

| گروه      | پارامتر | مقدار      | توضيحات                                 |
|-----------|---------|------------|-----------------------------------------|
| BAS Group | 19      | 320-480(V) | مقدار ولتاژ ورودي اينورتر تنظيم مي شود. |

#### فركانس نامي موتور

فرکانس نامی موتور مورد استفاده را در پارامتر BAS-10 تنظیم کنید:

| گروه      | پارامتر | مقدار | توضيحات                        |
|-----------|---------|-------|--------------------------------|
| BAS Group | 10      | 50/60 | فرکانس کاری موتور تنظیم میشود. |

# روشهای مختلف تنظیم

فركانس خروجى اينور تر IS7

توجه:

1-در کلیه موارد مربوط به تنظیم فرکانس به روشهای مختلف، محل start و stop اینورتر را روی keypad تنظیم نمایید(DRV-06=0)

2- برای تنظیم فرکانس دستور(Command) به صورت زیر عمل کنید:

| گروه      | پارامتر | مقدار   | توضيحات                   |
|-----------|---------|---------|---------------------------|
| DRV Group | 01      | 0-max f | فركانس دستور تنظيم مىشود. |

۱-تنظیم فرکانس خروجی اینورتر از روی keypad روی اینورتر
 مراحل انجام کار:

1-1: پارامتر DRV-07=0 قرار دهید.

| گروه      | پارامتر | مقدار | توضيحات                         |
|-----------|---------|-------|---------------------------------|
| DRV Group | 07      | 0     | تنظیم از طریق کیپد روی اینورتر. |

1-2: در DRV وارد قسمت اولین پارامتر (0.00) شده و مقدار فرکانس مورد نظر را در این پارامتر ذخیره نمایید.

توجه داشته باشید که این مقدار بایستی کمتر از فرکانس ماکزیمم تعریف شده در پارامتر DRV-20 باشد.

1-3: دكمه Run را مىزنيم.

2-تنظیم فرکانس از طریق ورودی آنالوگ تنظیم فرکانس از طریق ورودی آنالوگ به دو صورت انجام می گیرد:

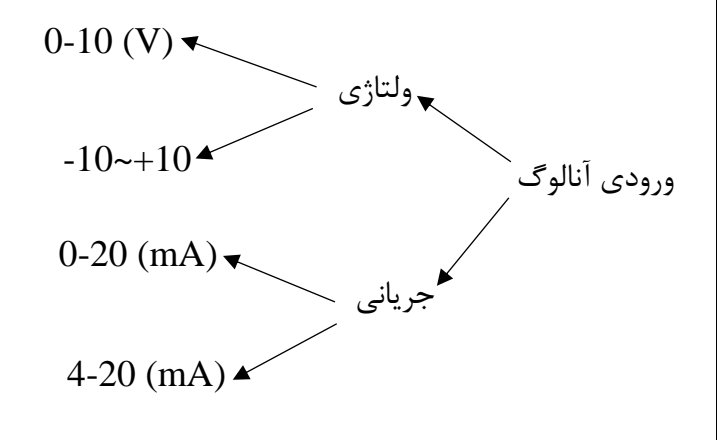

2-1 تنظیم فرکانس از طریق ورودی آنالوگ ولتاژی (**0-10 V**) برای تنظیم فرکانس از طریق ورودی آنالوگ ما نیاز به دو نقطه داریم: نقطه اول: ولتاژ مینیمم و فرکانس متناظر با آن نقطه دوم: ولتاژ ماکزیمم و فرکانس متناظر با آن

برای مثال اگر ولتاژ مینیمم را برابر 5، فرکانس متناظر با آن را برابر 3، ولتاژ ماکزیمم را برابر 10 و فرکانس متناظر با ولتاژ ماکزیمم را برابر 45 قرار دهیم، موتور در ولتاژ صفرتا 5 ولت با فرکانس 3 کار میکند و به محض افزایش ولتاژ از 5 ولت تا 10 ولت فرکانس نیز با آن تا مقدار ماکزیمم تغییر خواهد کرد.

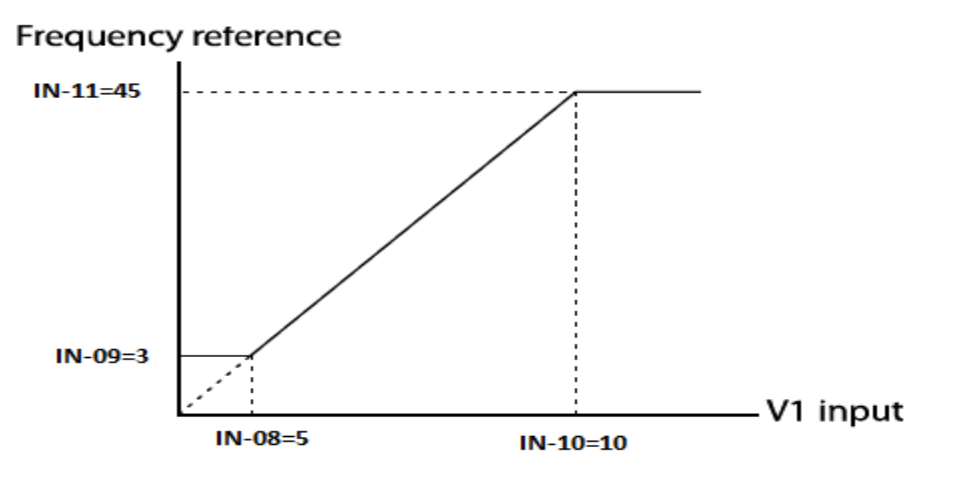

مراحل انجام کار:

2-1-1: پارامتر DRV-07 =2 قرار دهید.

| گروه      | پارامتر | مقدار | توضيحات                                                |
|-----------|---------|-------|--------------------------------------------------------|
| DRV group | 07      | 2     | تنظیم فرکانس از طریق ورودی آنالوگ ولتاژی انجام میگیرد. |

#### 2-1-2: پارامتر O= 00 قرار دهید.(Unipolar)

| گروه     | پارامتر | مقدار | توضيحات                                                  |
|----------|---------|-------|----------------------------------------------------------|
| IN group | 06      | 0     | تنظیم فرکانس از طریق ورودی آنالوگ ولتاژی $0-1$ ولت انجام |
|          |         |       | مىگيرد.                                                  |

1-3- مینیمم ولتاژ ورودی آنالوگ (V1)را در پارامتر IN-08 تنظیم کنید.

| گروه     | پارامتر | مقدار   | توضيحات |
|----------|---------|---------|---------|
| IN group | 08      | 0-10(V) |         |

2-1-4: فركانس متناظر با مينيمم ولتاژ ورودى را در پارامتر IN-09 برحسب درصد تنظيم كنيد.

| گروه     | پارامتر | مقدار    | توضيحات |
|----------|---------|----------|---------|
| IN group | 09      | 0-100(%) |         |

2-1-5: ماكزيمم ولتاژ ورودى آنالوگ (V1) را در پارامتر IN-10 تنظيم كنيد.

| گروه     | پارامتر | مقدار   | توضيحات |
|----------|---------|---------|---------|
| IN group | 10      | 0-10(V) |         |

2-1-6: فركانس متناظر با ماكزيمم ولتاژ ورودى را در پارامتر IN-11 برحسب درصد تنظيم كنيد.

| گروه     | پارامتر | مقدار    | توضيحات |
|----------|---------|----------|---------|
| IN group | 11      | 0-100(%) |         |

2-1-7: درصورت عکس بودن جهت چرخش، می توانید با استفاده از پارامتر IN-16 جهت چرخش را تغییر دهید.

| گروه     | پارامتر | مقدار | توضيحات |
|----------|---------|-------|---------|
| IN group | 16      | 0-1   |         |

توجه:

اگر جهت چرخش عکس جهت مدنظر و IN-16 برابر صفر بود، مقدار آن را تغییر داده و برابر یک تنظیم میکنیم تا جهت چرخش عوض شود.

خلاصهای از مراحل:

| گروه      | پارامتر | توضيحات                                               |
|-----------|---------|-------------------------------------------------------|
| DRV group | 07      | بر روی مقدار 2 تنظیم کنید.                            |
|           | 06=0    | تنظیم فرکانس از طریق ورودی آنالوگ ولتاژی $0-10$ ولت . |
| IN group  | 08      | مینیمم ولتاژ ورودی آنالوگ (V1).                       |
|           | 09      | مينيمم ولتاژ خروجي آنالوگ (V1) برحسب درصد.            |
|           | 10      | ماکزیمم ولتاژ ورودی آنالوگ(V1).                       |
|           | 11      | ماکزیمم ولتاژ خروجی آنالوگ (V1) برحسب درصد.           |

سیمبندی مربوطه:

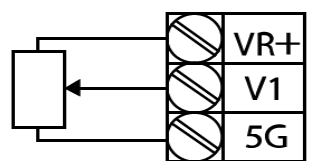

[Internal source (VR) application]

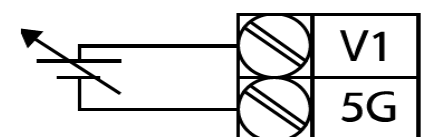

[External source application]

V1: ترمينال ورودى ولتاژ

**5G:** ترمینال مشترک (پایه منفی)

VR: منبع تغذیه برای پتانسیومتر (پایه مثبت)

حال با تغییر دادن پتانسیومتر متصل شده به اینورتر فرکانس خروجی تغییر خواهد کرد.

توجه:

1- با استفاده از پارامتر IN-01 مىتوانىد مقدار فركانس را در 100 درصد ماكزيمم ولتاژ خروجى تنظيم كنيد.

2- با استفاده از پارامتر IN-05 میتوانید تغییرات ولتاژ را در بازه تنظیم شده مشاهده کنید.

3- درکلیه خروجیهای آنالوگ پایه مشترک 5G میباشد.

2-2 تنظیم فرکانس از طریق ورودی آنالوگ ولتاژی (v 10+~10-) در این نوع از ورودی آنالوگ نیز نیاز به دو نقطه داریم :

برای مثال به شکل زیر توجه کنید: اگر ولتاژ مینیمم را برابر 2-، فرکانس متناظر با آن را برابر 6، ولتاژ ماکزیمم را برابر 8- و فرکانس متناظر با ولتاژ ماکزیمم را برابر 48 قرار دهیم ، موتور تا ولتاژ 2- با فرکانس 6 هرتزکار میکند و به محض افزایش ولتاژ از 2- ولت تا 8- ولت فرکانس نیز همراه آن تا مقدار ماکزیمم تغییر خواهد کرد.

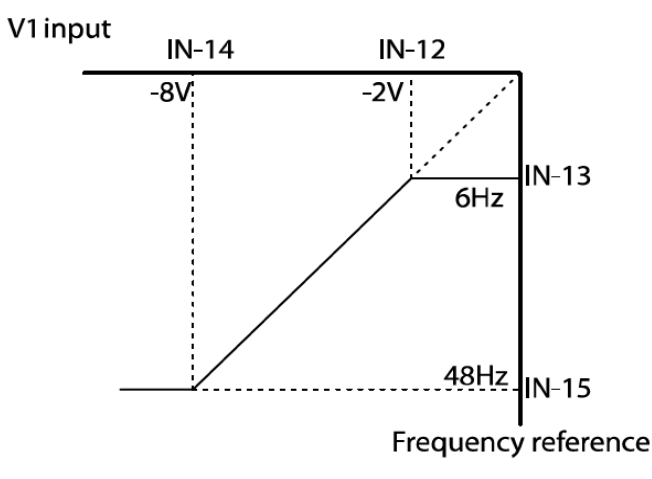

مراحل انجام کار:

2-2-1: پارامتر DRV-07 =2 قرار دهید.

| گروه      | پارامتر | مقدار | توضيحات                                                |
|-----------|---------|-------|--------------------------------------------------------|
| DRV group | 07      | 2     | تنظیم فرکانس از طریق ورودی آنالوگ ولتاژی انجام میگیرد. |

#### 2-2-2: پارامتر IN-06 =1 قرار دهید.(Bipolar)

| گروه     | پارامتر | مقدار | توضيحات                                                            |
|----------|---------|-------|--------------------------------------------------------------------|
| IN group | 06      | 1     | تنظیم فرکانس از طریق ورودی آنالوگ ولتاژی 10+~10-ولت انجام می گیرد. |

2-2-3: مینیمم ولتاژ ورودی آنالوگ (V1)را در پارامتر IN-12 تنظیم کنید.

| گروه     | پارامتر | مقدار   | توضيحات |
|----------|---------|---------|---------|
| IN group | 12      | 0-10(V) |         |

2-2-4: فركانس متناظر با مينيمم ولتاژ ورودى را در پارامتر IN-13 برحسب درصد تنظيم كنيد.

| گروه     | پارامتر | مقدار    | توضيحات |
|----------|---------|----------|---------|
| IN group | 13      | 0-100(%) |         |

2-2-5: ماكزيمم ولتاژ ورودى آنالوگ (V1) را در پارامتر IN-14 تنظيم كنيد.

| گروه     | پارامتر | مقدار   | توضيحات |
|----------|---------|---------|---------|
| IN group | 14      | -10~0 v |         |

2-2-6: فركانس متناظر با ماكزيمم ولتاژ ورودى را در پارامتر IN-15 برحسب درصد تنظيم كنيد.

| گروه     | پارامتر | مقدار    | توضيحات |
|----------|---------|----------|---------|
| IN group | 15      | 0-100(%) |         |

توجه داشته باشید که تنها تفاوت این قسمت با قسمت قبلی در جهت چرخش میباشد در سیکل مثبت به صورت راستگرد و در سیکل منفی به صورت چپگرد در حال چرخش میباشد.

خلاصهای از مراحل :

| گروه      | پارامتر | توضيحات                                              |
|-----------|---------|------------------------------------------------------|
| DRV group | 07      | بر روی مقدار 2 تنظیم میکنیم.                         |
|           | 06=1    | تنظيم فركانس از طريق ورودي أنالوگ ولتاژي 10+~10-ولت. |
| IN group  | 08      | مينيمم ولتاژ ورودي.                                  |
|           | 09      | فركانس متناظر با مينيمم ولتاژ.                       |
|           | 10      | ماكزيمم ولتاژ ورودي.                                 |
|           | 11      | فركانس متناظر با ماكزيمم ولتاژ ورودي.                |

2-3 تنظیم فرکانس از طریق ورودی آنالوگ جریانی (20mA-

**مثال**: اگر جریان مینیمم را برابر 4، فرکانس متناظر با آن را برابر 10، جریان ماکزیمم را برابر 20 و فرکانس متناظر با جریان ماکزیمم را برابر 50 قرار دهیم، موتور از جریان صفر تا 4 میلیآمپر را با فرکانس 10 هرتز کار میکند، به محض افزایش جریان از 4 تا 20 میلی آمپر، فرکانس نیز همراه آن تا مقدار ماکزیمم تغییر خواهد کرد.

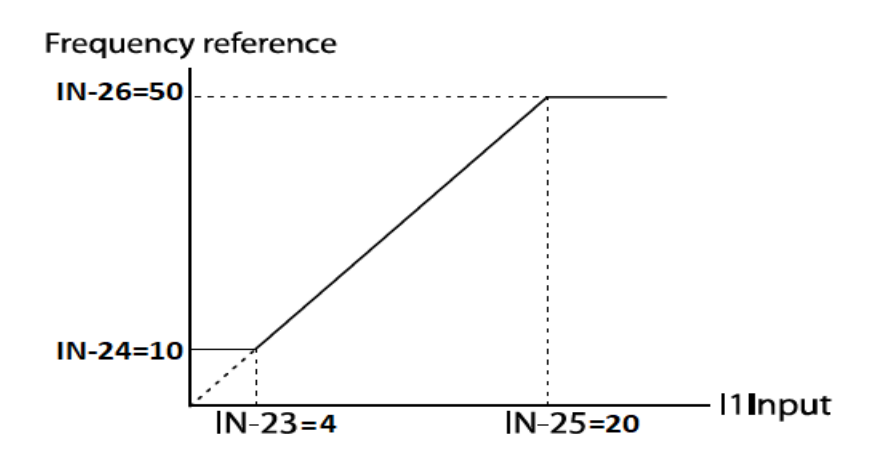

مراحل انجام کار:

#### **2-3-1**: پارامتر DRV=3 قرار دهید.

| گروه      | پارامتر | مقدار | توضيحات                                                        |
|-----------|---------|-------|----------------------------------------------------------------|
| DRV group | 07      | 3     | تنظیم فرکانس از طریق ورودی آنالوگ جریانی(20mA~0) انجام میگیرد. |

2-3-2: مينيمم جريان ورودى آنالوگ(I) را در پارامتر IN-23 تنظيم كنيد.

| گروه     | پارامتر | مقدار                       | توضيحات                                                |
|----------|---------|-----------------------------|--------------------------------------------------------|
| IN group | 23      | مينيمم جريان ورودى          |                                                        |
|          |         | ر پارامتر IN-24 تنظیم کنید. | 3-3-2: فركانس متناظر با مينيمم جريان ورودي آنالوگ را د |

| گروه     | پارامتر | مقدار                               | توضيحات |
|----------|---------|-------------------------------------|---------|
| IN group | 24      | فركانس متناظر با مينيمم جريان ورودي |         |
|          |         |                                     |         |

2-3-4: ماكزيمم جريان ورودى آنالوگ (I)را در پارامتر IN-25 تنظيم كنيد.

| گروه     | پارامتر | مقدار               | توضيحات |   |
|----------|---------|---------------------|---------|---|
| IN group | 25      | ماكزيمم جريان ورودي |         |   |
|          |         |                     | <u></u> | 1 |

3-4-2: فركانس متناظر با ماكزيمم جريان ورودي انالوگ را در پارامتر IN-26 تنظيم كنيد.

| گروه     | پارامتر | مقدار                            | توضيحات |
|----------|---------|----------------------------------|---------|
| IN group | 26      | فركانس متناظرماكزيمم جريان ورودي |         |

2-3-5: درصورت عکس بودن جهت چرخش، میتوانید با استفاده از پارامتر IN-31 جهت چرخش را تغییر دهید.

| گروه     | پارامتر | مقدار | توضيحات |
|----------|---------|-------|---------|
| IN group | 31      | 0-1   |         |

خلاصهای از مراحل:

| گروه      | پارامتر | توضيحات                            |
|-----------|---------|------------------------------------|
| DRV group | 3       | بر روی مقدار 3 تنظیم میکنیم.       |
|           | 23      | مینیمم جریان ورودی.                |
| IN group  | 24      | فركانس متناظر مينيمم جريان ورودي.  |
|           | 25      | ماكزيمم جريان ورودي.               |
|           | 26      | فركانس متناظر ماكزيمم جريان ورودي. |

**توجه:**با استفاده از پارامتر IN-20 میتوانید تغییرات جریان را در بازه تنظیم شده مشاهده کنید.

#### ۳-تنظیم فرکانس چند مرحلهای(Multi-step)

مراحل انجام كار:

1-3: فركانس فرمان را در پارامتر DRV-01 تنظيم كنيد.

| گروه      | پارامتر | مقدار | توضيحات |
|-----------|---------|-------|---------|
| DRV group | 0.00    | 0-400 |         |
|           |         |       |         |

2-3: یکی از روشهای تنظیم فرکانس را در پارامتر DRV-07 تنظیم کنید.

| DPV group 07 | گروه      | پارامتر | مقدار | توضيحات |
|--------------|-----------|---------|-------|---------|
|              | DRV group | 07      | -     |         |

3-3: فركانس گامهاى مورد نظر خود را تنظيم كنيد.

| گروه      | پارامتر | مقدار     | توضيحات            |
|-----------|---------|-----------|--------------------|
|           | 50      |           | فرکانس گام اول     |
|           | 51      | 0-400 Hz  | فرکانس گام دوم     |
| BAS group |         |           | · ·                |
|           | •       |           | •                  |
| BAS group | •       | 0 100 112 | •                  |
|           | 62      |           | فرکانس گام سیزدهم  |
|           | 63      |           | فرکانس گام چهاردهم |
|           | 64      |           | فرکانس گام پانزدهم |

4-3: برای فرمان از طریق ترمینالهای P6,P7,98 ورودیهای زیر را تنظیم کنید.

| گروه | پارامتر | مقدار | توضيحات |
|------|---------|-------|---------|
|      | 70      | 7     |         |
|          | 71 | 8 |  |
|----------|----|---|--|
| IN group | 72 | 9 |  |

با استفاده از جدول زیر می توانید به اینور تر فرمان بدهید و گامهای مورد نیاز خود را مشاهده کنید:

| Speed | Fx/Rx | P8 | P7 | P6 |
|-------|-------|----|----|----|
| 0     | ~     | -  | -  | -  |
| 1     | ~     | -  | -  | ~  |
| 2     | ~     | -  | ~  | -  |
| 3     | ~     | -  | ~  | ~  |
| 4     | ~     | ~  | -  | -  |
| 5     | ~     | ~  | -  | ~  |
| 6     | ~     | ~  | ✓  | -  |
| 7     | ✓     | ~  | ~  | ~  |

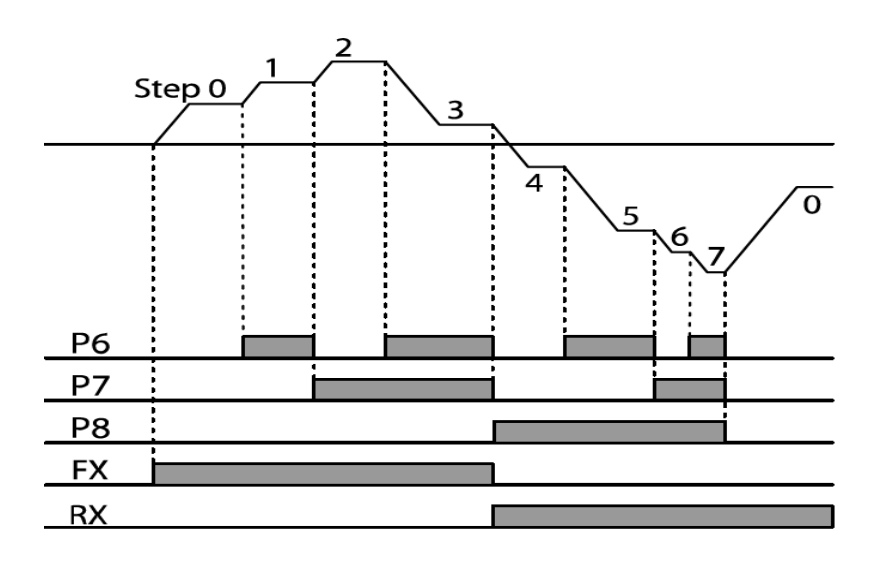

# ۴-تنظیمفرکانس ازطریق ورودی دیجیتال (UP-Down)

مراحل انجام کار:

4-1: پارامتر DRV-07 را طبق خواسته خود تنظیم کنید.

| گروه                                                                                                  | پارامتر                                                         | مقدار      | توضيحات                                                                        |  |  |  |  |
|----------------------------------------------------------------------------------------------------|-----------------------------------------------------------------|------------|--------------------------------------------------------------------------------|--|--|--|--|
| DRV group                                                                                             | 07                                                              | 0-9        | تنظيم فركانس                                                                   |  |  |  |  |
|                                                                                                    | : پلههای فرکانسی را میتوانید از طریق پارامتر ADV-86 تنظیم کنید. |            |                                                                                |  |  |  |  |
| مىكند.                                                                                                | Do را تنظيم ه                                                   | ن Up يا wn | <b>وجه</b> : این پارامتر میزان افزایش یا کاهش فرکانس با هر بار تحرک یا فعال شد |  |  |  |  |
| گروه                                                                                                  | پارامتر                                                         | مقدار      | توضيحات                                                                        |  |  |  |  |
| ADV Group                                                                                             | 86                                                              | 0-400 Hz   |                                                                                |  |  |  |  |
| : مد Up/Down را از طریق پارامتر ADV-85 انتخاب کنید.                                                   |                                                                 |            |                                                                                |  |  |  |  |
| گروه                                                                                                  | پارامتر                                                         | مقدار      | توضيحات                                                                        |  |  |  |  |
| ADV Group                                                                                             | 85                                                              | 1          |                                                                                |  |  |  |  |
|                                                                                                    |                                                                 | م دهید.    | 4-4: ذخیرهسازی فرکانس Up/Down را از طریق پارامتر ADV-65 انجاه                  |  |  |  |  |
| گروه                                                                                                  | پارامتر                                                         | مقدار      | توضيحات                                                                        |  |  |  |  |
| ADV Group                                                                                             | 65                                                              | 1          | ذخیره سازی انجام میشود.                                                        |  |  |  |  |
| س از تنظیم پارامترهای فوق برای انجام عملیات Up/Down باید پایههای ورودی برای انجام این کار تعریف شوند: |                                                                 |            |                                                                                |  |  |  |  |
|                                                                                                    |                                                                 |            | 4-4: پایه P7)(P7) را بر روی پارامتر IN-71 تنظیم کنید.                          |  |  |  |  |
|                                                                                                    |                                                                 |            |                                                                                |  |  |  |  |

| گروه     | پارامتر | مقدار | توضيحات                     |
|----------|---------|-------|-----------------------------|
| IN group | 71      | 17    | بر روی مقدار 17 تنظیم کنید. |

# 4-6: پایه Down) را بر روی پارامتر IN-72 تنظیم کنید.

| گروه     | پارامتر | مقدار | توضيحات                     |
|----------|---------|-------|-----------------------------|
| IN group | 72      | 18    | بر روى مقدار 18 تنظيم كنيد. |

خلاصهای از مراحل:

| گروه       | پارامتر | مقدار | توضيحات                              |  |
|------------|---------|-------|--------------------------------------|--|
| DRV group  | 07      | 0     | تنظیم فرکانس از طریق کی پد و Up/Down |  |
| ADV Group  | 85      | 1     | فعالسازی مدUP/DOWN                   |  |
| AD V Gloup | 86      | 0-400 | تنظیم پلههای فرکانسی                 |  |
| IN group   | 71      | 17    | تعیین عملکرد ورودی دیجیتال P7        |  |
|            | 72      | 18    | تعیین عملکرد ورودی دیجیتال P8        |  |

با این روش پس از تعیین فرکانس با فعال شدن ورودی دیجیتال میتوان فرکانس را کاهش یا افزایش داد.

۵ -تنظیم فرکانس از طریق رابط RS-485 این اصلی کنترل و مانیتورکرد. اینورترها میتوانند به کمک شبکه و رابط اینورتر را میتوان به کمک DPC و PC وصل شده و توسط آنها کنترل شوند یا پارمترهای آن را تنظیم نمود.
۹ جداکم به چندین PC و PC وصل شده و توسط آنها کنترل شوند یا پارمترهای آن را تنظیم نمود.
۰ مقاوم در برابر نویز است.
۰ مقاوم در برابر نویز است.
۰ حداکثر تا 31 دستگاه مختلف را میتوان به هم متصل کرد.
۰ حداکثر نا 31 دستگاه مختلف را میتوان به هم متصل کرد.
۰ حداکثر نا 31 دستگاه مختلف را میتوان به هم متصل کرد.
۰ حداکثر نا 31 دستگاه مختلف را میتوان به هم متصل کرد.
۱۵ حداکثر نا 31 دستگاه مختلف را میتوان به هم متصل کرد.
۱۵ حداکثر نا 31 دستگاه مختلف را میتوان به هم متصل کرد.
۱۵ حداکثر نا 31 دستگاه مختلف را میتوان به هم متصل کرد.
۱۵ میتوان به مجاز 300 متر (400 فوت) است.
۰ حداکثر نا 31 دستگاه مختلف را میتوان به هم متصل کرد.
۱۵ میتوان به مین کرد.
۱۵ میتوان به میتوان به هم متصل کرد.
۱۵ میتوان به میتوان به هم متصل کرد.
۱۵ میتوان به هم متصل کرد.
۱۵ میتوان به شرکه 1000 میتر (400 فوت) است.
۱۵ مینان سیتر فیزیکی 845وپروتکل Modbus RTU میباشد.

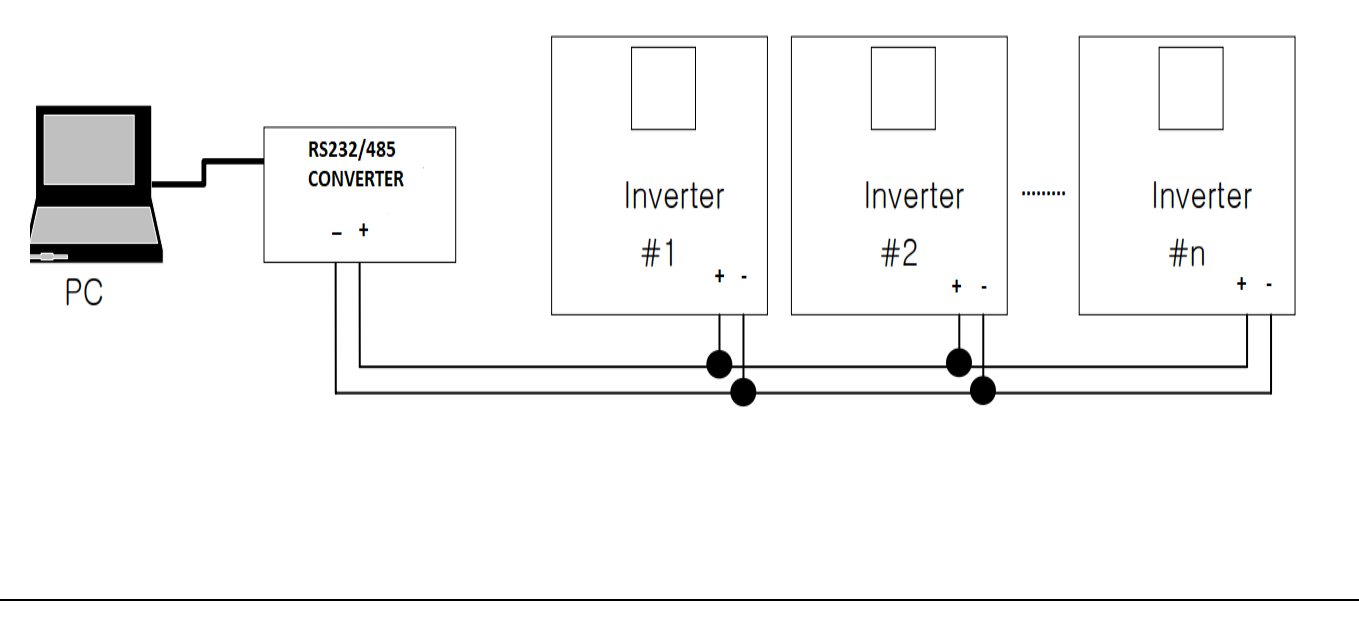

مراحل انجام کار:

**5-1:** پارامتر DRV-07=6 قرار دهید.

| گروه      | پارامتر | مقدار | توضيحات                                         |
|-----------|---------|-------|-------------------------------------------------|
| DRV group | 07      | 6     | تنظیم فرکانس از طریق رابط RS-485 انجام می گیرد. |

5-2: نوع پروتکل انتخابی را در COM-02 تنظیم کنید.

| گروه         | پارامتر | مقدار | توضيحات                          |
|--------------|---------|-------|----------------------------------|
| COM group 02 |         | 0     | بر روی Modbus RTU تنظیم میشود.   |
|              | 02      | 1     | بر روی Modbus ASCII تنظیم میشود. |
|              |         | 2     | بر روی LS Inv 485 تنظیم میشود.   |

توجه: به دلیل اینکه پروتکل Modbus RTU در اکثر تجهیزات وجود دارد، COM-02 را بر روی صفر تنظیم کنید.

ID :5-3 اینورتر را در COM-01 تنظیم کنید.

| گروه      | پارامتر | مقدار | توضيحات |
|-----------|---------|-------|---------|
| COM group | 01      | 0-250 |         |

5-4: سرعت انتقال اطلاعات را در COM-03 تنظیم کنید.

| گروه      | پارامتر | مقدار | توضيحات              |
|-----------|---------|-------|----------------------|
|           |         | 0     | سرعت انتقال 1200bps  |
|           | 03      | 1     | سرعت انتقال 2400bps  |
| COM group |         | 2     | سرعت انتقال 4800bps  |
|           |         | 3     | سرعت انتقال 9600bps  |
|           |         | 4     | سرعت انتقال 19200bps |
|           |         | 5     | سرعت انتقال 38400bps |

فرمت انتقال دیتا از کنترلر به اینورترها به صورت زیر است:

| 1Byt        | 1Byt       | 2Byt                | 2Byt        |
|-------------|------------|---------------------|-------------|
| Station     | Command    | Address             | CRC         |
| ID<br>(HEX) | دستور      | رجيستر داخل اينورتر | كدتشخيص خطا |
| 01          | Read=0x03  |                     |             |
|             | write=0x06 |                     |             |
|             |            |                     |             |
| •           |            |                     |             |
|             |            |                     |             |
| •           |            |                     |             |
| 20          |            |                     |             |

برخی از آدرسهای مهم به شرح ذیل است:

| پارامتر           | آدرس   | پارامتر      | آدرس   |
|-------------------|--------|--------------|--------|
| توان خروجي        | 0x000C | DEC Time     | 0x0007 |
| Command frequency | 0x0004 | جريان خروجي  | 0x0008 |
| دستور استارت      | 0x0005 | فركانس خروجي | 0x0009 |
| ACC Time          | 0x0006 | ولتاژ خروجى  | 0x000A |

نمونه اجرا شده در نرم افزار Labview:

|                   | که مدبا <mark>س</mark> | تست شباً                    | نرم افزار   |          |
|-------------------|------------------------|-----------------------------|-------------|----------|
| STATION NO        | COMMAND                | ADDRESS                     | DATA        | CH.SUM   |
| 01                | 06                     | 0004                        | 1388        | C55D     |
| <b>№</b> СОМ3     |                        | STATION                     | 0106 0004 1 | 388 C55D |
| Frequency         |                        | FREQ ADD<br>0005<br>RUN ADD | FREQ VAL    | F Send   |
| RUN/STOP          |                        |                             | ACC VAL     | R Send   |
| ACCELERATION TIME |                        |                             |             | A Send   |
| DECELER           | ATION TIME             | 0008                        | 10          | D Send   |

6- تنظیم فرکانس با استفاده از انکدر

مراحل انجام کار:

6-1: پارامتر DRV-07=6 قرار دهید.

| گروه         | پارامتر | مقدار    | توضيحات                                         |
|--------------|---------|----------|-------------------------------------------------|
| DRV group    | 07      | 7        |                                                 |
|              |         |          | 6-2: پارامترAPO-01=2 قرار دهید.                 |
| گروه         | پارامتر | مقدار    | توضيحات                                         |
| APO group    | 01      | 2        | تنظیم فرکانس از طریق پالس انکدر                 |
| · · ·        | ·       | <u>_</u> | 6-3: نوع انکدر را در پارامتر APO-04 تنظیم کنید. |
| گروه         | پارامتر | مقدار    | توضيحات                                         |
| APO group 04 |         | 0        | Line driver                                     |
|              | 04      | 1        | Totem or com                                    |
|              |         | 2        | Oren esplart                                    |

## 6-4: پالس انکدر را از طریق پارامتر APO-05 تنظیم کنید.

| گروه      | پارامتر | مقدار | توضيحات |
|-----------|---------|-------|---------|
| APO group |         | 0     | A+B     |
|           | 05      | 1     | -(A+B)  |
|           |         | 2     | А       |

6-5: تعداد پالس انکدر را از طریق پارامتر APO-06 تنظیم کنید.

| گروه      | پارامتر | مقدار   | توضيحات |
|-----------|---------|---------|---------|
| APO group | 06      | 10-4096 |         |

6-6: تعداد پالس را میتوانید در پارامتر APO-09 مشاهده کنید.

| گروه      | پارامتر | مقدار   | توضيحات |
|-----------|---------|---------|---------|
| APO group | 06      | 10-4096 |         |

# روشهای مختلف start/stop اینور تر

# 1- راهاندازی و توقف ازطریق کی پد

مراحل انجام کار:

1-1: پارامترDRV-06=0 قرار دهید.

| گروه      | پارامتر | مقدار | توضيحات                  |
|-----------|---------|-------|--------------------------|
| DRV group | 06      | 0     | Start/stop از طریق کی پد |

1-2: دکمه FWD را فشار دهید اینورتر با فرکانس تنظیم شده در جهت مستقیم(راستگرد) شروع به کار میکند.

1-3: دکمه REV را فشار دهید اینورتر با فرکانس تنظیم شده در جهت عکس (چپگرد) شروع به کار میکند.

1-4: برای خاموش نمودن اینورتر کافیست دکمه STOP را فشار دهید.

# 2- راهاندازی وتوقف ازطریق ترمینالهای فرمان ۱

مراحل انجام کار:

2-1: پارامتر DRV-06=1 قرار دهید.

| گروه      | پارامتر | مقدار | توضيحات                              |
|-----------|---------|-------|--------------------------------------|
| DRV group | 06      | 1     | Start/stop از طریقترمینالهای فرمان 1 |

2-2: ترمینال P1 را در پارامتر IN-65 تنظیم کنید.

| گروه     | پارامتر | مقدار | توضيحات                                  |
|----------|---------|-------|------------------------------------------|
| IN group | 65      | 1     | ترمینال P1 جهت چرخش راستگرد تعریف میشود. |

## 2-3: ترمینالP2 را در پارامترIN-66 تنظیم کنید.

| گروه                                             | پارامتر | مقدار | توضيحات                                |
|--------------------------------------------------|---------|-------|----------------------------------------|
| IN group                                         | 66      | 2     | ترمینال P2 جهت چرخش چپگرد تعریف میشود. |
| A LAISTADT ALL AND A LA CARACTER IN 99 ALL LAIST |         |       |                                        |

2-4: با استفاده از پارامتر IN-88 می توانید تنظیم کنید که بعد از چند ثانیه عملیات START انجام شود.

| گروه     | پارامتر | مقدار         | توضيحات                                 |
|----------|---------|---------------|-----------------------------------------|
| IN group | 88      | 0-100(second) | عملیات پس از زمان تنظیم شده شروع میشود. |

خلاصهای از مراحل:

| گروه      | شماره پارامتر | مقدار | توضيحات                              |
|-----------|---------------|-------|--------------------------------------|
| DRV group | 06            | 1     | Start/stop از طریقترمینالهای فرمان 1 |
| IN group  | 65            | 1     | استفاده از ترمینال P1                |
|           | 66            | 2     | استفادہ از ترمینال P2                |

| P1  | P2  | RUN/STOP |
|-----|-----|----------|
| ON  | OFF | RUN/FWD  |
| OFF | ON  | RUN/REV  |
| OFF | OFF | STOP     |
| ON  | ON  | STOP     |

# 3- راهاندازی و توقف ازطریق ترمینالهای فرمان۲

مراحلانجام كار:

3-1: پارامتر DRV-06=2 قرار دهید.

| گروه      | پارامتر | مقدار | توضيحات                             |
|-----------|---------|-------|-------------------------------------|
| DRV group | 06      | 2     | Start/stop از طریقترمینالهای فرمان2 |

3-2: ترمینال P1 را در پارامتر I17 تنظیم کنید.

| گروه     | پارامتر | مقدار | توضيحات                                              |
|----------|---------|-------|------------------------------------------------------|
| IN group | 65      | 1     | ترمینال P1 جهت فرمان Start/Stop تعریف میشود.         |
|          |         |       | 3-3: ترمینال P2 را درپارامتر I18 تنظیم <i>ک</i> نید. |

| گروه     | شماره پارامتر | مقدار | توضيحات                                           |
|----------|---------------|-------|---------------------------------------------------|
| IN group | 66            | 2     | ترمینال P2 جهت چرخش چپگرد یا راستگرد تعریف میشود. |
|          | ~             |       |                                                   |

3-4: با استفاده از پارامتر IN-88 میتوانید تنظیم کنید که بعد از چند ثانیه عملیات START انجام شود.

| گروه     | پارامتر | مقدار         | توضيحات                                 |
|----------|---------|---------------|-----------------------------------------|
| IN group | 88      | 0-100(second) | عملیات پس از زمان تنظیم شده شروع میشود. |

خلاصهای از مراحل:

| گروه      | شماره پارامتر | مقدار | توضيحات                              |
|-----------|---------------|-------|--------------------------------------|
| DRV group | 06            | 2     | Start/stop از طریق ترمینالهای فرمان2 |
| IN group  | 65            | 1     | استفاده از ترمینال P1                |
|           | 66            | 2     | استفاده از ترمینال P2                |

| P1  | P2  | Start/Stop |
|-----|-----|------------|
| ON  | OFF | RUN/FWD    |
| OFF | ON  | STOP       |
| OFF | OFF | STOP       |
| ON  | ON  | RUN/REV    |

# 4- راهاندازی و توقف ازطریق ارتباط RS-485

مراحلانجام کار:

پارامتر DRV-06=3 قرار دهید.

| گروه      | شماره پارامتر | مقدار | توضيحات                         |
|-----------|---------------|-------|---------------------------------|
| DRV group | 06            | 3     | Start/stop از طريقارتباط RS-485 |

ادامه مراحل همانند تنظيم فركانس از طريق RS-485 مي باشد.

# پارامترهای پرکاربرد اینور تر IS7

## محدوده low/High برای کنترل فرکانس :

برای استفاده از این محدوده لازم است پارامتر ADV-24=1 تنظیم شود.

| گروه      | شماره پارامتر | نام پارامتر           | توضيحات                            |
|-----------|---------------|-----------------------|------------------------------------|
|           | 24            | انتخاب محدوده فركانسى | مقدار ADV-24 را برابر 1 قرار دهید. |
| ADV Group | 26            | محدوديت فركانس بالا   | فركانس از اين مقدار، بيشتر نمىشود. |
|           | 25            | محدوديت فركانس پايين  | فرکانس از این مقدار، کمتر نمیشود.  |

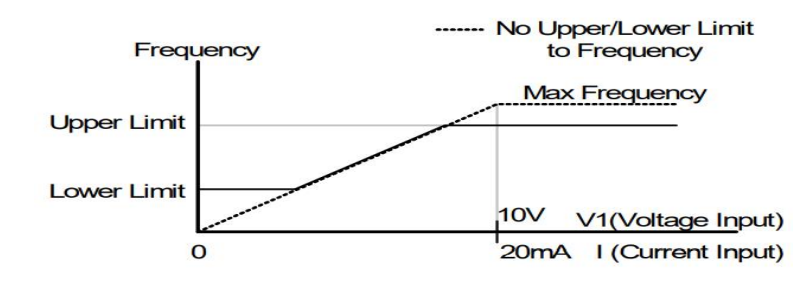

پرش از ورودی فرکانسهای مشخص

در برخی از پروژهها مشاهده میشود که در زمان کار اینورتر و موتور، برخی از قسمتهای مکانیکی دستگاههای همجوار با آن شروع به نوسان کرده و صداهای ناهنجاری را تولید میکنند که علت آن برابری برخی از فرکانسهای طبیعی موتور و آن قسمتهای مکانیکی میباشد. توسط این تابع میتوان آن فرکانسها را شناسایی کرده و از روی آنها پرش کرد تا این اتفاق نیفتد.

🗸 توجه داشته باشید این قابلیت تنها در ورودیهای آنالوگ با تغییر ولتاژ و جریان ورودی دردسترس خواهد بود.

نحوه انجام كار:

پارامتر ADV-27=1 قرار دهید.

| گروه      | شماره پارامتر | مقدار | توضيحات                                                  |
|-----------|---------------|-------|----------------------------------------------------------|
| ADV group | 27            | 1     | انتخاب فركانس پرش فعال میشود.                            |
|           |               |       | فرکانسهای مدنظر برای پرش را در پارامترهای زیر قرار دهید: |

| گروه      | شماره پارامتر | مقدار      | توضيحات                           |
|-----------|---------------|------------|-----------------------------------|
| ADV group | 28            |            | اولين محدودكننده پايين فركانس پرش |
|           | 29            | 0.1-400 Hz | اولین محدودکننده بالا فرکانس پرش  |
|           | 30            |            | دومین محدودکننده پایین فرکانس پرش |
|           | 31            |            | دومین محدودکننده بالا فرکانس پرش  |
|           | 32            |            | سومین محدودکننده پایین فرکانس پرش |
|           | 33            |            | سومین محدودکننده بالا فرکانس پرش  |

**توجه:** تنظیمات فرکانس کاری در محدوده ADV-28~ADV-33 که فرکانس.های پرش میباشند، در دسترس نمیباشد.

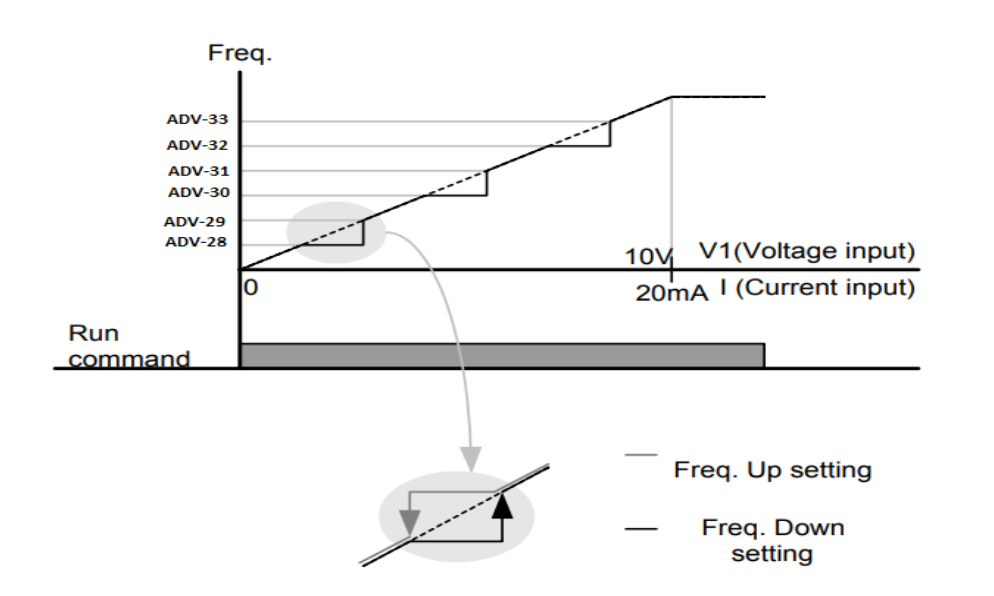

# فركانس مرجع براى ACC/Dec Time

**1**- اگر زمان افزایش و کاهش سرعت بر اساس فرکانس ماکزیمم باشد:

دراین صورت زمان صعود و نزول براساس فرکانس ماکزیمم تغییر خواهند کرد.

به عنوان مثال اگر فرکانس ماکزیمم(DRV-20) 60 هرتز باشد و زمان افزایش و کاهش 10 ثانیه باشند، از صفر تا 60 هرتز را در 10 ثانیه طی میکند و زمان کاهش نیز همین مقدار خواهد بود، یا اگر فرکانس ماکزیمم 60 هرتز ، فرکانس Command 30 هرتز و زمان افزایش 10 ثانیه باشد پس از استارت از صفر تا 30 هرتز را در 5 ثانیه طی میکند زیرا مرجع فرکانسی همان فرکانس ماکزیمم میباشد.

مراحل انجام کار:

پارامتر BAS-08=0 قراردهید.

| گروه      | شماره پارامتر | مقدار | توضيحات                                     |
|-----------|---------------|-------|---------------------------------------------|
| BAS group | 08            | 0     | بر اساس فرکانس ماکزیمم(DRV-20) تنظیم میشود. |

2–اگر زمان افزایش و کاهش سرعت بر اساس فرکانس Command باشد:

در این حالت اینورتر فرکانس command را به عنوان مرجع انتخاب کرده و زمان صعود و نزول بر اساس این فرکانس صورت می گیرد و فرکانس ماکزیمم نقشی ندارد.

به عنوان مثال اگر زمان افزایش و کاهش(ACC/DEC) 10 ثانیه، فرکانس Command یا فرمان 30 هرتز و فرکانس ماکزیمم 60 هرتز باشد، از صفر تا 30 هرتز را در 10 ثانیه طی میکند و هیچ اهمیتی به فرکانس ماکزیمم نمیدهد.

پارامتر BAS-08=1 قراردهید.

| گروه      | شماره پارامتر | مقدار | توضيحات                             |
|-----------|---------------|-------|-------------------------------------|
| BAS group | 08            | 1     | بر اساس فرکانس command تنظیم میشود. |

تنظيم خصوصيات زمان افزايش و كاهش سرعت (ACC/DEC Time scale)

توسط این پارامتر دقت زمان افزایش و کاهش را میتوانیم تغییر دهیم:

| گروه      | شماره پارامتر | مقدار | توضيحات     |
|-----------|---------------|-------|-------------|
|           |               | 0     | با دقت 0.01 |
| BAS group | 09            | 1     | با دقت 0.1  |
|           |               | 2     | با دقت 1    |

در مواقعی که به دقت خیلی بالایی نیاز دارید (4.5 ثانیه،5.25 ثانیه) از این پارامتر استفاده کنید.

تنظیم چندین زمان افزایش/کاهش به کمک ترمینال (Multi-function) مراحل انجام کار:

1- ابتدا ACC/DEC را تنظيم مىكنيم.

2- پارامترهای IN-71 و IN-72 را برروی مقادیر زیر تنظیم کنید.

| گروه     | شماره پارامتر | مقدار | توضيحات                             |
|----------|---------------|-------|-------------------------------------|
| IN group | 71            | 11    | (p7ترمينال)Multi Accel/Decel – Low  |
|          | 72            | 12    | ( ترمينال 8 Multi Accel/Decel – Mid |

3-زمانهای افزایش را در پارامترهای زوج و زمانهای کاهش را در پارامترهای فرد تنظیم کنید. (BAS-70~ BAS-75)

| گروه      | شماره پارامتر | مقدار     | توضيحات         |
|-----------|---------------|-----------|-----------------|
|           | 70            |           | زمان افزایش اول |
| BAS group | -             | 0-6000(S) | _               |
|           | 75            |           | زمان کاهش سوم   |

با استفاده از جدول زیر زمان مورد نظر خود را تنظیم کنید:

|             | Frequency Ac<br>P7<br>P8<br>Acc/Dec time<br>0<br>1<br>2<br>3 | Acc3<br>Acc2<br>Acc1<br>c0<br>P8<br>-<br>-<br>-<br>-<br>-<br>-<br>-<br>- | Pec0<br>Pec2<br>Pec3<br>Pr<br>P7<br>-<br>-<br>-<br>-<br>-<br>-<br>-<br>-<br>-                                      |
|-------------|--------------------------------------------------------------|--------------------------------------------------------------------------|----------------------------------------------------------------------------------------------------|
|             |                                                              |                                                                          | فعال/غیر فعال بودن چیگرد یا راستگرد                                                                                |
| تنظيم كنيد. | ADV را بر روی 0                                              | اشد پارامتر 09-                                                          | 1-اگر بخواهید موتور هم در جهت راستگرد و هم چپگرد چرخش داشته ب                                                      |
| گروه        | شماره پارامتر                                                | مقدار                                                                    | توضيحات                                                                                                    |
| ADV group   | 09                                                           | 0                                                                        | جهت چرخش به هردوطرف میباشد.                                                                                        |
|             | رابر 1 تنظيم كنيد.                                           | ADV-09 را ب                                                              | ۔<br>2- اگر بخواهید موتور فقط در جهت راستگرد چرخش داشته باشد پارامتر                                               |
| گروه        | شماره پارامتر                                                | مقدار                                                                    | توضيحات                                                                                                    |
| ADV group   | 09                                                           | 1                                                                        | فقط در جهت چپگرد عمل میکند.                                                                                        |
|             | رابر 2 تنظيم كنيد.                                           | ADV-09 را ب                                                              | ۔<br>3- اگر بخواهید موتور فقط در جهت راستگرد چرخش داشته باشد پارامتر                                               |
| گروه        | شماره پارامتر                                                | مقدار                                                                    | توضيحات                                                                                                    |
| ADV group   | 09                                                           | 2                                                                        | فقط درجهت راستگرد عمل می کند.                                                                                      |
|             |                                                              |                                                                          | <b>الگوی تنظیم زمان افزایش و کاهش سرعت</b><br>با استفاده از پارامترهای زیر میتوان الگوی افزایش/ کاهش را تنظیم کرد: |
|             |                                                              | ننيد.                                                                    | I - برای استفاده از الگوی خطی پارامتر  ADV-U1 را بر روی ∪ تنظیم د<br>ا                                             |
| گروه        | شماره پارامتر                                                | مقدار                                                                    | توضيحات                                                                                                    |
| ADV group   | 01                                                           | 0                                                                        | بر روی الگوی خطی تنظیم میشود.                                                                                      |
|             |                                                              |                                                                          |                                                                                                    |

🗸 الگوی اصلی در این حالت برای کاربردهایی با گشتاور ثابت است.

2- برای استفاده از الگوی منحنی پارامتر ADV-01 را بر روی 1 تنظیم کنید.

| گروه                       | شماره پارامتر | مقدار            | توضيحات                                                              |  |
|----------------------------|---------------|------------------|----------------------------------------------------------------------|--|
| ADV group                  | 01            | 1                | بر روی الگوی منحنی تنظیم میشود                                       |  |
|                            | ِت میگیرد.    | ت و به آرامی صور | به کمک این الگو وضعیت افزایش سرعت و توقف موتور به صورت یکنواخت       |  |
|                            |               | ید:              | میتوانید با استفاده از پارامترهای زیر چگونگی الگوی منحنی را تنظیم کن |  |
|                            |               |                  | ACC Start-1 را در پارامتر ADV-03 تنظیم کنید.                         |  |
| گروه                       | شماره پارامتر | مقدار            | توضيحات                                                              |  |
| ADV group                  | 03            | 1-100(%)         | ACC Start                                                            |  |
|                            |               |                  | ACC End-2 را در پارامتر ADV-04 تنظیم کنید.                           |  |
| گروه                       | شماره پارامتر | مقدار            | توضيحات                                                              |  |
| ADV group                  | 04            | 1-100(%)         | ACC End                                                              |  |
|                            |               |                  | DEC Start-3 را در پارامتر ADV-05 تنظیم کنید.                         |  |
| گروه                       | شماره پارامتر | مقدار            | توضيحات                                                              |  |
| ADV group                  | 05            | 1-100(%)         | DEC Start                                                            |  |
|                            |               |                  | DEC End-4 را در پارامتر ADV-06 تنظیم کنید.                           |  |
| گروه                       | شماره پارامتر | مقدار            | توضيحات                                                              |  |
| ADV group                  | 06            | 1-100(%)         | DEC End                                                              |  |
|                            | Max Freq      | ACC End          | ▼ DEC Start                                                          |  |
|                            | OutFree       |                  |                                                                      |  |
|                            |               |                  |                                                                      |  |
|                            |               |                  | Iviax Freq/2                                                         |  |
| ACC Start                  |               |                  |                                                                      |  |
| → Time(sec)                |               |                  |                                                                      |  |
| Variation of Delta S start |               |                  | Send Start Send DEC End                                              |  |
| Frequency                  |               |                  | Time(sec)                                                            |  |
|                            |               | [S-Curv          | e Acc/Dec Pattern ]                                                  |  |
|                            |               |                  |                                                                      |  |
|                            |               |                  |                                                                      |  |
|                            |               |                  |                                                                      |  |

تعيين نحوه توقف(Stop)

1-کم شدن شتاب تا توقف

سرعت موتور در زمان تنظیم شده شروع به کاهش میکند.

پارامتر ADV-08=0 قرار دهید.

| گروه      | شماره پارامتر | مقدار | توضيحات          |
|-----------|---------------|-------|------------------|
| ADV group | 08            | 0     | توقف از طريق DEC |

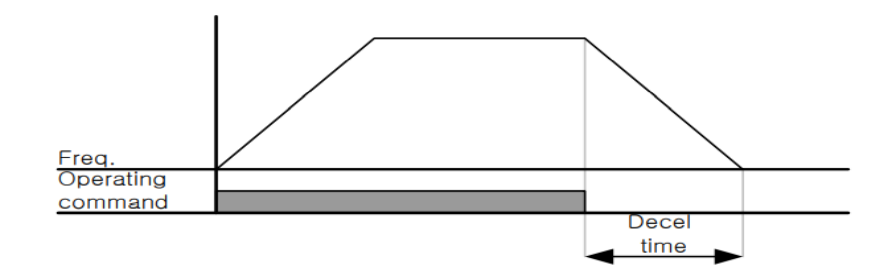

# 2-استفاده از ترمز DC برای توقف

در این روش بعد از آنکه سرعت موتور تا نزدیک به توقف رسید، ولتاژ dc با فرکانس و زمانی که در پارامترها تنظیم میکنیم به استاتور موتور تزریق میشود تا شفت موتور کاملا متوقف شود و برای زمانیکه بار سنگینی به موتور وصل است مناسب است.

**نکته:** علت استفاده از ترمز dc به این خاطر است که در صنعت در بعضی از مواقع به توقف کامل نیاز داریم و اگر به حرکت الکتروموتور توجه کرده باشید پس از قطع برق، الکتروموتور بلافاصله نمی ایستد علی الخصوص زمانیکه بار سنگینی به الکتروموتور وصل است در چنین مواقعی از ترمز dc درایو استفاده می کنیم.

مراحل انجام کار:

2-1: پارامتر ADV-08=1 قراردهید.

| گروه      | شماره پارامتر | مقدار | توضيحات             |
|-----------|---------------|-------|---------------------|
| ADV group | 08            | 1     | توقف از طريق ترمزDC |

2-2: نقطه شروع ترمز یا فرکانس شروع ترمز را در پارامتر ADV-17 تنظیم کنید.

| گروه      | شماره پارامتر | مقدار      | توضيحات                                                            |
|-----------|---------------|------------|--------------------------------------------------------------------|
| ADV group | 17            | 0.1-60(Hz) | با تنظیم این پارامتر تعیین میکنیم که در چه فرکانسی ترمز اعمال شود. |

#### 2-3: مقدار ولتاژ ترمز را در پارامتر ADV-16 تنظیم کنید.

| گروه      | شماره پارامتر | مقدار    | توضيحات                                                        |
|-----------|---------------|----------|----------------------------------------------------------------|
| ADV group | 16            | 0-200(%) | با تنظیم این پارامتر تعیین میکنیم که ترمز چقدر زور داشته باشد. |

2-4: مدت زمان تزریق جریان DC را در پارامتر ADV-15 تنظیم کنید.

| گروه      | شماره پارامتر | مقدار   | توضيحات                                     |
|-----------|---------------|---------|---------------------------------------------|
| ADV group | 15            | 0-60(S) | مدت زمان تزریق جریان DC در زمان توقف موتور. |

# 2-5: مدت زمان قبل از ترمز را در پارامتر ADV-14 تنظیم کنید.

| گروه      | شماره پارامتر | مقدار   | توضيحات                                                                         |
|-----------|---------------|---------|---------------------------------------------------------------------------------|
| ADV group | 14            | 0-60(S) | با تنظیم این پارامتر تعیین میکنیم که قبل از اینکه ترمز بگیرد چه مدت صبر<br>کند. |

خلاصهای از مراحل:

| گروه      | شماره پارامتر | مقدار    | توضيحات                                |
|-----------|---------------|----------|----------------------------------------|
|           | 08            | 1        | توقف با استفاده از ترمز DC فعال میشود. |
|           | 17            | 0.1-60   | نقطه شروع ترمز یا فرکانس شروع ترمز.    |
| ADV group | 16            | 0-200(%) | مقدار ولتاژ ترمز                       |
|           | 15            | 0-60(S)  | مدت زمان تزريق جريان.                  |
|           | 14            | 0-60     | مدت زمان قبل از ترمز.                  |

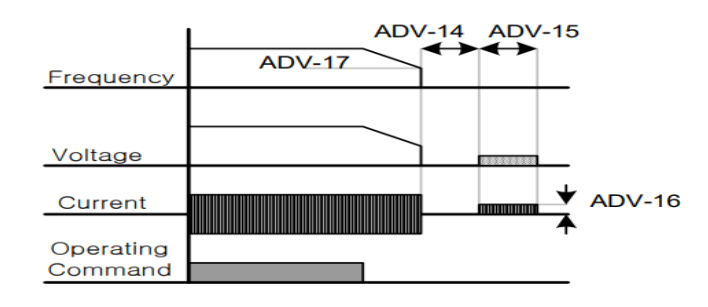

3-چرخش آزاد به نسبت اینرسی حرکتی تا توقف

در این حالت زمانیکه دستور توقف داده میشود ولتاژ و فرکانس خروجی قطع شده و موتور رها میشود مثل زمانیکه موتور را به صورت دستی خاموش میکنیم و زمان ایستادن آن بستگی به اینرسی بار دارد.

پارامتر ADV-08=1 قراردهید.

| گروه      | شماره پارامتر | مقدار | توضيحات               |
|-----------|---------------|-------|-----------------------|
| ADV group | 08            | 2     | توقف ازطريق چرخش آزاد |

### مقاومت ترمزي اينور تر

اگر شما زمان توقف موتور را کوتاه کردید و با خطای اضافه ولتاژ اینورتر مواجه شدید، احتمالا باید اینورتر را به سیستمی مجهز کنید که بتواند انرژی اضافی را تخلیه کند. به این سیستم، ترمز دینامیکی اینورتر یا ترمز مقاومتی اینورتر میگویند که مقاومت ترمزی اینورتر هم یکی از اجزای این سیستم به شمار میآید. بنابراین با اتصال مقاومت ترمز به اینورتر، ولتاژ اضافی اینورتر روی مقاومت ترمز تخلیه شده و موجب میشود خطای اضافه ولتاژ تولید نشود و اینورتر با شتاب لازم موتور را متوقف کند.

بعنوان مثال برای کاربرد مقاومت ترمز درایو میتوان به این موارد اشاره کرد: نوار نقاله(کانوایر)، کالسکه جرثقیل، سانتریفیوژ، فن و کاربردهایی که تغییر جهت سریع موتور مورد نیاز است.

مراحل انجام کار:

**1-** مقاومت ترمزی را در پارامتر ADV-79 تنظیم کنید.

| گروه      | شماره پارامتر | مقدار     | توضيحات             |
|-----------|---------------|-----------|---------------------|
| ADV group | 79            | 350-400 V | برای سه فاز 200 ولت |
|           |               | 600-800 V | برای سه فاز 400 ولت |

ED%) تنظیم کنید. PRT-66 تنظیم کنید. PRT-66) درصد مقاومت ترمزی را در پارامتر

| گروه      | شماره پارامتر | مقدار   | توضيحات           |
|-----------|---------------|---------|-------------------|
| PRT Group | 66            | 0-30(%) | درصد مقاومت ترمزي |

تعیین نحوه راهاندازی(START)

1-زیادشدن شتاب تا رسیدن به فرکانس موردنظر

سرعت موتور در زمان تنظیم شده شروع به افزایش می کند.

پارامتر ADV-07=0 قرار دهید.

| گروه      | شماره پارامتر | مقدار | توضيحات               |
|-----------|---------------|-------|-----------------------|
| ADV group | 07            | 0     | راهاندازی از طریق ACC |

2- استفاده از ترمز DC در هنگام راهاندازی

در بعضی موارد نیاز به استفاده از ترمز DC در هنگام راهاندازی موتور داریم.

برای مثال در هنگام راهاندازی آسانسور برای عدم سقوط آسانسور در لحظه شروع باید از ترمز DC استفاده کنیم.

پارامتر ADV-07=1 قرار دهید.

| گروه      | پارامتر | مقدار    | توضيحات                            |
|-----------|---------|----------|------------------------------------|
| ADV group | 12      | 0-60(s)  | مدت زمان تزريق ولتاژ               |
|           | 13      | 0-200(%) | ولتاژ dc تزریقی در هنگام راهاندازی |

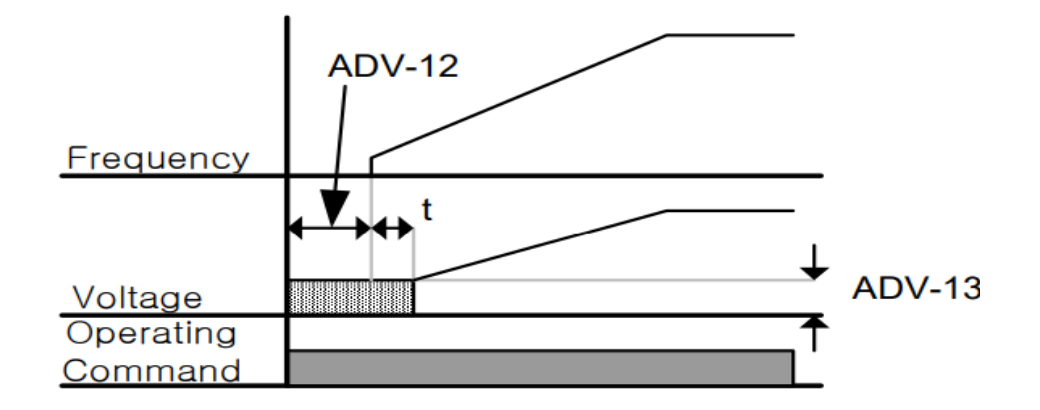

## فرکانس Jog

از فرکانس Jog بیشتر برای تست سخت افزاری اینورتر استفاده میشود. زمانی که شما در پروژهها برای انجام تست اولیه نیاز به یکبار آزمایش کردن اینورتر خود دارید از فرکانس Jog استفاده میکنید.

شما تنها با یک کلید در ورودی اینورتر،کنترل حرکت موتور را در سرعت مشخص (عموما سرعت خیلی پایین) دارید و با برداشتن کلید، موتور از حرکت میایستد. ما به کمک فرکانس Jog میتوانیم به صورت دستیکنترل موتور را در اختیار خود قرار دهیم.

#### مراحل انجام کار:

1-فركانس Jog را در پارامتر DRV-11 تنظیم كنید.

| گروه      | شماره پارامتر | مقدار     | توضيحات |
|-----------|---------------|-----------|---------|
| DRV group | 11            | 0-400(Hz) |         |

ACC Time-2 را برای فرکانس Jog تنظیم کنید.

| گروه      | شماره پارامتر | مقدار    | توضيحات |
|-----------|---------------|----------|---------|
| DRV group | 12            | 0-600(s) |         |

DEC Time-3 را برای فرکانس Jog تنظیم کنید.

| گروه      | شماره پارامتر | مقدار    | توضيحات                                               |
|-----------|---------------|----------|-------------------------------------------------------|
| DRV group | 13            | 0-600(s) |                                                       |
|           |               |          | 4- فرمانعملیات Jog را دریارامتر (IN(65-72 تنظیم کنید. |

| گروه     | شماره پارامتر | مقدار | توضيحات                      |
|----------|---------------|-------|------------------------------|
| IN group | 65-72         | 6     | فرمان عمليات Jog فعال مىشود. |

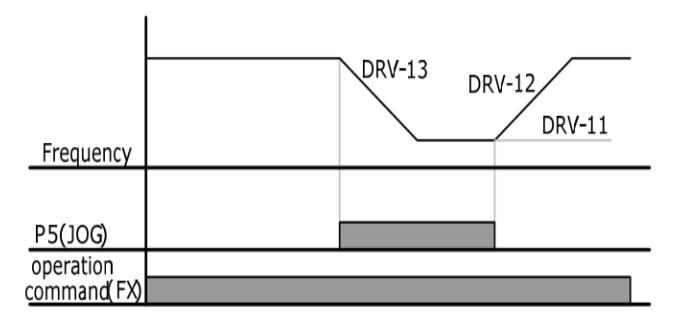

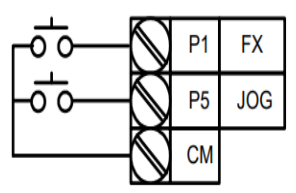

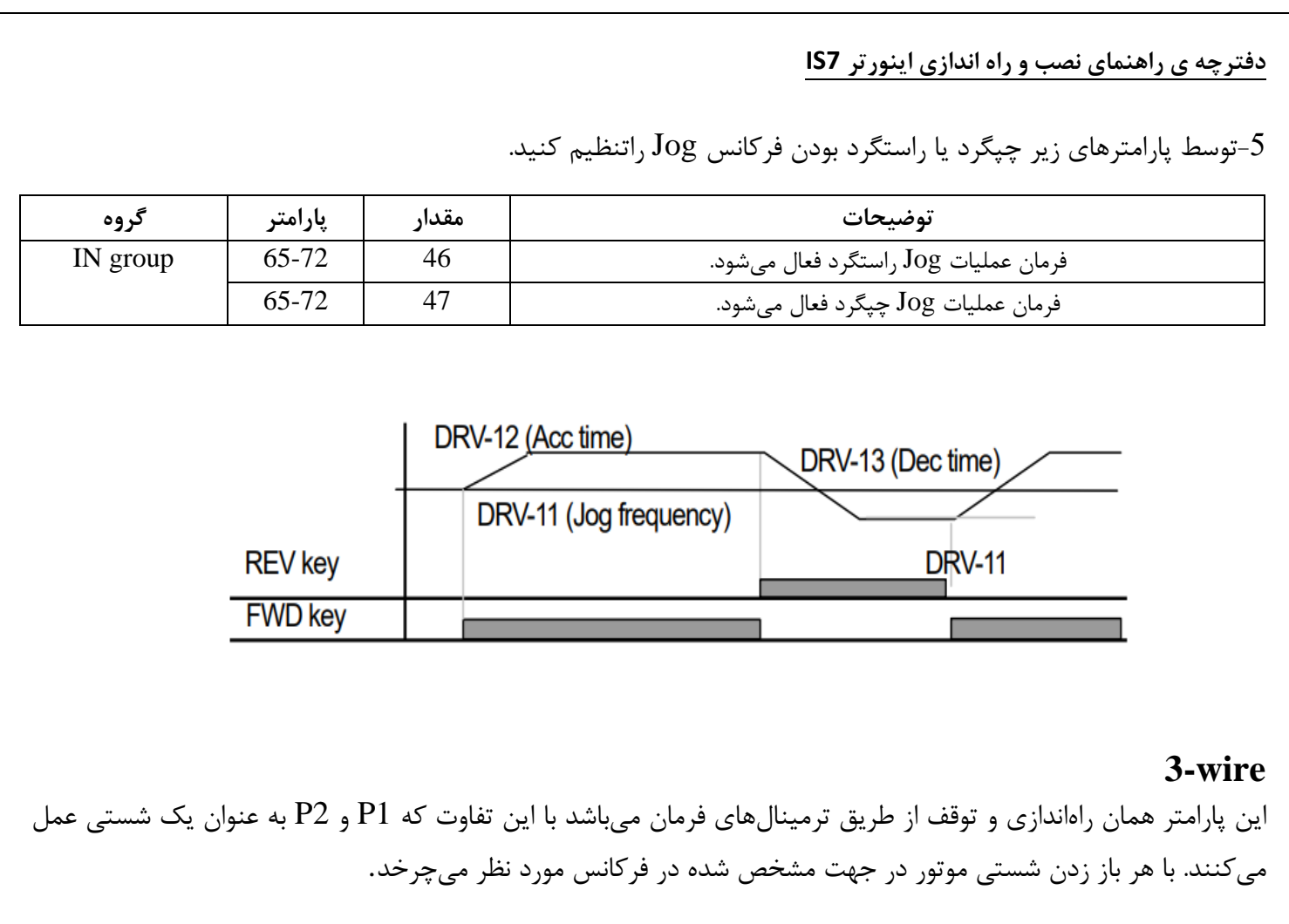

#### مراحل انجام کار:

1-پارامتر DRV-06=1 قرار دهید.

| گروه      | شماره پارامتر | مقدار | توضيحات                              |
|-----------|---------------|-------|--------------------------------------|
| DRV group | 6             | 1     | Start/stopاز طریق ترمینالهای فرمان 1 |

2-فرمان عملیات 3-wire را در پارامتر (IN(65-72 تنظیم کنید.

| گروه     | شماره پارامتر | مقدار | توضيحات                         |
|----------|---------------|-------|---------------------------------|
| IN group | 65-72         | 14    | فرمان عمليات 3-wire فعال مىشود. |

| - <u>-</u> | $\bigcirc$ | P1 | FX : IN-65     |
|------------|------------|----|----------------|
|            | $\bigcirc$ | P2 | RX : IN-66     |
|            | $\bigcirc$ | P8 | 3-Wire : IN-72 |
| -0-0       | $\bigcirc$ | СМ |                |

فركانس تثبيت (Dwell frequency)

از این پارامتر زمانی استفاده میکنیم که نیاز داشته باشیم موتور در یک فرکانس مشخص، لحظهای متوقف شده سپس شروع به حرکت کند.

مراحل انجام کار:

1- فركانس تثبيت به هنگام صعود(ACC) را در پارامترADV-20 تنظيم كنيد.

| گروه      | شماره پارامتر | مقدار       | توضيحات                                   |
|-----------|---------------|-------------|-------------------------------------------|
| ADV group | 20            | 0.1-400(Hz) | فرکانس تثبیت(فرکانس لحظه متوقف شدن درACC) |

2-زمان تثبیت را در پارامتر ADV-21 تنظیم کنید.

| گروه      | شماره پارامتر | مقدار   | توضيحات               |
|-----------|---------------|---------|-----------------------|
| ADV group | 21            | 0-10(S) | مدت زمان تثبیت در ACC |

3- فركانس تثبيت به هنگام نزول(DEC) را در پارامتر ADV-22 تنظيم كنيد.

| گروه      | شماره پارامتر | مقدار       | توضيحات                                    |
|-----------|---------------|-------------|--------------------------------------------|
| ADV group | 22            | 0.1-400(Hz) | فرکانس تثبیت(فرکانس لحظه متوقف شدن در DEC) |

4-زمان تثبيت را درپارامتر ADV-23 تنظيم كنيد.

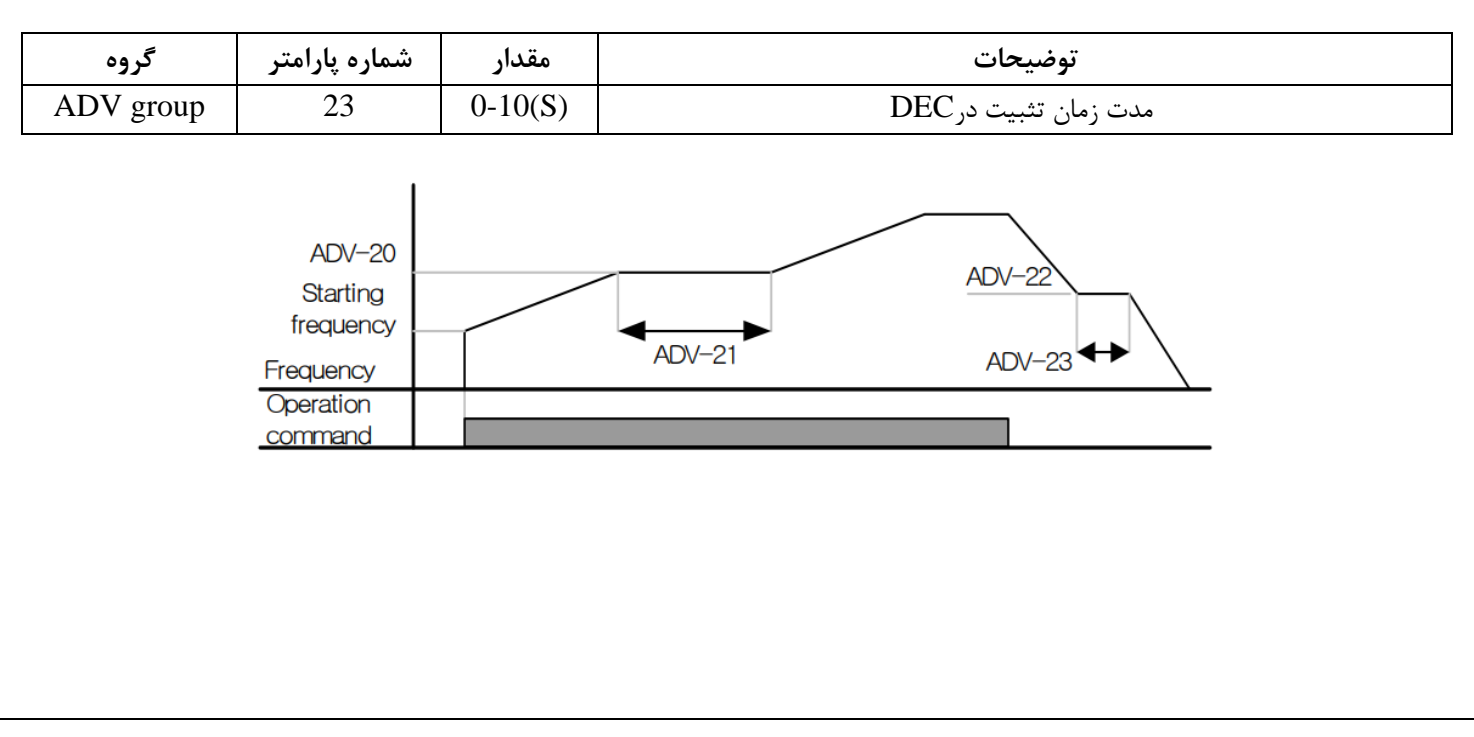

#### انتخاب مدكارى دستگاه

پارامتر DRV-09 برای انتخاب روش کنترل اینورتر و نوع بکارگیری اینورتر، تنظیم میشود.

# روشهای کنترلی:

1: روش کنترلی V/f یا کنترل عددی

این روش با استفاده از منحنی V/f متناسب با فرکانس، ولتاژ یا گشتاور مناسب را در خروجی ایجاد میکند.

سادهترین مد راهاندازی موتور میباشد که با تغییر ولتاژ و فرکانس سرعت موتور کنترل میشود؛ در این مد، ولتاژ و فرکانس با یک شیب ثابت به حداکثر مقدار مورد نیاز میرسند. این مد برای کارهایی ساده که احتیاج به گشتاور بالا ندارد، مانند: پمپ و فن، دستگاههای ریسندگی و... استفاده می گردد. حالت پیش فرض کارخانه برای اینورترها ، مد V/F میباشد و به علت مصرف برق کمتر، اقتصادی است. در این روش نیازی به فعال کردن Auto tune نمی باشد.

#### مراحل انجام کار:

1-ابتدا فركانس شروع و فركانس پايه را تنظيم كنيد.

2- پارامتر DRV-09=0 قرار دهید.

| گروه      | شماره پارامتر | مقدار | توضيحات                             |
|-----------|---------------|-------|-------------------------------------|
| DRV group | 09            | 0     | بر روی روش کنترلی V/F تنظیم میگردد. |

#### روش کنترلی V/f دارای سه الگوی عملیاتی می باشد:

1- الگوی عملیات v/f خطی

پارامتر BAS-07=0 قرار دهید.

| گروه      | شماره پارامتر | مقدار | توضيحات                                  |
|-----------|---------------|-------|------------------------------------------|
| BAS group | 07            | 0     | بر روی روش کنترلی  V/F خطی تنظیم می گردد |

**توجه:** این الگو به این معنی است که نسبت ولتاژ/ فرکانس به صورت خطی از DRV-19 (فرکانس شروع) تا DRV-20 (فرکانس شروع) تا (فرکانس پایه) میباشد که برای گشتاور ثابت مناسب است.

# 2- الگوی **V/f** مربع

پارامتر BAS-07=1 قرار دهید.

| گروه      | شماره پارامتر | مقدار | توضيحات                                 |
|-----------|---------------|-------|-----------------------------------------|
| BAS group | 07            | 1     | برروی روش کنترلی V/F مربع تنظیم میگردد. |

**توجه:** این الگو نسبت ولتاژها به ضربهها در لحظه راهاندازی را نگه داشته و مناسب مصارفی مانند فنها، پمپها و ... میباشد.

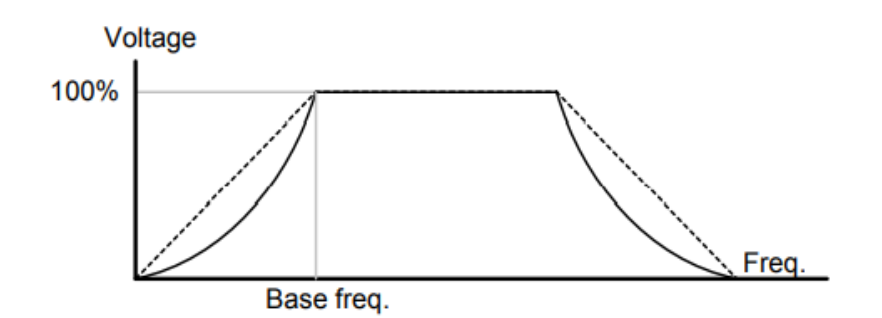

3- الگوی V/f کاربر

به کمک این الگو کاربر می تواند بنا به نیاز خود نسبت v/f را تنظیم کند و موتور را متناسب با خواسته خود کنترل کند.

3-1: پارامتر BAS-07=2 قرار دهید.

| گروه      | شماره پارامتر | مقدار | توضيحات                                   |
|-----------|---------------|-------|-------------------------------------------|
| BAS group | 07            | 2     | بر روی روش کنترلی V/F کاربر تنظیم میگردد. |

3-2: ولتاژهای مورد نظر خود را در پارامترهای زیر قرار دهید:

| گروه      | شماره پارامتر | مقدار     | توضيحات                        |
|-----------|---------------|-----------|--------------------------------|
|           | 42            |           | ولتاژ اول کاربر(برحسب درصد)    |
|           | 44            | 0-100 (%) | ولتاژ دوم کاربر( برحسب درصد)   |
| BAS group | 46            |           | ولتاژ سوم کاربر( برحسب درصد)   |
|           | 48            |           | ولتاژ چهارم کاربر( برحسب درصد) |

3-3: فرکانسهای مورد نظرخود را در پارامترهای زیر قرار دهید:

| 1. É                 | ث ما بام مرام ث                                                    | .1130                        |                                                                                                    |
|----------------------|--------------------------------------------------------------------|------------------------------|----------------------------------------------------------------------------------------------------|
| كرون                 | مسارة پارامبر<br>41                                                | 5,000                        | فكانساها كارد                                                                                                   |
|                      | 43                                                                 | 0-400 (Hz)                   | ف کانب دوم کاربر                                                                                                |
| BAS group            | 45                                                                 |                              | فر کانس سوم کار ہو                                                                                              |
|                      | 47                                                                 |                              | فرکانس چهارم کاربر                                                                                              |
| BA<br>BA<br>BA       | 100%<br>S-48<br>S-46<br>S-44<br>S-44<br>S-42<br>Start<br>Frequency | BAS-41<br>BAS-4<br>(Slip com | Linear<br>V/F<br>BAS-45<br>BAS-45<br>BAS-47<br>BAS-47<br>Pensation) لغزش(pensation                              |
| کرون بیشتر میشود، با | RPN) و سرعت سندً                                                   | ين سرعت نامى(VI              | ار موتورهای آسنکرون و در بارهای نامی بسیار سنگین فاصله ب<br>ین روش این لغزش و فاصله جبران میشود(مانند شکل زیر). |
|                      | سرعت                                                               | ورون<br>موتور<br>بار         | مرعت سنک<br>جبران لغزش<br>سرعت نامی                                                                             |

نحوه انجام کار:

1- ابتدا پارامترهای موتور را تنظیم کنید(BAS-11~ BAS-17)

2-پارامتر DRV-09=2 قرار دهید.

| گروه      | شماره پارامتر | مقدار | توضيحات                                   |
|-----------|---------------|-------|-------------------------------------------|
| DRV group | 09            | 2     | بر روی روش کنترل جبران لغزش تنظیم میگردد. |

**2**-روش کنترل برداری حلقه باز یا بدون سنسور(Sensor Less)

در این روش اینورتر از جریان خروجی موتور فیدبک گرفته و آن را به دو مولفه افقی و عمودی تجزیه می کند. از مولفه عمودی برای کنترل میدان دوار یا شار و از مولفه افقی برای کنترل گشتاور استفاده می کند. اینورتر با توجه به مقادیر نامی موتور که در پارامترهای مربوطه تنظیم کردیم و طی محاسباتی جریان مورد نیاز برای موتور را محاسبه و با جریان خروجی موتور مقایسه می کند، پس برای کنترل صحیح گشتاور، مقدار خطا را محاسبه و جریان خروجی را تصحیح می میاید.

**نکته** : تمامی مراحل مذکور با هدف ثابت نگه داشتن گشتاور خروجی انجام می گیرد، به طور کلی این روش در کاربردهایی که نیاز به گشتاور خروجی ثابت باشد مورد استفاده قرار می گیرد. از کاربردهای صنعتی این روش در کارخانه ریسندگی است که لازم است علی رغم تغییر شعاع قرقره همواره گشتاور کشش نخ ثابت بماند.

مراحل انجام کار:

1- ابتدا پارامترهای مربوط به موتور را وارد کنید (BAS-11~ BAS-17)

2- پارامتر DRV-09=3 قرار دهید.

| گروه      | شماره پارامتر | مقدار | توضيحات                                           |
|-----------|---------------|-------|---------------------------------------------------|
| DRV group | 09            | 3     | بر روی روش کنترل برداری بدون سنسور تنظیم می گردد. |

3- پارامتر BAS-20=2 قرار دهید.

| گروه      | شماره پارامتر | مقدار | توضيحات                     |
|-----------|---------------|-------|-----------------------------|
| BAS group | 20            | 2     | اAuto tune فعال میشود(RS+L) |

عمليات ذخيرهسازى انرژى

این قابلیت از دو طریق صورت می پذیرد:

1-عملیات ذخیرہسازی دستی

با این کار میتوانیم تا 30 درصد ولتاژ را کاهش دهیم، به این صورت که موتور درهنگام راهاندازی به ولتاژ نامی خود میرسد، اینورتر با استفاده از فیدبک جریان، وجود بار بر روی موتور و یا عدم وجود بار بر روی موتور را تشخیص میدهد. درصورت عدم وجود بار بر روی موتور، اینورتر ولتاژ را تا 30 درصد کاهش میدهد و همین امر سبب کاهش مصرف برق و ذخیره انرژی میشود.

| گروه      | شماره پارامتر | مقدار   | توضيحات                           |
|-----------|---------------|---------|-----------------------------------|
| ADV group | 50            | 1       | عملیات ذخیرهسازی دستی فعال میشود. |
|           | 51            | 0-30(%) | مقدار كاهش ولتاژ به صورت درصد.    |

2- عمليات ذخيرهسازي اتوماتيک

| گروه      | شماره پارامتر | مقدار | توضيحات                               |
|-----------|---------------|-------|---------------------------------------|
| ADV group | 50            | 2     | عمليات ذخيرهسازي اتوماتيك فعال ميشود. |

ولتاژ خروجی با محاسبه خودکار مقدار انرژی ذخیره شده بر اساس جریان نامی و جریان بیباری موتور تنظیم می شود.

تغيير فركانس حامل

این پارامتر روی صداهای ایجاد شده توسط اینورتر در حین کار، تاثیر می گذارد. همان طور که می دانید اینورتر و موتور متصل شده به آن در حین کار، صداهایی ایجاد می کنند که بیشتر به فرکانس حامل آن بستگی دارد که توسط پارامتر زیر می توانید این فرکانس را مطابق نظر خود در محدودهای بین 0.7 تا 15 کیلوهر تز تغییر دهید.

. المركانس حامل مورد نظر را در پارامتر 10-00 تنظيم كنيد.

| گروه      | شماره پارامتر | مقدار  | توضيحات           |
|-----------|---------------|--------|-------------------|
| CON group | 04            | 0.7-15 | تغيير فركانس حامل |

2– پارامتر CON-05=1 قرار دهید.

| گروه      | شماره پارامتر | مقدار | توضيحات                |
|-----------|---------------|-------|------------------------|
| CON group | 05            | 1     | Normal PWM فعال مىشود. |

فركانس حامل با توجه به ظرفيت اينورتر به شرح زير است:

| 0.75~22kW       | 30~45 kW        | 55~75kW        | 90~110 kW      | 132~160kW      |
|-----------------|-----------------|----------------|----------------|----------------|
| 5kHz(Max 15KHz) | 5kHz(Max 10KHz) | 5kHz(Max 7KHz) | 3kHz(Max 6KHz) | 3kHz(Max 5KHz) |

## افزایش دستی گشتاور (Torque Boost)

افزایش دستی گشتار زمانی انجام میشود که بار الکتریکی، گشتاور اولیه بالایی داشته باشد. این ویژگی باید با احتیاط مورد استفاده قرار گیرد تا از شار بیش از اندازه موتور در سرعتهای پایین جلوگیری شود. وقتی تنظیمات بیش از حد بالا باشد، باعث میشود که موتور بیش از اندازه گرم شود. توجه داشته باشید که میزان تقویت گشتاور را به اندازه کافی انتخاب نمایید.

مراحل انجام کار:

1- پارامتر DRV-15=0 قرار دهید.

| گروه      | شماره پارامتر | مقدار | توضيحات                        |
|-----------|---------------|-------|--------------------------------|
| DRV group | 15            | 0     | فعال نمودن افزايش دستي گشتاور. |

2-مقدار افزایش گشتاور در حالت مسقیم(Forward) را در پارامتر DRV-16 تنظیم کنید.(برحسب درصد)

| گروه      | شماره پارامتر | مقدار   | توضيحات                                    |
|-----------|---------------|---------|--------------------------------------------|
| DRV group | 16            | 0-15(%) | افزایش دستی گشتاور درحالت مستقیم(راستگرد). |

3-مقدار افزایش گشتاور در حالت معکوس(REVERSE) را در پارامتر DRV-17 تنظیم کنید.(برحسب درصد)

| گروه      | شماره پارامتر | مقدار   | توضيحات                                |
|-----------|---------------|---------|----------------------------------------|
| DRV group | 17            | 0-15(%) | افزایش دستی گشتاور درحالت معکوس(چپگرد) |

## افزایش اتوماتیک گشتاور (Auto Torque Boost)

اینورتر به طور خودکار مقدار افزایش گشتاور را با استفاده از پارامترها و ولتاژ متناظر خروجی محاسبه می کند. مراحل انجام کار: ابتدا قبل از انجام این عمل باید از صحیح بودن پارامترهای زیر مطمئن شوید: جریان بیباری موتور (BAS-14)

مقاومت استاتور (BAS-21)

پس از اطمینان از پارامترهای فوق مقادیر زیر را تنظیم کنید:

Auto tune-1 را در پارامترBAS-20 غيرفعال كنيد.

| گروه      | شماره پارامتر | مقدار | توضيحات                 |
|-----------|---------------|-------|-------------------------|
| BAS group | 20            | 0     | غیرفعال نمودن Auto tune |

2- پارامتر DRV-15=1 قرار دهید.

| گروه      | شماره پارامتر | مقدار | توضيحات                        |
|-----------|---------------|-------|--------------------------------|
| DRV group | 15            | 1     | فعال نمودن افزايشاتومات گشتاور |

## تنظيم ولتاژخروجي

این پارامتر برای تنظیم ولتاژ خروجی اینورتر میباشد و مناسب موتورهایی است که سطح ولتاژ کاری آنها کمتر از ولتاژ ورودی میباشد. برای مثال در منطقهای ولتاژ پیک 420 ولت و موتور شما 380 ولت است. با استفاده از پارامتر زیر میتوانید ولتاژ خروجی درایو را کم کنید.

#### نحوه تنظيم:

ولتاژ مورد نظر را در پارامترBAS-15 تنظیم کنید.

| گروه      | شماره پارامتر | مقدار   | توضيحات |
|-----------|---------------|---------|---------|
| BAS group | 15            | 180-480 |         |

## كنترل فن خنككننده

1- فعالسازی فن خنککننده در حین اجرا

اگر پس از روشن نمودن اینورتر یک فرمان عملیاتی اجرا شود، فن خنککننده شروع به کار میکند. اگر فرمان عملیات خاموش باشد و خروجی اینورتر مسدود شود، فن خنککننده متوقف میشود.

| گروه      | شماره پارامتر | مقدار | توضيحات              |
|-----------|---------------|-------|----------------------|
| ADV group | 64            | 0     | فعالسازی در حین اجرا |

## 2– دائم فعال

به محض روشن شدن اينورتر، فن خنکكننده فعال ميشود.

| گروه      | شماره پارامتر | مقدار | توضيحات           |
|-----------|---------------|-------|-------------------|
| ADV group | 64            | 1     | به صورت دائم فعال |

#### 3- کنترل دما

فن خنک کننده در ابتدا خاموش است و اگر دمای هیتسینک اینورتر بالاتر از درجهای خاص باشد، فن خنک کننده فعال می شود.

| گروه      | شماره پارامتر | مقدار | توضيحات               |
|-----------|---------------|-------|-----------------------|
| ADV group | 64            | 2     | فعالسازی با کنترل دما |

Power-on-Run

با استفاده از این پارامتر اینورتر به محض وصل شدن برق شروع به کارکرده و استارت می شود.

1-پارامتر DRV-06 باید برابر 1 یا 2 باشد.

| گروه      | شماره پارامتر | مقدار | توضيحات                            |
|-----------|---------------|-------|------------------------------------|
| DRV group | 06            | 1/2   | Start/stop ازطریق ترمینالهای فرمان |

2– پارامتر ADV-10=1 قرار دهید.

| گروه      | شماره پارامتر                              | مقدار         | توضيحات                  |
|-----------|--------------------------------------------|---------------|--------------------------|
| ADV group | 10                                         | 1             | Power-on-Run فعال میشود. |
|           | Power<br>Frequency<br>Operating<br>command |               |                          |
|           | <u>v</u>                                   | Vhen ADV-10=0 | When ADV-10=1            |
|           |                                            |               |                          |

## توابع حفاظتى

1-گرمای الکترونیکی(ETH)

توسط این پارامتر برای اینورتر تعیین می کنیم که اگر گرمای بیش از حد مجاز در موتور وجود داشت، خروجی اینورتر را قطع نماید.

مراحل انجام كار:

1-1: ازطريق پارامتر PRT-40 توابع حفاظتي را فعال كنيد.

| گروه      | شماره پارامتر | مقدار | توضيحات                                               |
|-----------|---------------|-------|-------------------------------------------------------|
|           | 10            | 0     | غيرفعال است.                                          |
| PRT group | 40            | 1     | خروجی اینورتر مسدود شده و موتور کار آزاد انجام میدهد. |
|           |               | 2     | پس از کاهش سرعت توقف میکند.                           |

1-2: سطح گرمای الکترونیکی(درصدی ازجریان نامی) را در پارامتر PRT-42 تنظیم کنید.

| گروه      | شماره پارامتر | مقدار     | توضيحات                                         |
|-----------|---------------|-----------|-------------------------------------------------|
| PRT group | 42            | 50-200(%) | مقدار اضافه جریان عبوری از موتور برای یک دقیقه. |

1-3: مقدار اضافه جریان عبوری از موتور برای حالت پیوسته را به صورت درصدی در پارامتر PRT-43 تنظیم کنید.

| گروه      | شماره پارامتر | مقدار     | توضيحات                                          |
|-----------|---------------|-----------|--------------------------------------------------|
| PRT group | 43            | 50-180(%) | مقدار اضافه جریان عبوری ازموتور برایحالت پیوسته. |

1-4: نوع خنک کننده موتور را در پارامتر PRT-41 تنظیم کنید.

| گروه      | شماره پارامتر | مقدار | توضيحات                 |
|-----------|---------------|-------|-------------------------|
| PRT group | 41            | 0     | خنککاری با فن خود موتور |
|           |               | 1     | خنککاری با فن مجزا      |

# 2- هشدار اضافه بار

مراحل انجام كار:

2-1: پارامتر PRT-04=1 قرار دهید.

| گروه      | شماره پارامتر | مقدار | توضيحات |
|-----------|---------------|-------|---------|
| PRT group | 04            | 1     |         |

2-2: پارامتر PRT-17=1 قرار دهید.

| گروه      | شماره پارامتر | مقدار | توضيحات          |
|-----------|---------------|-------|------------------|
| PRT group | 17            | 1     | فعال نمودن هشدار |

# 2-3: سطح هشدار اضافه بار را در پارامتر PRT-18 تنظیم کنید.

| گروه      | شماره پارامتر | مقدار     | توضيحات                                             |
|-----------|---------------|-----------|-----------------------------------------------------|
| PRT group | 18            | 30-180(%) | در چند درصد از اضافه جریان پیغام اضافهبار صادر شود. |

# 2-4: مدت زمان هشدار اضافه بار را در پارامتر PRT-19 تنظیم کنید.

| گروه      | شماره پارامتر | مقدار   | توضيحات                          |
|-----------|---------------|---------|----------------------------------|
| PRT group | 19            | 0-30(S) | مدت زمان هشدار اضافه بار.        |
|           |               |         | 2–5: پارامتر 0UT-31=5 قرار دهید. |

| گروه      | شماره پارامتر | مقدار | توضيحات                     |
|-----------|---------------|-------|-----------------------------|
| OUT group | 31            | 5     | خروجی رلهای 1 انتخاب میشود. |

## 2-6: پارامتر OUT-32=5 قرار دهید.

| گروه      | شماره پارامتر | مقدار | توضيحات                     |
|-----------|---------------|-------|-----------------------------|
| OUT group | 32            | 5     | خروجی رلهای 2 انتخاب میشود. |

#### 2-7: پارامتر OUT-33=5 قرار دهید.

| گروه      | شماره پارامتر | مقدار | توضيحات                         |
|-----------|---------------|-------|---------------------------------|
| OUT group | 33            | 5     | خروجی ترانزیستوری انتخاب میشود. |

## 3-لغزش اضافه بار

درحالت قبل اینورتر از طریق رله فقط هشدار اضافه بار میداد، ولی در حالت لغزش اضافه بار، خروجی اینورتر قطع می شود. مراحل انجام کار:

3-1: پارامتر PRT-20=1 قرار دهید.

| گروه      | شماره پارامتر | مقدار | توضيحات                    |
|-----------|---------------|-------|----------------------------|
| PRT group | 20            | 1     | لغزش اضافه بار فعال میشود. |

2-2: سطح لغزش اضافه بار را در پارامتر PRT-21 تنظیم کنید.

| گروه      | شماره پارامتر | مقدار     | توضيحات                        |
|-----------|---------------|-----------|--------------------------------|
| PRT group | 21            | 30-200(%) | میزان اضافه بار را مشخص میکند. |

3-3: مدت زمان اضافه بار را در پارامتر PRT-22 تنظیم کنید.

| گروه      | شماره پارامتر | مقدار     | توضيحات                                          |
|-----------|---------------|-----------|--------------------------------------------------|
| PRT group | 22            | 30-200(%) | چند ثانیه اضافه بار مشخص شده در PRT-21 طول بکشد. |

# خروجی آنالوگ

حالت عملکردی دیگر در اینورترها، حالت آنالوگ است. در این حالت میتوان پارامترهای مختلفی همچون فرکانس خروجی، جریان یا توان را از ترمینال آنالوگ خروجی دریافت کرد.

مثلا وقتی یک PLC دارید که باید مقادیری مثل فرکانس و جریان موتور را بخواند، به راحتی میتوان از ترمینالهای آنالوگ درایو، اتصال به PLC را برقرار کرد تا اطلاعات مورد نظر از درایو به PLC ارسال شود و دیگر نیاز به تجهیزات اندازه گیری مجزا از بین خواهد رفت. کاربرد دیگر خروجی آنالوگ کارکرد تقسیم بار یا گشتاور بین چندین درایو موازی میباشد. مثلا، میتوان

خروجی آنالوگ روی یک درایو را روی گشتاور موتور تنظیم کرد و این سیگنال را به عنوان نقطه مرجع گشتاور به درایوهای دیگر در مجموعه داد. بدین شکل همه درایوها با یک گشتاور یکسان، موتورها را به چرخش در میآورند و بار بین موتورها تقسیم خواهد شد. خروجی آنالوگ و سطح آن توسط ترمینال AO1 و AO2 انتخاب و تنظیم می شود.

1- خروجی آنالوگ (AO1(0 ~ 10V)

|     |                 | Select the one among Output frequency, Output current, |
|-----|-----------------|--------------------------------------------------------|
|     | Multi-function  | DC voltage.                                            |
| A01 | analog voltage  | - Ouput voltage : 0~10V                                |
|     | output terminal | - Maximum output voltage : 10V                         |
|     |                 | - Maximum output current: 10mA                         |

خروجی آنالوگ ولتاژی توسط پارامتر OUT-01 با توجه به مقادیر زیر انتخاب می شود:

| گروه | شماره پارامتر | مقدار    | توضيحات                                                                      |                                                        |
|------|---------------|----------|------------------------------------------------------------------------------|--------------------------------------------------------|
|      |               | 0        | فرکانس خروجی به عنوان خروجی آنالوگ انتخاب میشود.                             |                                                        |
|      |               | 1        | جریان خروجی به عنوان خروجی آنالوگ انتخاب میشود.                              |                                                        |
|      |               | 2        | ولتاژ خروجی به عنوان خروجی آنالوگ انتخاب میشود.                              |                                                        |
|      |               | 3        | ولتاژ ارتباط $\operatorname{DC}$ اينورتر به عنوان خروجي آنالوگ انتخاب ميشود. |                                                        |
|      |               | 4        | گشتاور خروجی به عنوان خروجی آنالوگ انتخاب میشود.                             |                                                        |
|      |               | 5        | توان خروجی به عنوان خروجی آنالوگ انتخاب میشود.                               |                                                        |
| OUT  | 07            | 6        | ماکزیمم ولتاژ خروجی در جریان بیباری.                                         |                                                        |
| 001  |               |          | 7                                                                            | ماکزیمم ولتاژ خروجی در جریان گشتاور نامی.              |
|      |               | 8        | فرکانس هدف به عنوان خروجی آنالوگ انتخاب میشود.                               |                                                        |
|      |               | 9        | سطح فرکانس به عنوان خروجی آنالوگ انتخاب میشود.                               |                                                        |
|      |               | 10<br>12 | 10                                                                           | سرعت فیدبک (انکدر) به عنوان خروجی آنالوگ انتخاب میشود. |
|      |               |          | 12                                                                           | مقدار مرجع PID به عنوان خروجی آنالوگ انتخاب میشود.     |
|      |               | 13       | مقدار فیدبک PID به عنوان خروجی آنالوگ انتخاب می شود.                         |                                                        |
|      |               | 14       | خروجی PID به عنوان خروجی آنالوگ انتخاب میشود.                                |                                                        |
|      |               | 15       | یک مقدار ثابت به عنوان خروجی آنالوگ انتخاب میشود.                            |                                                        |

مقدار خروجی آنالوگ را میتوان با استفاده از پارامتر OUT-06 بر اساس درصدی از حداکثر ولتاژ خروجی10 ولت نمایش داد.

| گروه      | شماره پارامتر | مقدار | توضيحات            |
|-----------|---------------|-------|--------------------|
| OUT group | 06            |       | نمایش خروجی آنالوگ |

# 2- خروجی آنالوگ (AO2(0 ~ 20mA

| A02 | Multi-function<br>analog current<br>output terminal | Select the one among Output frequency, Output<br>current,Output voltage, DC voltage.<br>- Output current: 4~20mA (0~20mA)<br>- Maximum output current: 20mA |
|-----|-----------------------------------------------------|----------------------------------------------------------------------------------------------------|
|-----|-----------------------------------------------------|----------------------------------------------------------------------------------------------------|

خروجي آنالوگ جرياني توسط پارامتر OUT-07 با توجه به مقادير زير انتخاب مي شود

| گروه | شماره پارامتر | مقدار | توضيحات                                                     |
|------|---------------|-------|-------------------------------------------------------------|
|      |               | 0     | فرکانس خروجی به عنوان خروجی آنالوگ انتخاب میشود.            |
|      |               | 1     | جریان خروجی به عنوان خروجی آنالوگ انتخاب میشود.             |
|      |               | 2     | ولتاژ خروجی به عنوان خروجی آنالوگ انتخاب میشود.             |
|      |               | 3     | ولتاژ ارتباط DC اینورتر به عنوان خروجی آنالوگ انتخاب میشود. |
|      |               | 4     | گشتاور خروجی به عنوان خروجی آنالوگ انتخاب میشود.            |
|      |               | 5     | توان خروجی به عنوان خروجی آنالوگ انتخاب میشود               |
| OUT  | OUT 07        | 6     | ماکزیمم ولتاژ خروجی در جریان بی باری.                       |
|      |               | 7     | 7                                                           |
|      |               | 8     | فرکانس هدف به عنوان خروجی آنالوگ انتخاب میشود.              |
|      |               | 9     | سطح فرکانس به عنوان خروجی آنالوگ انتخاب میشود.              |
|      |               | 10    | سرعت فیدبک (انکدر) به عنوان خروجی آنالوگ انتخاب میشود.      |
|      |               | 12    | مقدار مرجع PID به عنوان خروجی آنالوگ انتخاب میشود           |
|      |               | 13    | مقدار فیدبک PID به عنوان خروجی آنالوگ انتخاب میشود          |
|      |               | 14    | خروجی PID به عنوان خروجی آنالوگ انتخاب میشود.               |
|      |               | 15    | یک مقدار ثابت به عنوان خروجی آنالوگ انتخاب میشود.           |

مقدار خروجی آنالوگ را میتوان با استفاده از پارامترOUT-06 بر اساس درصدی از حداکثر ولتاژ خروجی10 ولت نمایش داد.

| گروه      | شماره پارامتر | مقدار | توضيحات            |
|-----------|---------------|-------|--------------------|
| OUT group | 12            | -     | نمایش خروجی آنالوگ |
خروجیهای رلهای و ترانزیستوری

با استفاده از پارامترهای OUT-33,OUT-32, OUT-31 و جدول زیر میتوانید ترمینال خروجیهای رلهای و خروجی ترانزیستوری را در زمانهای مختلف فعال کنید.

درصورت انتخاب خروجی های رلهای از پارامترهای OUT32, OUT-31 و برای انتخاب خروجی ترانزیستوری از پارامتر OUT-32 استفاده کنید و برابر مقادیر مورد نظر جدول قرار دهید.

| گروه      | شماره پارامتر                  | مقدار | توضيحات                      |
|-----------|--------------------------------|-------|------------------------------|
|           |                                | 1     | FDT-1                        |
|           |                                | 2     | FDT-2                        |
|           |                                | 3     | FDT-3                        |
|           |                                | 4     | FDT-4                        |
|           |                                | 5     | اضافه بار موتور              |
|           | (انتخاب خروجہ                  | 6     | اضافه بار اینورتر            |
|           | رايتانې سټوري)<br>ترانزيستوري) | 7     | حالت کم باری                 |
|           |                                | 8     | هشدار فن                     |
|           |                                | 9     | توقف ناشی از اضافه بار موتور |
| OUT group | OUT-31,32                      | 10    | اضافه ولتاژ                  |
|           |                                | 11    | پايين بودن ولتاژ             |
|           |                                | 12    | گرمای بیش ازحد               |
|           |                                | 13    | از بين رفتن دستور            |
|           | (انتخاب رله)                   | 14    | درحين كاركرد ثابت موتور      |
|           |                                | 15    | در زمان توقف                 |
|           |                                | 16    | در طول عمليات با سرعت ثابت   |
|           |                                | 19    | جستجوی سرعت                  |

FDT

به کمک FDT ها تعیین میکنیم که رله و خروجی ترانزیستوری در چه فرکانسهایی عمل کنند.

FDT-1

مثال: فرض کنید فرکانس را در 20 هرتز تنظیم کرده و پهنای باند فرکانسی (OUT-58) را 10 هرتز قرار دادهاید. رله و خروجی ترانزیستوری را برابر عدد 0 (FDT1) تنظیم کردهاید. پس از راهاندازی موتور وقتی فرکانس به 5 تا کمتر(پهنای فرکانسی تقسیم بر2) از فرکانس تنظیم شده رسید، یعنی فرکانس 15، رله و خروجی ترانزیستوری عمل خواهندکرد.

مراحل انجام کار:

1- فركانس مورد نظر خود را تنظيم كنيد(command frequency)

2-پهنای باند فرکانس قطع را در پارامترOUT-58 تنظیم کنید.

| گروه      | شماره پارامتر | مقدار     | توضيحات               |
|-----------|---------------|-----------|-----------------------|
| OUT group | 58            | 0-400(Hz) | پهنای باند فرکانس قطع |

3-نحوه عملكرد رله 1 را با توجه به جدول قبل در پارامتر OUT-31 تنظیم كنید.

| گروه      | شماره پارامتر | مقدار | توضيحات                               |
|-----------|---------------|-------|---------------------------------------|
| OUT group | 31            | 1     | رله با توجه به شرایط FDT1 عمل می کند. |

4- نحوه عملكرد رله 2 را با توجه به جدول قبل در پارامتر OUT-32 تنظیم كنید.

| گروه      | شماره پارامتر | مقدار | توضيحات                              |
|-----------|---------------|-------|--------------------------------------|
| OUT group | 32            | 1     | رله با توجه به شرایط FDT1 عمل میکند. |

5-نحوه عملکرد خروجی ترانزیستوری را در پارامتر OUT-33 تنظیم کنید.

| گروه      | شماره پارامتر | مقدار | توضيحات                                            |
|-----------|---------------|-------|----------------------------------------------------|
| OUT group | 33            | 1     | خروجی ترانزیستوری با توجه به شرایط FDT1 عمل میکند. |

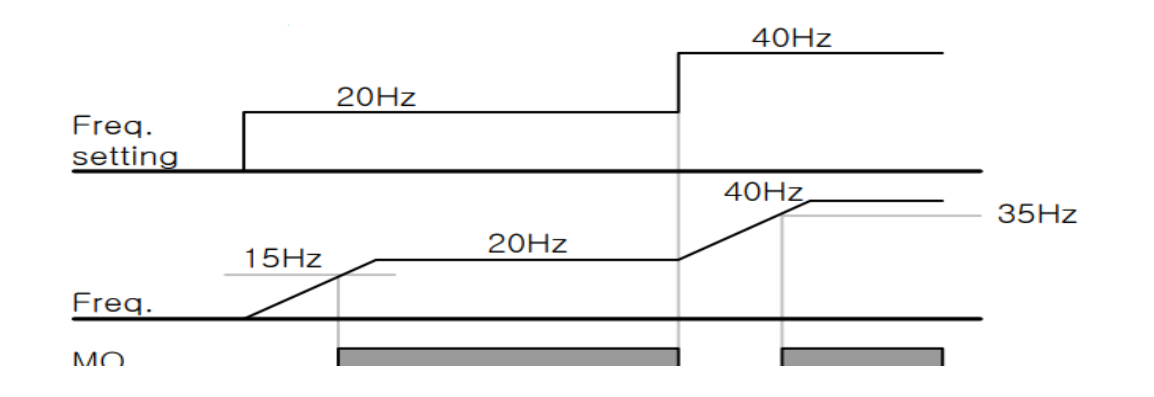

## FDT-2

شرط فعال شدن FDT-2 این است که فرکانس دستور و فرکانس نمایان شدن رله و خروجی ترانزیستوری باید برابر باشند(Command frequency=FDT frequency)

**نکته**: تفاوت این پارامتر با پارامتر قبلی در این است که در مورد قبلی با افزایش فرکانس (Command frequency) نقطه عملکرد رله و خروجی ترانزیستوری با توجه به پهنای باند تعریف شده تغییر میکرد ولی در FDT-2 با توجه به این که فرکانس دستور و فرکانس نمایان شدن خروجی ها باید برابر هم باشند با افزایش فرکانس دستور رله و خروجی ترانزیستوری عمل نخواهند کرد.

مثال: فرض کنید فرکانس مورد نظر (Command frq) و فرکانس نمایان شدن رله و خروجی ترانزیستوری (OUT-57) را برابر 30 تنظیم کردهاید. پارامتر OUT-31 یا پارامتر OUT-33 را برابر 1(2-FDT) قرار دادهاید. پارامتر OUT-38 پهنای باند فرکانسی) را نیز در 10 تنظیم نمودهاید در نصف پهنای باند کمتر از فرکانس نمایان شدن خروجیها(57-OUT) که مرتز رله و خروجی ترانزیستوری عمل خواهند کرد. در این حالت برخلاف حالت قبل، در صورت تغییر فرکانس راهاندازی (Command fr

مراحل انجام کار:

1- فركانس مورد نظر خودرا تنظيم كنيد(command frequency)

2-پهنای باند فرکانس قطع را در پارامتر OUT-58 تنظیم کنید.

| گروه      | شماره پارامتر | مقدار     | توضيحات               |
|-----------|---------------|-----------|-----------------------|
| OUT group | 58            | 0-400(Hz) | پهنای باند فرکانس قطع |

3- نحوه عملكرد رله را با توجه به جدول قبل در پارامتر OUT-31,OUT-32 تنظيم كنيد.

| گروه      | شماره پارامتر | مقدار | توضيحات                              |
|-----------|---------------|-------|--------------------------------------|
| OUT group | 31-32         | 2     | رله با توجه به شرایط FDT2 عمل میکند. |

4- نحوه عملکرد خروجی ترانزیستوری را درپارامتر OUT-33 تنظیم کنید.

| گروه      | شماره پارامتر | مقدار | توضيحات                                            |
|-----------|---------------|-------|----------------------------------------------------|
| OUT group | 33            | 2     | خروجی ترانزیستوری با توجه به شرایط FDT2 عمل میکند. |

5-فرکانسی که بعد از آن خروجی ترانزیستوری و یا رلهای عمل خواهد کرد را در پارامتر OUT-57 تنظیم کنید.

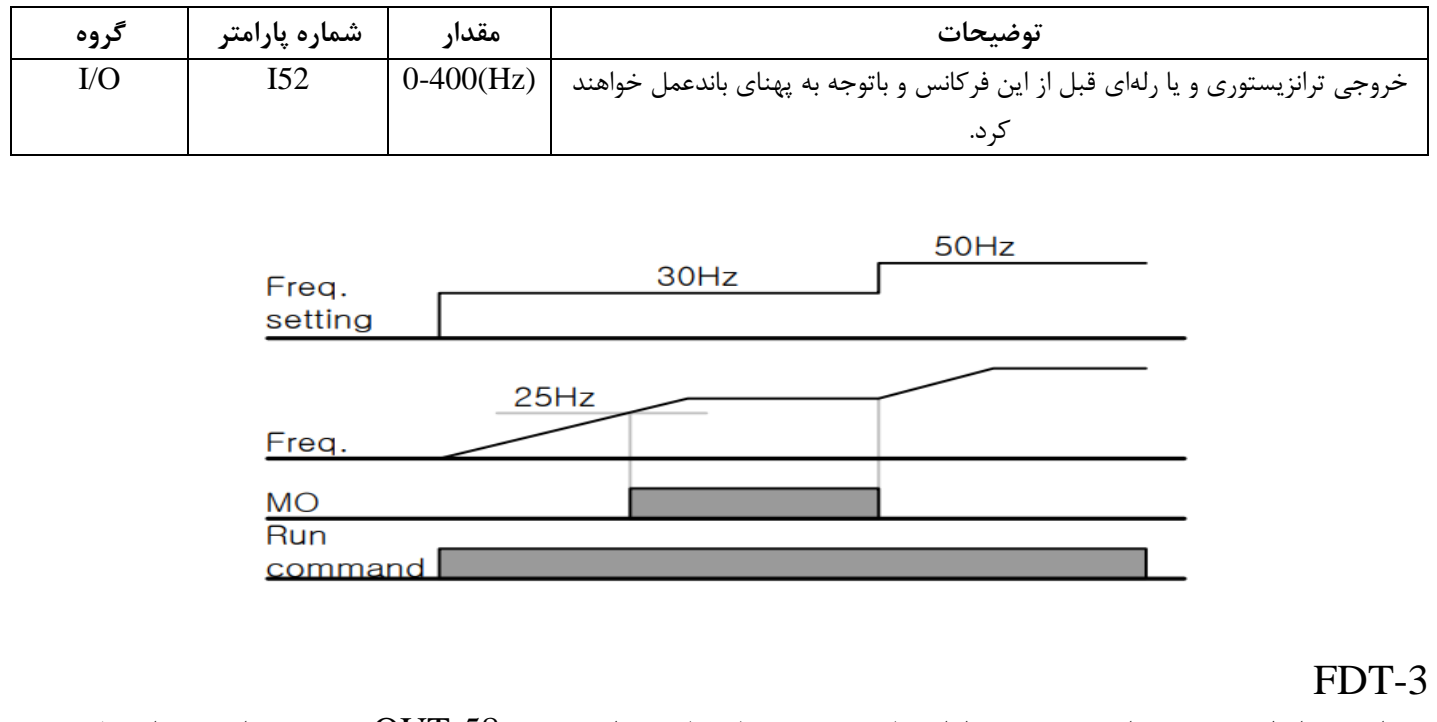

در این شرایط خروجی ترانزیستوری و رلهای با توجه به پهنای باند تنظیم شده (OUT-58) در نصف این مقدار قبل و بعد فرکانس نمایان شدن خروجیها(OUT-57) عمل خواهند کرد. به این صورت که اگر پهنای باند( OUT-58) برابر 10 و فرکانس نمایان شدن خروجی(OUT-58) برابر 30 باشد، به هنگام بالا رفتن(ACC) در فرکانس 25 هرتز عمل کرده و در فرکانس 35 هرتز قطع خواهند شد و در زمان کاهش سرعت(DEC) در فرکانس 35 هرتز عمل کرده و در زمان کاهشد.

مراحل انجام کار:

1- فركانس مورد نظر خود را تنظيم كنيد (command frequency)

2-پهنای باند فرکانس قطع را در پارامتر OUT-58 تنظیم کنید.

| گروه      | شماره پارامتر | مقدار     | توضيحات               |
|-----------|---------------|-----------|-----------------------|
| OUT group | 58            | 0-400(Hz) | پهنای باند فرکانس قطع |

3- نحوه عملكرد رله را با توجه به جدول قبل در پارامتر OUT-31,OUT-32 تنظيم كنيد.

| گروه      | شماره پارامتر | مقدار | توضيحات                                |
|-----------|---------------|-------|----------------------------------------|
| OUT group | 31-32         | 3     | رله با توجه به شرایط FDT-3 عمل می کند. |

4- نحوه عملکرد خروجی ترانزیستوری را در پارامتر OUT-33 تنظیم کنید.

| گروه      | شماره پارامتر | مقدار | توضيحات                                             |
|-----------|---------------|-------|-----------------------------------------------------|
| OUT group | 33            | 3     | خروجی ترانزیستوری با توجه به شرایط FDT-3 عمل میکند. |

5- فرکانسی که بعد و قبل از آن خروجی ترانزیستوری و یا رلهای وصل و قطع خواهند شد را در پارامتر OUT-57 تنظیم کنید.

| گروه      | شماره پارامتر | مقدار    | توضيحات                                                                      |
|-----------|---------------|----------|------------------------------------------------------------------------------|
| OUT group | 57            | 0-400 Hz | خروجی ترانزیستوری و یا رلهای قبل و بعد از این فرکانس و با توجه به پهنای باند |
|           |               |          | عمل خواهند کرد.                                                              |

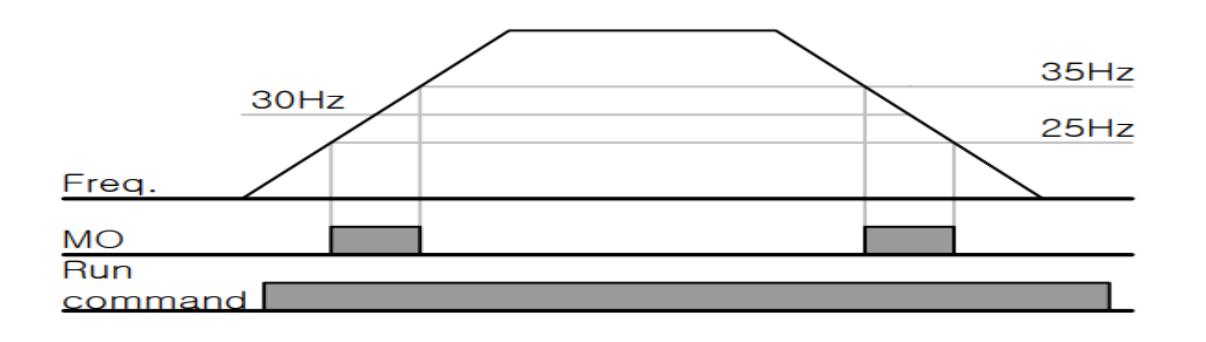

FDT-4

در این شرایط خروجی ترانزیستوری ورلهای به هنگام بالارفتن(ACC) در فرکانس نمایان شدن خروجیها(OUT-57) وصل شده و عمل خواهد کرد و در زمان کاهش(DEC) در نصف پهنای باند فرکانسی کمتر از فرکانس (OUT-58) قطع خواهند شد. به عنوان مثال اگر (OUT-57) برابر 30 باشد و پهنای باند برابر 10 باشد، رله و خروجی ترانزیستوری به هنگام بالا رفتن(ACC) در فرکانس 30 عمل کرده و در زمان کاهش(DEC) در فرکانس 25 قطع خواهند شد.

مراحل انجام كار:

1- فركانس مورد نظر خود را تنظيم كنيد (command frequency)

2-پهنای باند فرکانس قطع را در پارامتر OUT-58 تنظیم کنید.

| گروه      | شماره پارامتر | مقدار     | توضيحات               |
|-----------|---------------|-----------|-----------------------|
| OUT group | 58            | 0-400(Hz) | پهنای باند فرکانس قطع |

3- نحوه عملكرد رله را با توجه به جدول قبل در پارامتر OUT-31,OUT-32 تنظيم كنيد.

| گروه      | شماره پارامتر | مقدار | توضيحات                             |
|-----------|---------------|-------|-------------------------------------|
| OUT group | 31-32         | 4     | رله با توجه به شرایط FDT4 عمل میکند |
|           |               |       |                                     |

4- نحوه عملکرد خروجی ترانزیستوری را در پارامتر OUT-33 تنظیم کنید.

| گروه      | شماره پارامتر | مقدار | توضيحات                                            |
|-----------|---------------|-------|----------------------------------------------------|
| OUT group | 33            | 4     | خروجی ترانزیستوری با توجه به شرایط FDT4 عمل میکند. |

5- فرکانسیکه در آن خروجی ترانزیستوری و یا رلهای وصل و قطع خواهند شد را در پارامتر OUT-57 تنظیم کنید.

| گروه      | شماره پارامتر | مقدار    | توضيحات                                                                |
|-----------|---------------|----------|------------------------------------------------------------------------|
| OUT group | 57            | 0-400 Hz | خروجی ترانزیستوری و یا رلهای در این فرکانس و با توجه به پهنای باند عمل |
|           |               |          | خواهند کرد                                                             |

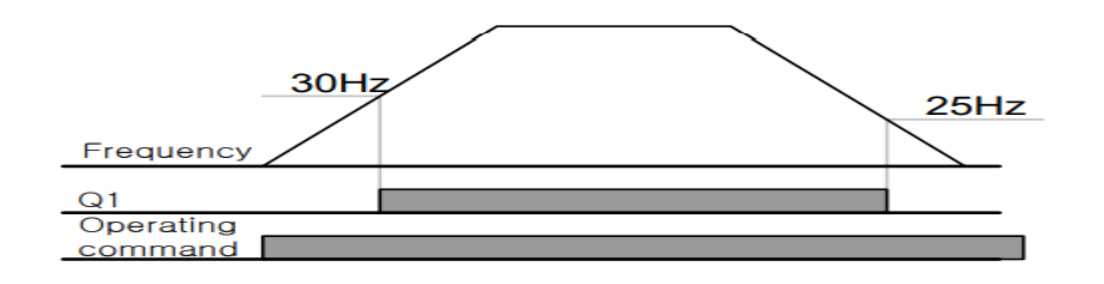

تفاوت خروجی ترانزیستوری با رلهای

عمده تفاوت در میزان جریاندهی است. خروجی رلهای میتواند جریانهای بالاتری (2 آمپر) بدهد در حالی که خروجی ترانزیستوری جریان خروجی تا حداکثر 500 میلی آمپر میتواند داشته باشد. تفاوت بعدی این دو در ولتاژ کاری است. خروجی رلهای میتواند در ولتاژ DC (بازه 5 تا 30 ولت)، و همچنین AC (بازه 5 تا 250 ولت) کار کند. در حالی که خروجی ترانزیستوری فقط DC است( 26 ولت)، و مزیت عمده ترانزیستوری سرعت بالای سوئیچزنی است که سرعت سوییچزنی در خروجی رلهای 1 هرتز است در حالی که در خروجی ترانزیستوری 20 کیلوهرتز تا 100 کیلوهرتز است.

با این توضیحات مشخص میشود که در چه کاربردهایی از خروجی رلهای و در چه کاربردهایی از خروجی ترانزیستوری استفاده میشود.

# **PID**كنترل

کنترل PID یک سیستم کنترلی میباشد که خطاهای ما را کاهش میدهد. این سیستم کنترلی در خیلی از کارخانهها و مکانها برای کنترل فشار، دما، سطح و بسیاری از فرایندها کاربرد دارد. در کارخانههای قدیم که این سیستم کنترلی موجود نبود از انسانها برای انجام کنترلها استفاده میکردند. همه سیستمهای کنترلی که در حال حاضر در جهان برای کاهش خطا استفاده میشوند از همین سیستم کنترل PID به عنوان پایه و اساس استفاده کردهاند. برای توضیح اینکه این سیستم کنترلی چیست مثالی را ذکر میکنیم. به مثال زیر دقت کنید تا تفاوت سیستمهای کنترل دستی و سیستم کنترل اتوماتیک را بهتر متوجه شوید.

## سیستم کنترل دستی:

فرض کنید در یک کارخانه سیمان برای پختن مواد اولیه سیمان در کوره از شعلههای با درجه حرارت متفاوت استفاده می کردند و این درجه حرارت باید توسط یک فرد کنترل می شد. نحوه کنترل به این صورت بود که یک نفر به صورت مداوم درجه حرارت بالای کوره را میخواند و با استفاده از آن گاز ورودی به کوره را به صورت دستی کم و زیاد می کرد. به عنوان مثالی دیگر همین شوفاژهایی که در بسیاری از خانهها برای گرم کردن خانه استفاده می شود را می توان به عنوان یک سیستم کنترلی PID در نظر گرفت. در موتورخانه شوفاژها از یک مبدل حرارتی استفاده می شود که نیاز به کنترل دمای آن است. در صورتی که سیستم کنترلی PID نباشد یک نفر باید به صورت مداوم گیچ بالای مبدل را بخواند و دمای آب را کنترل کند تا آب بسیار داغ یا بسیار سرد نشود و خطاهایی که بوجود می آید را اصلاح کند. این سیستم کنترلی که توسط انسان انجام می شد بسیار خطا داشت و نیاز به طراحی یک سیستم کنترلی اتوماتیک بود که خطاها را کاهش دهد و همچنین از خطرات جانی هم جلوگیری کند چون دما بالا

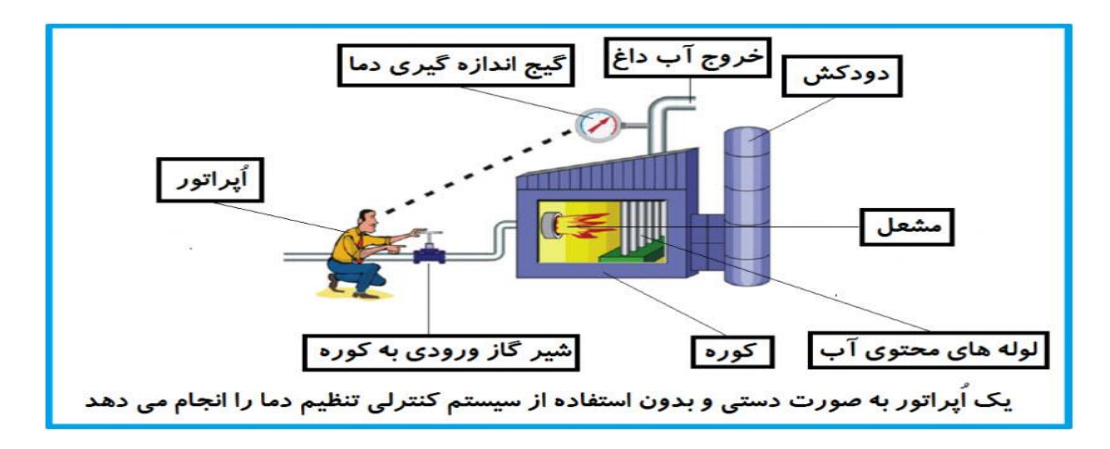

در شکل بالا اُپراتور به گیج بالای آب دقت می کند و در صورتی که دمای آب زیاد بالا رود اُپراتور شیر گاز را کم کم می بندد تا دمای آب پایین بیاید و در صورتی که دمای آب زیاد کاهش یابد اُپراتور شیر گاز را کم کم باز می کند تا دمای آب بالا رود و به

همین ترتیب یک نفر باید آماده و سرپا دمای آب را پایش کند و به صورت دستی شیر گاز را کم و زیاد کند؛ که کاری بسیار طاقت فرسا و سخت است.

# فيدبک(feedback)

همین که اُپراتور از روی گیج دما را میخواند و میزان خطا را متوجه میشود فیدبک مینامند. یعنی نتیجه انتهای کار به ابتدای کار اطلاع داده میشود تا تنظیمات مناسب انجام شود. در اینجا نتیجه انتهای کار که همان دمای گیج میباشد به اُپراتور اطلاع داده میشود تا متوجه شود که شیر گاز را باید کم کند یا زیاد کند؟ فیدبک را با نامهای دیگری همانند بازخورد یا پسخورد هم در کتابهای درسی پیدا میکنید.

سيستم كنترل اتوماتيك:

در سیستم کنترل اتوماتیک دیگر نیازی به اُپراتور نیست. در این روش با استفاده از یک سیستم کنترلر PID تمامی کارهای یک اُپراتور را به صورت کاملا دقیق سنسورها و کنترلرها انجام میدهند و نه خطای انسانی دارد و نه مسایل جانی و مالی و...! حالا این سیستم کنترلی PID چگونه کار میکند؟

> مواد لازم برای حذف اُپراتور: ۱- یک شیر گاز کنترلی به جای شیر گاز دستی ۲- یک کنترلر PID به جای اُپراتور سخت کوش ما! ۳- یک انتقالدهنده دمای گیج به کنترلر PID (ترانسمیتر)

نحوه عملکرد هم به این صورت است که ابتدا ترنسمیتر یا همان انتقال دهنده دمای گیج، دمای خوانده شده مربوط به آب داغ را از طریق سیمها به کنترلر PID منتقل می کند (البته جدیدا به صورت وایرلس هم انجام می شود) و کنترلر PID باتوجه به عددی که از بالای کوره خوانده شده با عددی که قبلا تنظیم شده، مقایسه می کند که هم خوانی دارد یا خیر؟ چون ما قبلا به کنترلر PID گفتیم که ما مثلا دمای ۵۰ درجه می خواهیم. حالا کنترل کننده دو عدد را مقاسیه خواهد کرد! کنترلر بعد از اینکه اختلاف این دو عدد را متوجه شد سریع به شیر کنترلی دستور می دهد که شیر گاز کم شود یا زیاد شود تا دمای مورد نظر تنظیم شود. شیر کنترلی سریع شیر گاز را کم و زیاد می کند تا شعله کم و زیاد شده و دمای آب بالای کوره تنظیم گرد.

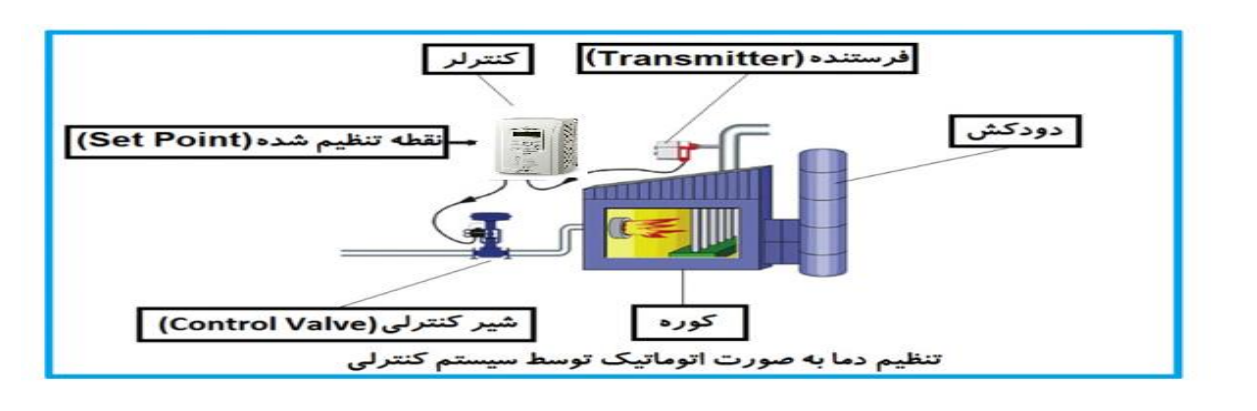

در شکل بالا به وضوح استفاده از یک سیستم کنترلی شرح داده شده است. یک شیر کنترلی هم مشاهده می کنید که با استفاده از فشار هوا و ۴ عدد فنری که در بالای آن قرار دارد به صورت اتوماتیک گاز را کم و زیاد می کند.

# کنترلPID توسط اینور ترهای IS7 :

همانگونه که در مقدمه توضیح داده شد PID کنترلر یعنی کنترل هوشمندانه یک پارامتری از یک فرآیند صنعتی از قبیل: کنترل فشار آب در یک خط لوله : توسط کنترل دور پمپ که از طریق اینورتر کنترل می گردد. کنترل دبی آب در یک خط لوله : توسط کنترل دور پمپ که از طریق اینورتر کنترل می گردد. کنترل فلوی هوای یک سیستم دمنده: توسط کنترل دور فن که از طریق اینورتر کنترل می گردد. کنترل دمای یک سالن: توسط کنترل دور فن دمنده هوای گرم که از طریق اینورتر کنترل می گردد.

ساختمانی چند طبقه را در نظر بگیرید در طبقات پایین این ساختمان فشار آب تقریبا در تمام ساعات روز خوب بوده و ساکنین مشکلی از بابت فشار آب نخواهند داشت ولی طبقات بالاتر در ساعات مختلف روز و بسته به مصرف ساکنین ساختمان از بابت فشار آب مشکل خواهند داشت. برای رفع این مشکل اکثر ساختمانها از یک پمپ در مسیر لوله انتقال آب به واحدها استفاده میکنند و این پمپ توسط یک سیستم تشخیص فشار بصورت ذیل کار میکند:

هر موقع فشار آب از یک حد معینی افت کند سنسور فشار به موتور فرمان روشن شدن میدهد و موتور به سرعت شروع به کار میکند ( و این خود بعضی مواقع باعث ایجاد یک ضربه در لولهها می گردد که این موضوع نه تنها به سیستم لوله کشی صدمه میزند بلکه باعث خرابی پمپ نیز می گردد) و به محض رسیدن فشار به مقدار دلخواه موتور دوباره خاموش می گردد. روشن و خاموش شدنهای مداوم پمپ نه تنها باعث بالا رفتن هزینه برق شده بلکه باعث کوتاه شدن عمر مفید موتور و پمپ می گردد و در ضمن هیچ وقت فشار داخل لولهها تثبیت نمی گردد و فشار آب خروجی از شیر آب مداوم کم و زیاد می گردد. لذا برای برطرف کردن این موضوع کافیست موتور توسط یک اینورتر بصورت PID کنترل شود. در این حالت از یک سنسور تشخیص فشار آب در مسیر خط لوله بایستی استفاده نمود. بلوک دیا گرام نحوه کار بصورت زیر می باشد :

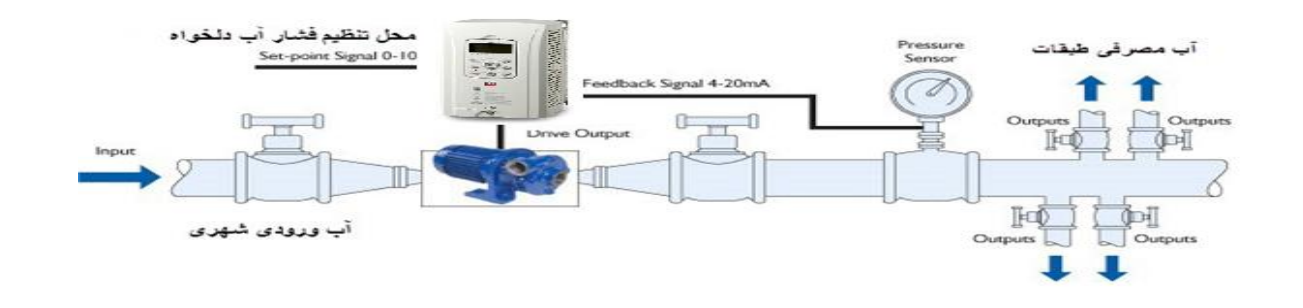

همانطور که در شکل بالا دیده می شود محلی جهت تنظیم فشار دلخواه در سیستم خواهد بود ( SV ) که اپراتور می تواند فشار دلخواه آب مصرفی را از آن محل تنظیم نماید، اینورتر مقدار فشار خط را از طریق سنسور نصب شده در خروجی پمپ (PV) خوانده و با مقدار ( SV ) تنظیم شده مقایسه می کند اگر فشار خط ( PV ) کمتر از مقدار فشار تنظیم شده ( SV ) باشد دور موتور را به آرامی افزایش می دهد تا فشار به نقطه مطلوب تنظیم شده برسد و به محض رسیدن فشار به نقطه تنظیم شده دور را ثابت نگه می دارد و اگر به هر دلیلی ( مثلا به دلیل بسته شدن شیر مصرف کنندها ) فشار خط بالاتر از مقدار تنظیم شده بشود دور موتور توسط اینورتر کاهش می یابد تا جایی که دیگر نیازی به کارکرد پمپ نباشد که در اینصورت پمپ کاملا خاموش می گردد و به محض کاهش فشار دوباره سیکل بالا تکرار می گردد.

مراحل انجام کار:

1-پارامتر APP-01=2 قراردهید.

| گروه      | شماره پارامتر | مقدار | توضيحات               |
|-----------|---------------|-------|-----------------------|
| APP group | 01            | 2     | كنترل PID فعال مىشود. |

2- محدوده خروجی کنترلکننده را در پارامترهای APP-29 وAPP-30 تنظیم کنید.

| گروه      | شماره پارامتر | مقدار       | توضيحات                |
|-----------|---------------|-------------|------------------------|
| APP group | 29            | 0 - 300(Hz) | محدودكننده بالا فركانس |
|           | 30            |             | محدودكننده پاین فركانس |

3- نوع فيدبك خروجي را با استفاده از پارامتر APP-21تنظيم كنيد.

| گروه      | شماره پارامتر | مقدار                                      | توضيحات                                   |
|-----------|---------------|--------------------------------------------|-------------------------------------------|
| APP group | جرياني). 0    | بر روی (mA)20-0 تنظیم میشود(خروجی جریانی). |                                           |
|           |               | 1                                          | بر روی (V)10~0 تنظیم میشود(خروجی ولتاژی). |
|           | 21            | 4                                          | برروی RS-485 تنظیم میشود.                 |
|           |               | 5                                          | برروى انكدر تنظيم مىشود.                  |
|           |               | 7                                          | برروی PLC تنظیم میشود.                    |

| جع تسرل تسده (set point) رادر پارامتر AT I -20 تنظیم تسید. | 4– مر ج |
|------------------------------------------------------------|---------|
|------------------------------------------------------------|---------|

| گروه      | شماره پارامتر | مقدار | توضيحات                                      |
|-----------|---------------|-------|----------------------------------------------|
|           | 20            | 0     | از طریق کی پد 1 تنظیم می گردد.               |
|           |               | 1     | ازطريق ورودي (V)10~0 ولت تنظيم مي گردد.      |
| APP group |               | 2     | ازطريق ورودى (mA)0-20 ميلىآمپر تنظيم مىگردد. |
|           |               | 5     | ازطريق RS-485تنظيم مىگردد.                   |
|           |               | 6     | ازطریق انکدر تنظیم میگردد.                   |
|           |               | 8     | ازطریق PLC تنظیم می گردد.                    |

5-مقیاس اندازه گیری فیدبک رادر پارامتر APP-42 تنظیم کنید.

| گروه      | شماره پارامتر | مقدار | توضيحات                 |
|-----------|---------------|-------|-------------------------|
|           |               | 0     | برحسب درصد              |
|           |               | 1     | برحسب فشار( بار)        |
|           |               | 2     | برحسب فشار( میلی بار)   |
|           |               | 3     | برحسب فشار( پاسکال)     |
|           | 42            | 4     | برحسب فشار(کیلو پاسکال) |
|           |               | 5     | برحسب سرعت( هرتز)       |
| APP group |               | 6     | برحسب سرعت(rpm)         |
|           |               | 7     | برحسب ولتاژ(۷)          |
|           |               | 8     | برحسب ولتاژ(I)          |
|           |               | 9     | برحسب توان(KW)          |
|           |               | 10    | برحسب توان(HP)          |
|           |               | 11    | برحسب دما(سانتی گراد)   |
|           |               | 12    | برحسب دما(فارنهایت)     |

# 6- ضرایب P,I,D را ازطریق پارامترهای زیر تنظیم کنید.

| گروه      | شماره پارامتر | مقدار     | توضيحات               |
|-----------|---------------|-----------|-----------------------|
|           | 22            | 0-999(%)  | ضریب P تنظیم میگردد.  |
| APP group | 23            | 0.1-32(S) | ضریب I تنظیم می گردد. |
|           | 24            | 0-30(S)   | ضریب D تنظیم می گردد. |

توجه: مقادیر فوق در هر پروژهای متفاوت بوده و به صورت آزمون و خطا بدست میآید.

7-مقدار مرجع را در پارامتر APP-19 تنظیم کنید.

| گروه      | شماره پارامتر | مقدار    | توضيحات                                         |
|-----------|---------------|----------|-------------------------------------------------|
| APP group | 19            | -100~100 | مقدار Set point تنظیم می گردد (درصد یا فرکانس). |

8- مقدار مرجع در پارامتر APP-17 قابل مشاهده میباشد.

| گروه      | شماره پارامتر | مقدار | توضيحات                           |
|-----------|---------------|-------|-----------------------------------|
| APP group | 17            | -     | مقدار Set point نمایش داده میشود. |

9-مقدار فیدبک در پارامتر APP-18 قابل مشاهده میباشد.

| گروه      | شماره پارامتر | مقدار | توضيحات                       |
|-----------|---------------|-------|-------------------------------|
| APP group | 18            | -     | مقدار فیدبک نمایش داده میشود. |

روش کار کنترلر

ابتدا کنترل کننده P وارد عمل شده و عملکرد سیستم را بهبود می بخشد در این حالت ما خطای ماندگار خواهیم داشت ولی توسط کنترل کننده P وارد عمل شده و خطای ماندگار را مواه کنترل کننده P به حداقل می رسد ولی به صفر نخواهد رسید. سپس کنترل کننده I وارد عمل شده و خطای ماندگار را صفر می کند ولی در این حالت تعداد زیادی UNDERSHOOT, OVERSHOOT به سیستم اضافه خواهد گردید که نامناسب می باشد. به همین دلیل کنترل کننده D وارد عمل شده و این نوسانات ناخواسته را در می بخشد در این حالت ما حمل شده و حمای ماندگار را مواه می رسد ولی به صفر نخواهد رسید. سپس کنترل کننده ا

مثال: فرض می کنیم که یک پمپ آب در یک ساختمان چند طبقه جهت تامین فشار خط لوله آب مصرفی ساکنین نصب شده است و میخواهیم فشار آب مصرفی را توسط کنترل دور پمپ به نحوی کنترل نماییم که همیشه فشار آب در لوله ثابت باقی بماند و ساکنین طبقات بالاتر احساس افت فشار ننمایند.

فشار خط لوله آب مصرفی توسط یک ترنسمیتر فشار 0 تا 10 بار دوسیمه 4 تا 20 میلیآمپر خوانده شده و به اینورتر وصل میگردد.

برای این کار APP-21 را برابر 1 (O-20 mA و O-20 mA را برابر2 (O -10 V) تنظیم می کنیم. APP-42 را برابر 1 برحسب درصد قرار می دهیم مرجع مورد نظر ما این است که فشار در 5Bar ثابت بماند، برای این کار به پارامتر APP-17 رفته و مقدار آن را با استفاده از روش انتخاب شده در پارامتر APP-20 برابر 50 تنظیم می کنیم.

با توجه به مقادیر فوق P,I,D را درشرایطی که خروجی مطلوب بدست نیامد، باید تغییرداده تا در 10 میلی آمپر (خروجی سنسور) فشار 5 بار را داشته باشیم.

# كنترل گشتاور

هنگامی که گشتاور خروجی و گشتاور بار موتور در تعادل باشند، موتور ثابت میماند. بنابراین، سرعت چرخش موتور در کنترل گشتاور توسط بار تعیین میشود. اگر گشتاور خروجی بزرگتر از بار موتور باشد، سرعت موتور به تدریج بالا میرود برای جلوگیری از این امر، توصیه میشود محدودیت سرعت را روی سرعت چرخش موتور تنظیم کنید.

## مراحل انجام کار:

1-پارامتر 5یا DRV-09=4 قراردهید.

| گروه      | شماره پارامتر | مقدار | توضيحات                  |
|-----------|---------------|-------|--------------------------|
| DRV group | 09            | 4/5   | مشخص کردن مد کاری دستگاه |

## 2- پارامتر DRV-10=1 قراردهید.

| گروه      | شماره پارامتر | مقدار | توضيحات                  |
|-----------|---------------|-------|--------------------------|
| DRV group | 10            | 1     | کنترل گشتاور فعال میشود. |

## 3-مقدار گشتاور را در پارامتر DRV-02 تنظیم کنید.

| گروه      | شماره پارامتر | مقدار         | توضيحات        |
|-----------|---------------|---------------|----------------|
| DRV group | 02            | -180 ~ 180(%) | Command Torque |

# 4-نحوه تنظیم گشتاور را در پارامتر DRV-08 تعیین کنید.

| گروه      | شماره پارامتر | مقدار | توضيحات                                  |
|-----------|---------------|-------|------------------------------------------|
| DRV group | 08            | 0     | ازطریق کیپد تنظیم میشود.                 |
|           |               | 2     | از طریق ورودی آنالوگ ولتاژی تنظیم میشود. |
|           |               | 3     | از طریق ورودی آنالوگ جریانی تنظیم میشود. |
|           |               | 6     | از طریق RS-485 تنظیم میشود.              |
|           |               | 7     | از طريق انكدر تنظيم مىشود.               |
|           |               | 8     | از طريق PLC تنظيم مىشود.                 |

5- پارامتر BAS-20=1 قراردهید.

| گروه      | شماره پارامتر | مقدار | توضيحات               |
|-----------|---------------|-------|-----------------------|
| BAS group | 20            | 1     | Auto tune فعال مىشود. |

6- نحوه تنظیم سرعت را در پارامتر CON-62 تعیین کنید.

| گروه      | شماره پارامتر | مقدار | توضيحات                                        |
|-----------|---------------|-------|------------------------------------------------|
|           |               | 0     | ازطریق کیپد تنظیم میشود.                       |
|           |               | 2     | از طریق ورودی آنالوگ ولتاژی تنظیم میشود.       |
| CON group | 62            | 3     | از طریق ورودی آنالوگ جریانی تنظیم میشود.       |
|           |               | 6     | از طريق RS-485 تنظيم مىشود.                    |
|           |               | 7     | از طریق انکدر تنظیم میشود.                     |
|           |               | 8     | از طريق PLC تنظيم مي شود.                      |
|           |               |       | 7-محدوده سرعت را در پارامترهای زیر تنظیم کنید. |

| گروه      | شماره پارامتر | مقدار    | توضيحات                             |
|-----------|---------------|----------|-------------------------------------|
| CON group | 63            | 0- max f | محدوده سرعت در چرخش مستقیم(راستگرد) |
|           | 64            | 0- max f | محدوده سرعت در چرخش معکوس(چپگرد)    |

Speed search

اگر به هر دلیلی خروجی درایو قطع شده و شفت موتور Free run شود، در صورت استارت مجدد موتور، ضربه شدیدی ایجاد شده و خرابی بزرگی به بار میآید، برای جوگیری از خرابی از این پارامتر استفاده میکنند.

مراحل انجام کار:

1- پارامتر ADV-10=1 قراردهید.

| گروه      | شماره پارامتر | مقدار | توضيحات                    |
|-----------|---------------|-------|----------------------------|
| ADV group | 10            | 1     | POWER-ON- RUN فعال می شود. |

2-حالتهای Speed search را با استفاده از پارامتر CON-71 به صورت زیر تنظیم کند.

| گروه      | شماره پارامتر | مقدار | توضيحات            |
|-----------|---------------|-------|--------------------|
| CON group | 71            | 0000  | تنظیم بیتهای موجود |

از چهار نوع جستجوی سریع زیر میتوان استفاده کرد. اگر نقطه سوئیچ نمایش داده شده بالا باشد، بیت مربوطه تنظیم شده و فعال است و اگر نقطه سوئیچ نمایش داده شده پایین باشد، غیر فعال میباشد.

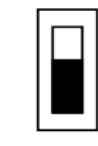

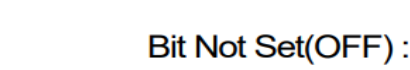

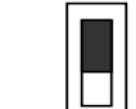

Bit Set(ON):

|      | Set  | ting |      | Function                                        |
|------|------|------|------|-------------------------------------------------|
| Bit4 | Bit3 | Bit2 | Bit1 | Bit 1 is on the far right of the display.       |
|      |      |      | ~    | Speed search selection in acceleration          |
|      |      | ~    |      | Reset starting after a trip                     |
|      | ~    |      |      | Re-starting after an instantaneous interruption |
| ~    |      |      |      | Simultaneous starting at the time of power ON   |

2-1- اگر بیت 1 روشن باشد: به هر دلیلی فرمان RUN داده شود درایو به حالت Speed search می رود.

2-2- اگر بیت 2 روشن باشد: راهاندازی دوباره پس از ریست شدن خطا امکان پذیر است.

2-3- اگر بیت 3 روشن باشد: شروع مجدد پس از یک وقفه آنی (قطع و وصل لحظهای برق)

2-4- اگر بیت 4 روشن باشد: زمانی که برق به مدت طولانی قطع بوده، به محض وصل شدن برق شروع به راهاندازی موتور می کند.

3-با استفاده از پارامتر CON-72 جریان را در طول جستجوی سرعت بر اساس جریان نامی کنترل کنید.

| گروه      | شماره پارامتر | مقدار     | توضيحات                                |
|-----------|---------------|-----------|----------------------------------------|
| CON group | 72            | 80-200(%) | 150 برای توانهای پایینتر از 75 کیلووات |
|           |               |           | 100 برای توانهای بالای 90 کیلووات      |

4- Block time را در پارامتر CON-75 تنظیم کنید.

| گروه      | شماره پارامتر | مقدار   | توضيحات |
|-----------|---------------|---------|---------|
| CON group | 75            | 0-60(S) |         |

این پارامتر خروجی را برای مدت زمان تعیین شده مسدود می کند و سپس قبل از شروع جستجوی سریع، عملیات را آغاز می کند. عملیات جستجوی سرعت بیشتر برای بارهای با اینرسی بالا استفاده می شود. در صورت وجود بار با اصطکاک زیاد توصیه می شود پس از توقف مجدد راهاندازی شود.

# عملكرد تايمر

عملکرد تایمر برای توابع چند منظوره ورودی میباشد. با استفاده از این عملکرد میتوانید خروجیهای رلهای و ترانزیستوری را بعد از یک زمان معین فعال کنید.

### مراحل انجام کار:

1-با استفاده از پارامتر IN-65~72 عملکرد تایمر را فعال کنید.

| گروه     | شماره پارامتر | مقدار | توضيحات              |
|----------|---------------|-------|----------------------|
| IN group | 65~72         | 38    | Timer In فعال میشود. |

2-عملکرد خروجیهای رلهای یا ترانزیستوری را تنظیم کنید.

| گروه      | شماره پارامتر | مقدار | توضيحات               |
|-----------|---------------|-------|-----------------------|
| OUT group | 31-33         | 28    | Timer out فعال مىشود. |

3- با استفاده از پارامتر Out-55 مدت زمان قبل از فعال شدن خروجیهای رلهای یا ترانزیستوری را تنظیم کنید.

| گروه      | شماره پارامتر | مقدار    | توضيحات                                                                          |
|-----------|---------------|----------|----------------------------------------------------------------------------------|
| OUT group | 55            | 0-100(s) | تعیین کنید بعد از فرمان، خروجیهای رلهای یا ترانزیستوری پس ازچند ثانیه فعال شوند. |

4- با استفاده از پارامتر out-56 مدت زمان قبل از غیرفعال شدن خروجیهای رلهای یا ترانزیستوری تنظیم کنید.

| گروه      | شماره پارامتر | مقدار    | توضيحات                                                                             |  |
|-----------|---------------|----------|-------------------------------------------------------------------------------------|--|
| OUT group | 56            | 0-100(s) | ن کنید بعد از فرمان، خروجیهای رلهای یا ترانزیستوری پس ازچند ثانیه غیرفعال شوند. (s) |  |
|           |               |          | Out-56                                                                              |  |

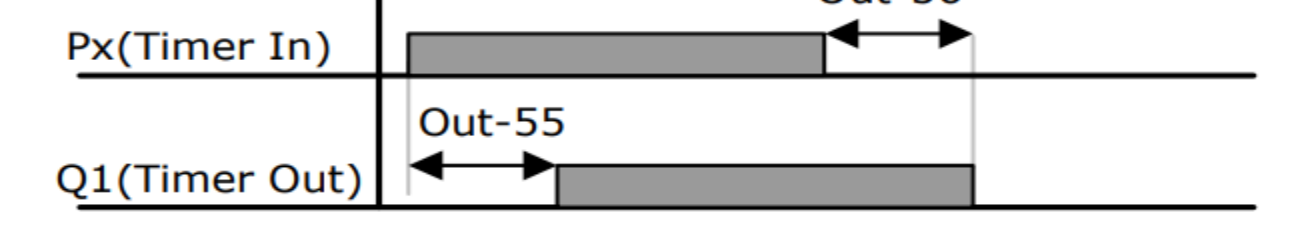

قابلیت تنظیم کمیت نمایشی روی نمایشگر اینور تر

ازطریق مد 23~CNF میتوانید تعیین کنید که به هنگام روشن شدن اینورتر و یا هنگام کارکردن کدام مقدار برروی صفحه نمایشگر نشان داده شود

| Mode | Group | Code No. | Function<br>Display | Initial Setting |                | Unit |
|------|-------|----------|---------------------|-----------------|----------------|------|
| CNF  | -     | 21       | Monitor Line-1      | 0               | Frequency      | Hz   |
|      | -     | 22       | Monitor Line-2      | 2               | Output Current | A    |
|      | -     | 23       | Monitor Line-3      | 3               | Output Voltage | V    |
|      |       | 24       | Mon Mode Init       | 0               | No             | -    |

با توجه به جدول ، مشاهده می کنید که CNF-21 برای تنظیم خط 1، CNF-22 برای تنظیم خط 2 و CNF-23 برای تنظیم خط 2 و CNF-23 برای تنظیم خط 3 به کار می وند.

با استفاده از جداول زیر می توانید مقادیر مورد نظر را در نمایشگر تنظیم کنید:

| 0                   | Frequency                                                         |  |
|---------------------|-------------------------------------------------------------------|--|
| 1                   | Speed                                                             |  |
| 2                   | Output Current                                                    |  |
| 3                   | Output Voltage                                                    |  |
| 4                   | Output Power                                                      |  |
| 5                   | WHour Counter                                                     |  |
| 6                   | DCLink Voltage                                                    |  |
| 7                   | DI Status                                                         |  |
| 8                   | DO Status                                                         |  |
|                     |                                                                   |  |
| 9                   | V1 Monitor[V]                                                     |  |
| 9<br>10             | V1 Monitor[V]<br>V1 Monitor[%]                                    |  |
| 9<br>10<br>11       | V1 Monitor[V]<br>V1 Monitor[%]<br>I1 Monitor[mA]                  |  |
| 9<br>10<br>11<br>12 | V1 Monitor[V]<br>V1 Monitor[%]<br>I1 Monitor[mA]<br>I1 Monitor[%] |  |

| 15 | I2 Monitor[mA] |  |
|----|----------------|--|
| 16 | I2 Monitor[%]  |  |
| 17 | PID Output     |  |
| 18 | PID Ref Value  |  |
| 19 | PID Fdb Value  |  |
| 20 | Torque         |  |
| 21 | Torque Limit   |  |
| 22 | Trq Bias Ref   |  |
| 23 | Spd Limit      |  |
| 24 | Load Speed     |  |
| 25 | Temperature    |  |

حفاظت از قطع فاز ورودی و خروجی

این پارامتر برای تشخیص قطع فاز ورودی یا قطع فاز خروجی به کار میرود.

پارامتر PRT-05 با توجه به شکل و طبق مقادیر زیر تنظیم میشود:

bit setting canceled(OFF) :

| Setting Items |      | Functions                                          |  |
|---------------|------|----------------------------------------------------|--|
| bit2          | bit1 | On the far right of the display is bit 1.          |  |
| -             | ×    | Selects output phase open protective action.       |  |
| ✓             | -    | Selects input phase open protective action.        |  |
| ~             | 1    | Selects input/output phase open protective action. |  |

| گروه      | شماره پارامتر | مقدار(باینری) | توضيحات                                |
|-----------|---------------|---------------|----------------------------------------|
|           | T group 05    | 01            | قطعی فاز خروجی را نمایش میدهد.         |
| PRT group |               | 10            | قطعی فاز ورودی را نمایش میدهد.         |
|           |               | 11            | قطعی فاز خروجی و ورودی را تشخیص میدهد. |

## Automatic Restart

از این قابلیت برای جلوگیری از قطع شدن سیستم در عملکرد محافظ اینورتر، در صورت وجود نویز و غیره استفاده می شود.

مراحل انجام کار:

1- پارامتر PRT-08=1 قراردهید.

| گروه      | شماره پارامتر | مقدار | توضيحات                        |
|-----------|---------------|-------|--------------------------------|
| PRT group | 08            | 1     | Automatic Restart فعال می شود. |

## 2- تعداد دفعاتی که اینورتر اجازه دارد عمل ریاستارت انجام دهد را در پارامتر PRT-09 تنظیم کنید.

| گروه      | شماره پارامتر | مقدار | توضيحات                                |
|-----------|---------------|-------|----------------------------------------|
| PRT group | 09            | 0-10  | تا ده مرتبه این عمل می تواند تکرار شود |

3- زمان تاخیر برای هر بار ریاستارت شدن را در پارامتر PRT-10 تنظیم کنید.

| گروه      | شماره پارامتر | مقدار   | توضيحات                        |
|-----------|---------------|---------|--------------------------------|
| PRT group | 10            | 0-60(s) | Automatic Restart فعال می شود. |

4- پارامتر 75-CON را با توجه به جدول اشاره شده در قسمت قبل تنظیم کنید.(Speed search)

انتخاب نمايش وضعيت

با استفاده از پارامتر CN-20 می توانید آیتم نمایش ثابت در همهی مدها را تغییر دهید.

| شماره پارامتر | تنظيمات | مقدار اوليه | توضيحات                               |
|---------------|---------|-------------|---------------------------------------|
|               | 0       |             | نمایش فرکانس                          |
|               | 1       |             | نمایش سرعت (RPM)                      |
|               | 2       |             | نمايش جريان خروجي                     |
|               | •       |             |                                       |
|               |         |             |                                       |
| CNF-20        | •       | -           | · · · · · · · · · · · · · · · · · · · |
|               |         |             |                                       |
|               |         |             |                                       |
|               |         |             |                                       |
|               | 23      | ]           | Speed Limit                           |
|               | 24      |             | Load Speed                            |
|               |         |             | آیتم نمایش ثابت در همهی مدها          |

| CNF | N STP 0.0A     |
|-----|----------------|
| 31  | Option-2 Type  |
|     | None           |
| 32  | Option-3 Type  |
|     | None           |
| 40  | Parameter Init |
|     | No             |

# Analog Hold

با استفاده از این قابلیت، در ورودیهای آنالوگ میتوانیم فرکانس کاری را ثابت نگه داریم.

پارامتر IN-65~72=21 قراردهید.

| گروه     | شماره پارامتر | مقدار      | توضيحات                                                     |
|----------|---------------|------------|-------------------------------------------------------------|
| IN group | 65-72         | 21         | با فعال شدن یکی از ورودیهای دیجیتال Analog Hold اعمال میشود |
|          |               |            |                                                             |
|          |               |            |                                                             |
|          |               | Set Freque |                                                             |
|          |               | Frequency  |                                                             |
|          |               | Px         |                                                             |
|          |               | Operatina  | Command                                                     |
|          |               |            |                                                             |
|          |               |            |                                                             |
|          |               |            |                                                             |
|          |               |            |                                                             |
|          |               |            |                                                             |
|          |               |            |                                                             |
|          |               |            |                                                             |
|          |               |            |                                                             |
|          |               |            |                                                             |
|          |               |            |                                                             |
|          |               |            |                                                             |
|          |               |            |                                                             |
|          |               |            |                                                             |
|          |               |            |                                                             |
|          |               |            |                                                             |
|          |               |            |                                                             |
|          |               |            |                                                             |
|          |               |            |                                                             |
|          |               |            |                                                             |
|          |               |            |                                                             |
|          |               |            |                                                             |